## **○** SOLAR

# Солар Программный Комплекс Обнаружения и Реагирования

Руководство системного администратора

MOCKBA, 2024

## Содержание

| 1. Перечень терминов и сокращений                                | 8        |
|------------------------------------------------------------------|----------|
| 2.1. Обрасти примощония                                          | 10       |
|                                                                  | 10       |
|                                                                  | 10       |
| 2.5. Перечень эксплуатационной документации для ознакомления     | 10       |
| 2.4. Треоования к АРМ администратора                             | 11       |
| 2.5. Исполнения солар ПКОИР                                      |          |
| 2.5.1. Исполнение 1: Система обнаружения вторжении уровня сети и |          |
| узла                                                             | 11       |
| 2.5.2. Исполнение 2: Система обнаружения вторжении уровня сети   | 11       |
| 2.5.3. Исполнение 3: Система обнаружения вторжении уровня узла   | . 12     |
| 2.6. Описание среды функционирования                             | 13       |
| 2.6.1. Исполнение 1: Система обнаружения вторжений уровня сети и |          |
| узла                                                             | 13       |
| 2.6.2. Исполнение 2: Система обнаружения вторжений уровня сети   | . 13     |
| 2.6.3. Исполнение 3: Система обнаружения вторжений уровня узла   | . 14     |
| 3. Развертывание, обновление и удаление ПО                       | 16       |
| 4. Основные принципы работы с Солар ПКОиР                        | . 17     |
| 4.1. Общий процесс работы с Солар ПКОиР                          | . 17     |
| 4.2. Принципы работы в интерфейсе Солар ПКОиР                    | . 17     |
| 4.2.1. Начало работы. Вход в систему                             | . 17     |
| 4.2.2. Описание основных элементов интерфейса и общих операций   | . 18     |
| 5. Раздел «События»                                              | . 21     |
| 5.1. Таймлайн: количество событий за период времени              | . 22     |
| 5.2. Таблица событий                                             | 23       |
| 5.2.1. Сортировка событий в таблице                              | 25       |
| 5.3. Заголовок страницы «События»                                | . 25     |
| 5.3.1. Настройки отображения таблицы «События»                   | 26       |
| 5.4. Фильтры событий                                             | . 27     |
| 5.5. Поиск событий с помошью запросов                            | . 31     |
| 5.6. Карточка события                                            | 32       |
| 5.6.1. Карточка события Solar EDR Windows                        | . 32     |
| 5.6.2 Карточка события Solar NTA                                 | 34       |
| 57 Создание нового инцидента из событий                          | 36       |
| 5.8. Лобавление события в инцидент                               | 39       |
| 6 Разлеп «Сессии»                                                | 42       |
| 6 1 Пресеты и временной лиапазон                                 | 42       |
| 6.2. Поиск сессий с помощью запросов                             | 43       |
| 6.3. Вклалка «Ланные»                                            | 44       |
| 6.3.1 Настройки отображения таблицы с данными о сессиях          | 45       |
| 632 Карточка сессии                                              | 46       |
| 6.4. Вкладка «Графики»                                           | 40<br>40 |
| 7 Раздел «Сеть»                                                  | 50       |
| 7.1 Таблица с пацинии о хостах                                   | 50       |
|                                                                  | 51       |
| 7.1.1. Сортировка лостов в таслице                               | 51       |
| 7.2. Оаголовок ограницы «ость»                                   | 57       |
| 7.5. напсло паригации по труппам хостов                          | 52<br>52 |
| 7.5. Kaptouka voeta                                              | 53       |
| 7.5 Napadauna acoutoni acoutanauna argunatura                    | 55       |
| и. о. управление агентом. деактивация/активация                  | 00       |

| 7.6.1. Деактивация агента                                      | 56   |
|----------------------------------------------------------------|------|
| 7.6.2. Активация агента                                        | 56   |
| 7.7. Управление агентом: удаление                              | 57   |
| 8. Раздел «Политики»                                           | . 59 |
| 8.1. Таблица со списком политик                                | . 59 |
| 8.1.1. Сортировка политик в таблице                            | 60   |
| 8.2. Заголовок страницы «Политики»                             | . 60 |
| 8.3. Фильтры политик                                           | . 60 |
| 8.4. Страница политики                                         | 61   |
| 8.4.1. Основная информация о политике                          | . 62 |
| 8.4.2. Вкладка «Область применения»                            | 63   |
| 8.4.3. Вкладка «Наборы правил»                                 | . 66 |
| 8.5. Создание новой политики                                   | 68   |
| 8.6. Редактирование политики                                   | 69   |
| 8.7. Удаление политики                                         | 70   |
| 9. Раздел «Расследования»                                      | . 71 |
| 9.1. Таблица со списком инцидентов                             | 71   |
| 9.1.1. Сортировка инцидентов в таблице                         | . 72 |
| 9.2. Заголовок страницы «Расследования»                        | . 72 |
| 9.3. Фильтры инцидентов                                        | 73   |
| 9.4. Страница инцидента                                        | . 74 |
| 9.4.1. Заголовок страницы инцидента                            | . 75 |
| 9.4.2. Вкладка «Подробная информация»                          | . 76 |
| 9.4.3. Вкладка «Комментарии»                                   | 78   |
| 9.4.4. Вкладка «История изменений»                             | . 79 |
| 10. Раздел «Правила»                                           | . 81 |
| 10.1. Вкладка «Правила»                                        | 81   |
| 10.1.1. Таблица со списком правил                              | 82   |
| 10.1.2. Заголовок страницы                                     | . 83 |
| 10.1.3. Панель навигации по группам правил                     | . 83 |
| 10.1.4. Фильтры правил                                         | 88   |
| 10.1.5. Карточка правила: просмотр и редактирование данных     | . 89 |
| 10.1.6. Создание новой версии правила                          | . 91 |
| 10.1.7. Создание нового правила                                | 91   |
| 10.1.8. Формат решающих правил типа «Analyzer»                 | . 93 |
| 10.1.9. Импорт правил                                          | 93   |
| 10.2. Вкладка «Справочники»                                    | 95   |
| 10.2.1. Таблица со списком справочников                        | 95   |
| 10.2.2. Заголовок страницы                                     | . 96 |
| 10.2.3. Панель навигации по группам справочников               | . 97 |
| 10.2.4. Фильтры справочников                                   | 98   |
| 10.2.5. Карточка справочника: просмотр и редактирование данных | . 99 |
| 10.2.6. Создание новой версии справочника типа «List»          | 101  |
| 10.2.7. Создание нового справочника                            | 102  |
| 10.2.8. Справочники типа «List»                                | 103  |
| 10.2.9. Справочники типа «IoC»                                 | 104  |
| 10.2.10. Импорт справочников                                   | 105  |
| 10.3. Вкладка «Наборы»                                         | 107  |
| 10.3.1. Таблица со списком наборов правил                      | 107  |
| 10.3.2. Заголовок страницы                                     | 108  |
| 10.3.3. Фильтры наборов правил                                 | 109  |
| 10.3.4. Страница набора правил                                 | 109  |

| 10.3.5. Создание набора правил                                          | 111 |
|-------------------------------------------------------------------------|-----|
| 10.3.6. Добавление правил в набор                                       | 112 |
| 10.3.7. Редактирование набора правил                                    | 113 |
| 10.3.8. Удаление набора правил                                          | 113 |
| 11. Раздел «Настройки»                                                  | 115 |
| 11.1. Вкладка «Пользователи»                                            | 115 |
| 11.1.1. Таблица со списком пользователей                                | 116 |
| 11.1.2. Заголовок страницы                                              | 117 |
| 11.1.3. Добавление нового пользователя                                  | 117 |
| 11.1.4. Фильтры учетных записей пользователей                           | 119 |
| 11.1.5. Карточка пользователя: просмотр и редактирование данных         | 120 |
| 11.1.6. Управление правами доступа пользователей                        | 121 |
| 11.1.7. Управление доступом к системе: блокировка/активация             |     |
| пользователей                                                           | 124 |
| 12. Администрирование Солар ПКОиР                                       | 126 |
| 12.1. Solar EDR Windows                                                 | 126 |
| 12.2. Solar NTA                                                         | 128 |
| 12.2.1. Конфигурирование Solar NTA                                      | 128 |
| 13. Мониторинг системы                                                  | 140 |
| 13.1. Мониторинг Solar NTA                                              | 140 |
| 13.1.1. Интеграция с Zabbix                                             | 140 |
| 13.2. Мониторинг состояния Солар ПКОиР                                  | 144 |
| 13.2.1. Логирование Солар ПКОиР                                         | 144 |
| 13.2.2. Просмотр журнальных файлов                                      | 147 |
| 14. Сопровождение Солар ПКОиР                                           | 148 |
| 14.1. Сопровождение Базы решающих правил                                | 148 |
| 14.1.1. Экспорт политик решающих правил                                 | 148 |
| Приложение А. Настройка конфигурации концентраторов и анализатора       |     |
| EDR-агента                                                              | 150 |
| А.1. Настройка конфигурации анализатора EDR                             | 150 |
| А.2. Настройка конфигурации концентраторов EDR                          | 150 |
| Приложение В. Сведения о типах событий                                  | 163 |
| Приложение C. Обязательные атрибуты событий Solar EDR Windows и Solar   |     |
|                                                                         | 167 |
| Приложение D. Атрибуты событий Solar EDR Windows                        | 168 |
| Приложение Е. Описание языка запросов, используемого при поиске сессий  | 1/3 |
| Приложение F. Операторы в условиях правил                               | 1/5 |
| приложение G. тестирование стабильной работы агента Solar EDR Windows с | 470 |
| прикладным ПО                                                           | 1/6 |
| приложение н. Регулярные выражения LUA                                  | 1// |
| Лист контроля версии                                                    | 180 |

## Список иллюстраций

| 4.1. Вход в систему                                                                         | . 17 |
|---------------------------------------------------------------------------------------------|------|
| 4.2. Неверный ввод данных для входа в систему                                               | . 18 |
| 4.3. Главное меню веб-интерфейса Солар ПКОиР                                                | 20   |
| 51 Разлеп «События»                                                                         | 21   |
| 52 Таймлайн событий                                                                         | 22   |
| 5.3. Настройка количества записей на странице таблицы                                       | 25   |
| 5.4. Загоповки стопбнов таблины: сортировка данных по стопбну «Источник»                    | 25   |
| 5.5. Настройки отображения таблицы событий                                                  | 27   |
| 5.6. Разлеп «События», Фильтр «Период»: выбор даты и времени                                | 28   |
| 5.7 Раздел «События». Фильтр «Период». высор даты и времени                                 | 20   |
| 5.8 Раздел «События». Попе пля врода поискового запроса                                     | 20   |
| 5.0. Kaptoura cofuting Solar EDP Windows                                                    | 34   |
| 5.9. Kaptouka coobiitus Solai LDN Willdows                                                  | 26   |
| 5.10. Карточка сообщия Зонаг NTA                                                            | . 50 |
| обытий                                                                                      | 37   |
| 5 12 Раздел «События». Окио создания нового иннидента из событий                            | 38   |
| 5.12. Газдел «Соовітия». Окно создания нового инцидента из соовітий                         | 20   |
| 5.13. Уведомление об успешном создании инцидента                                            | 20   |
| 5.15. Ваздел «События»: измещения в событиях после создания нового сразанного               | . 59 |
| 5.15. Газдел «События», изменения в событиях после создания нового связанного               | 20   |
| инцидента                                                                                   | 10   |
| 5.10. Газдел «Сообния». Окно дооавления сообния в инцидент                                  | 40   |
| 5.17. Уведомление об успешном дооавлении события в инцидент                                 | 40   |
| 6.2. Раздел «Сессии»                                                                        | 42   |
| 6.2. Раздел «Сессии». Настроика временного диапазона                                        | . 43 |
| 6.3. Карточка сессии. Вкладка «детализация»                                                 | . 47 |
| 6.4. Карточка сессии. Вкладка «протоколы»                                                   | . 48 |
| 6.5. Карточка сессии. Вкладка «Фаилы» (иллюстрация оудет ооновлена после                    | 40   |
| завершения разраоотки)                                                                      | . 49 |
| 7.1. Раздел «Сеть»                                                                          | . 50 |
| 7.2. Раздел «Сеть». Панель навигации по группам хостов                                      | . 52 |
| 7.3. Карточка хоста                                                                         | . 55 |
| 7.4. Диалоговое окно подтверждения деактивации агента                                       | . 56 |
| 7.5. Окно с сообщением об отправке запроса на деактивацию агента                            | . 56 |
| 7.6. Диалоговое окно подтверждения активации агента                                         | . 57 |
| 7.7. Окно с сообщением об отправке запроса на активацию агента                              | . 57 |
| 7.8. Диалоговое окно подтверждения удаления агента                                          | . 58 |
| 7.9. Окно с сообщением об отправке запроса на удаление агента                               | . 58 |
| 8.1. Раздел «Политики»                                                                      | . 59 |
| 8.2. Страница политики                                                                      | . 62 |
| 8.3. Страница политики. Вкладка «Область применения»                                        | . 63 |
| <ol> <li>8.4. Страница политики. Вкладка «Область применения». Настройка области</li> </ol> |      |
| применения                                                                                  | 65   |
| 8.5. Страница политики. Вкладка «Наборы правил»                                             | . 66 |
| 8.6. Страница политики. Вкладка «Наборы правил». Настройка перечня наборов                  |      |
| правил                                                                                      | . 67 |
| 8.7. Раздел «Политики». Создание новой политики                                             | . 68 |
| 8.8. Страница политики. Редактирование данных                                               | . 69 |
| 8.9. Диалоговое окно подтверждения удаления политики                                        | . 70 |
| 9.1. Раздел «Расследования»                                                                 | . 71 |
| 9.2. Страница инцидента                                                                     | 75   |

| 9.3. Страница инцидента. Смена статуса инцидента                                | 76   |
|---------------------------------------------------------------------------------|------|
| 9.4. Страница инцидента. Вынесение/изменение решения по инциденту               | 76   |
| 9.5. Страница инцидента. Вкладка «Подробная информация»                         | 77   |
| 9.6. Вкладка «Подробная информация». Карточка события                           | 78   |
| 9.7. Страница инцидента. Вкладка «Комментарии»                                  | 79   |
| 9.8. Страница инцидента. Вкладка «История изменений»                            | 80   |
| 10.1. Раздел «Правила». Вкладка «Правила»                                       | 82   |
| 10.2. Раздел «Правила». Вкладка «Правила». Панель навигации по группам          |      |
| правил                                                                          | . 84 |
| 10.3. Раздел «Правила». Вкладка «Правила». Панель навигации: создание новой     |      |
| группы правил                                                                   | 85   |
| 10.4. Раздел «Правила». Вкладка «Правила». Панель навигации: удаление группы    |      |
| правил                                                                          | 86   |
| 10.5. Раздел «Правила». Вкладка «Правила». Панель навигации: изменение названия |      |
| группы правил                                                                   | 87   |
| 10.6. Раздел «Правила». Вкладка «Правила». Панель навигации: перемещение        |      |
| правил в другую группу                                                          | 88   |
| 10.7. Карточка правила                                                          | 90   |
| 10.8. Диалоговое окно создания нового правила                                   | 92   |
| 10.9. Раздел «Правила». Вкладка «Правила». Импорт правил                        | 94   |
| 10.10. Раздел «Правила». Вкладка «Правила». Импорт правил: удаление             |      |
| некорректного файла                                                             | 94   |
| 10.11. Раздел «Правила». Вкладка «Справочники»                                  | 95   |
| 10.12. Раздел «Правила». Вкладка «Справочники». Карточка справочника типа       |      |
| «List»                                                                          | 100  |
| 10.13. Раздел «Правила». Вкладка «Справочники». Карточка справочника типа       |      |
| «loC»                                                                           | 101  |
| 10.14. Раздел «Правила». Вкладка «Справочники». Создание нового                 |      |
| справочника                                                                     | 103  |
| 10.15. Раздел «Правила». Вкладка «Справочники». Импорт справочников ?           | 106  |
| 10.16. Раздел «Правила». Вкладка «Справочники». Импорт справочников: удаление   |      |
| некорректного файла                                                             | 106  |
| 10.17. Раздел «Правила». Вкладка «Наборы»                                       | 107  |
| 10.18. Раздел «Правила». Вкладка «Наборы». Страница набора правил               | 110  |
| 10.19. Раздел «Правила». Вкладка «Наборы». Окно создания набора правил          | 112  |
| 10.20. Страница набора правил. Редактирование данных                            | 113  |
| 10.21. Диалоговое окно подтверждения удаления набора правил                     | 114  |
| 11.1. Раздел «Настройки». Вкладка «Пользователи»                                | 116  |
| 11.2. Раздел «Настройки». Вкладка «Пользователи». Добавление нового             |      |
| пользователя                                                                    | 119  |
| 11.3. Раздел «Настройки». Вкладка «Пользователи». Карточка пользователя:        |      |
| просмотр и редактирование данных                                                | 121  |
| 13.1. Шаблон Zabbix Linux NTA.yaml                                              | 142  |
| 13.2. Срабатывание предупреждений                                               | 143  |
| 13.3. Результат работы Zabbix                                                   | 144  |
| 14.1. Выполнение команды в Swagger                                              | 148  |
| H.1.                                                                            | 179  |
|                                                                                 |      |

## Список таблиц

| 2.1. Рекомендуемые характеристики                                          | 129  |
|----------------------------------------------------------------------------|------|
| 2.2. Рекомендуемые характеристики оборудования для Сенсора NTA             | . 13 |
| 2.3. Рекомендуемые характеристики оборудования для Сервера NTA             | . 14 |
| 2.4. Рекомендуемые характеристики                                          | . 14 |
| 2.5. Рекомендуемые характеристики конечного устройства для установки Solar |      |
| EDR                                                                        | . 14 |
| 10.1. Репутационный список IoC                                             | 104  |
| 11.1. Ролевая модель разграничения прав доступа                            | 122  |
| 12.1. Описание параметров файла «nta-storage.json»                         | 129  |
| 12.2. Описание логирования                                                 | 129  |
| 12.3. Захват                                                               | 130  |
| 12.4. Локальный генератор трафика                                          | 130  |
| 12.5. Описание параметров файла «nta-server.json»                          | 131  |
| 12.6. Контейнер брокера                                                    | 131  |
| 12.7. Описание логирования                                                 | 132  |
| 12.8. Контейнер описания хранилища                                         | 132  |
| 12.9. Описание БД metadataDatabase                                         | 132  |
| 12.10. Описание конфигурации для хранения типов метаданных                 | 133  |
| 12.11. Описание подключения по websocket                                   | 133  |
| 12.12. Описание параметров файла «scylla.json»                             | 134  |
| 12.13. Описание параметров файла «nta-broker-suricata.json»                | 134  |
| 12.14. Описание логирования                                                | 134  |
| 12.15. Параметры подключения к websocket                                   | 135  |
| 12.16. Контейнер описания параметров работы Suricata                       | 136  |
| 12.17. Описание параметров файла «postgresql-metadata.json»                | 137  |
| 12.18. Описание параметров файла «solar-nta-outer-api.json»                | 137  |
| 12.19. Описание логирования                                                | 137  |
| 12.20. Описание server                                                     | 137  |
| 12.21. Описание httpAccess                                                 | 138  |
| 12.22. Список защищаемых портов                                            | 138  |
| В.1. Типы событий                                                          | 163  |
| C.1. Обязательные атрибуты событий Solar EDR Windows и Solar NTA           | 167  |
| D.1. Атрибуты событий Solar EDR Windows                                    | 168  |
| Е.1. Операции сравнения и логические операции                              | 173  |
| F.1. Операторы в условиях правил                                           | 175  |

## 1. Перечень терминов и сокращений

| APM                        | Автоматизированное рабочее место                                                                                                    |
|----------------------------|----------------------------------------------------------------------------------------------------|
| БД                         | База данных                                                                                                    |
| БРП                        | База решающих правил                                                                                                    |
| ИБ                         | Информационная безопасность – безопасность, связанная с угрозами в информационной сфере                                                                                                    |
| Инцидент ИБ                | Непредвиденное или нежелательное событие (группа событий) ИБ,<br>которое привело (могут привести) к нарушению функционирования<br>информационного ресурса или возникновению угроз безопасности<br>информации или нарушению требований по защите информации                                                                                                    |
| Модуль                     | Программный компонент, выполняющий некоторое количество связанных между собой функций                                                                                                    |
| OC                         | Операционная система – специальный набор программ, благодаря которому все системы устройства взаимодействуют между собой и с пользователем                                                                                                    |
| ПО                         | Программное обеспечение                                                                                                    |
| Политика безопас-<br>ности | Совокупность правил, регулирующих управление, защиту и распределение информационных ресурсов, контролируемых ПО                                                                                                    |
| СЗИ                        | Средства защиты информации                                                                                                    |
| Событие ИБ                 | Событие информационной безопасности – зафиксированное состо-<br>яние информационной (автоматизированной) системы, сетевого,<br>телекоммуникационного, коммуникационного, иного прикладного<br>сервиса или информационно-телекоммуникационной сети, указыва-<br>ющее на возможное нарушение безопасности информации, сбой<br>СЗИ, или ситуацию, которая может быть значимой для безопасности<br>информации |
| COB                        | Система обнаружения вторжений – программное или программно-<br>техническое средство, реализующее функции автоматизированного<br>обнаружения (блокирования) действий в информационной системе,<br>направленных на преднамеренный доступ к информации, специаль-<br>ные воздействия на информацию (носители информации) в целях<br>ее добывания, уничтожения, искажения и блокирования доступа к<br>ней     |
| Сокет                      | socket – название программного интерфейса для обеспечения об-<br>мена данными между процессами. Процессы при таком обмене<br>могут исполняться как на одной ЭВМ, так и на различных ЭВМ,<br>связанных между собой только сетью. Сокет — абстрактный объект,<br>представляющий конечную точку соединения                                                                                                   |
| СУБД                       | Система управления базами данных                                                                                                    |
| СХД                        | Система хранения данных                                                                                                    |
| ФС                         | Файловая система                                                                                                    |
| Хост                       | Добавленный в систему объект защиты (узел сети, компьютер или сетевое устройство)                                                                                                    |
| ADAM                       | Authentication, Deployment and Monitoring – компонент, предназна-<br>ченный для подтверждения легитимности агента, начального раз-                                                                                                    |

|           | вертывания и обновления, а также независимого мониторинга со-<br>стояния других компонентов                                                                                                    |
|-----------|----------------------------------------------------------------------------------------------------|
| EDR       | Endpoint Detection & Response – класс решений для обнаружения целевых атак и сложных угроз на конечных точках (серверах, устройствах, подключенных к сети рабочих станциях и т. д.), способный оперативно реагировать на найденные инциденты                                                                                                    |
| LUA       | Процедурный динамически типизированный модульный язык с ав-<br>томатическим управлением памятью. Включает базовые элементы<br>для поддержки функционального и объектного стилей программи-<br>рования. Таким образом, LUA можно называть мультипарадигмен-<br>ным языком. Встроенные средства параллельного программирова-<br>ния позволяют писать многопоточные программы только средствами<br>языка, не обращаясь к API операционной системы или внешним<br>библиотекам |
| NTA       | Network Traffic Analyzer – класс решений для комплексного анализа<br>всего сетевого трафика, передаваемого/циркулирующего во вну-<br>тренней сети предприятия в режиме реального времени                                                                                                    |
| SIEM      | Security information and event management – класс решений для сбора и анализа информации о событиях информационной безопасности                                                                                                    |
| SOC       | Security Operations Center – центр мониторинга и реагирования на инциденты информационной безопасности                                                                                                    |
| Solar EDR | Solar Endpoint Detection and Response – компонент, предназначенный для обнаружения и реагирования на киберугрозы на конечных точ-<br>ках. Конечной точкой может быть рабочая станция и/или сервер                                                                                                    |
| Solar NTA | Solar Network Traffic Analysis – компонент, предназначенный для обнаружения как известных, так и неизвестных угроз безопасности в сетевом трафике во всей сети, либо в отдельных сегментах сети организации путём его захвата и анализа с помощью различных механизмов/технологий в режиме, приближенном к реальному времени                                                                                                    |

### 2. Введение

В настоящем руководстве описаны задачи, возникающие при эксплуатации и сопровождении Программного Комплекса Обнаружения и Реагирования (далее – Солар ПКОиР), а также способы и примеры их решения.

Документ предназначен для администраторов СЗИ, обеспечивающих устойчивое функционирование Солар ПКОиР.

#### 2.1. Область применения

Солар ПКОиР – это комплекс программных средств, объединяющий средства защиты информации и технологии анализа данных в единый продукт, обеспечивающий консолидацию и обогащение собираемой информации для эффективного обнаружения, обработки, расследования и реагирования на киберугрозы.

Базовыми компонентами системы, которые предоставляют информацию о событиях на уровне конечных точек и сети, являются Solar EDR и Solar NTA соответственно.

#### 2.2. Краткое описание возможностей

К основным целевым функциональным возможностям Солар ПКОиР относятся:

- предоставление информации об атаках и помощь в принятии решений;
- обнаружение атак, сбор и связывание событий с конечных устройств, систем ИБ для формирования общего контекста;
- выявление вредоносных программ, зараженных устройств, действий злоумышленников в защищаемой сети;
- объединение функций анализа событий из разных систем в едином интерфейсе;
- упорядочивание и координация процесса реагирования на основании консолидированных событий из разных источников;
- автоматизация реагирования на инциденты информационной безопасности.

В работе Солар ПКОиР можно выделить следующие основные этапы:

- 1. Сбор сетевого трафика и данных с конечных узлов.
- 2. Контекстный и контентный анализ собранных данных, обогащение событий, определение инцидентов, построение цепочки атаки.
- 3. Принятие мер по предотвращению атак / реагированию на атаки.
- 4. Формирование отчетов.

#### 2.3. Перечень эксплуатационной документации для ознакомления

Пользователю Солар ПКОиР рекомендуется ознакомиться со следующими эксплуатационными документами:

• Руководство администратора безопасности,

• Руководство системного администратора (настоящий документ)<sup>1</sup> – содержит описание процедур установки и эксплуатации Солар ПКОиР.

#### 2.4. Требования к АРМ администратора

#### Требования к аппаратному обеспечению

АРМ системного администратора Солар ПКОиР должно быть оборудовано персональным компьютером с подключением к сети Интернет, с одним или несколькими мониторами с разрешением экрана при работе с веб-интерфейсом Солар ПКОиР от 1920х1080.

#### Требования к программного обеспечению

Для настройки и работы с системой через веб-интерфейс на АРМ должен быть установлен один из следующих браузеров актуальной версии:

- Google Chrome;
- Mozilla Firefox;
- Microsoft Edge.

#### 2.5. Исполнения Солар ПКОиР

Программный комплекс обнаружения и реагирования представлен в трех исполнениях:

- Исполнение 1: Система обнаружения вторжений уровня сети и узла (реализуется компонентами Solar NTA и Solar EDR).
- Исполнение 2: Система обнаружения вторжений уровня сети (реализуется компонентом Solar NTA).
- Исполнение 3: Система обнаружения вторжений уровня узла (реализуется компонентом Solar EDR).

#### 2.5.1. Исполнение 1: Система обнаружения вторжений уровня сети и узла

Программный комплекс в Исполнении 1 – это система обнаружения вторжений уровня сети и узла, являющаяся объединением СОВ уровня сети (см. раздел <u>2.5.2</u>) и СОВ уровня узла (см. раздел <u>2.5.3</u>).

Солар ПКОиР в Исполнении 1 реализуется компонентами Solar NTA и Solar EDR.

#### 2.5.2. Исполнение 2: Система обнаружения вторжений уровня сети

Солар ПКОиР в Исполнении 2 – это система обнаружения вторжений уровня сети, представляющая собой элемент системы защиты информации информационных систем, функционирующих на базе вычислительных сетей. Система обнаружения вторжений уровня сети применяется совместно с другими средствами защиты информации от несанкционированного доступа к информации в информационных системах.

Солар ПКОиР в Исполнении 2 реализуется компонентом Solar NTA.

<sup>&</sup>lt;sup>1</sup>Для сотрудников служб безопасности, которые выполняют функции системного администратора

Программный комплекс обеспечивает обнаружение и/или блокирование следующих основных угроз безопасности информации, относящихся к вторжениям (атакам):

- преднамеренный несанкционированный доступ или специальные воздействия на информацию (носители информации) со стороны внешних нарушителей, действующих из информационно-телекоммуникационных сетей, в том числе сетей международного информационного обмена;
- преднамеренный несанкционированный доступ или специальные воздействия на информацию (носители информации) со стороны внутренних нарушителей, обладающих правами и полномочиями на доступ к информации в информационной системе.

Основными компонентами СОВ являются датчики (сенсоры) и анализаторы.

Датчики (сенсоры) собирают информацию о пакетах данных, передаваемых в пределах ИС (или сегмента ИС), в которой (котором) установлены эти датчики. Датчики СОВ уровня сети могут быть реализованы в виде программного обеспечения, устанавливаемого на стандартные программно-технические платформы, а также в виде программно-технических устройств, подключаемых к ИС (или сегменту ИС). Анализаторы выполняют анализ собранной датчиками информации, генерируют отчеты по результатам анализа и управляют процессами реагирования на выявленные вторжения.

Решение об обнаружении вторжения СОВ принимают в соответствии с результатами анализа информации, собираемой датчиками СОВ, с применением базы решающих правил СОВ.

#### 2.5.3. Исполнение 3: Система обнаружения вторжений уровня узла

Программный комплекс в Исполнении 3 является системой обнаружения вторжений уровня узла, которая представляет собой элемент системы защиты информации информационных систем, функционирующих на базе вычислительных сетей. Система обнаружения вторжений уровня узла применяется совместно с другими средствами защиты информации от несанкционированного доступа к информации в информационных системах.

Солар ПКОиР в Исполнении 3 реализуется компонентом Solar EDR.

Программный комплекс обеспечивает обнаружение и/или блокирование следующих основных угроз безопасности информации, относящихся к вторжениям (атакам):

- преднамеренный несанкционированный доступ или специальные воздействия на информацию (носители информации) со стороны внешних нарушителей, действующих из информационно-телекоммуникационных сетей, в том числе сетей международного информационного обмена;
- преднамеренный несанкционированный доступ или специальные воздействия на информацию (носители информации) со стороны внутренних нарушителей, обладающих правами и полномочиями на доступ к информации в информационной системе.

Основными компонентами СОВ являются датчики (сенсоры) и анализаторы.

Датчики СОВ уровня узла представляют собой программные модули, устанавливаемые на защищаемые узлы информационной системы и предназначенные для сбора информации о событиях, возникающих на этих узлах. Анализаторы выполняют анализ собранной датчиками информации, генерируют отчеты по результатам анализа и управляют процессами реагирования на выявленные вторжения.

Решение об обнаружении вторжения СОВ принимают в соответствии с результатами анализа информации, собираемой датчиками СОВ, с применением базы решающих правил СОВ.

#### 2.6. Описание среды функционирования

#### 2.6.1. Исполнение 1: Система обнаружения вторжений уровня сети и узла

Описание среды функционирования Солар ПКОиР в Исполнении 1 является объединением соответствующих описаний Исполнения 2 (см. <u>2.6.2</u>) и Исполнения 3 (см. <u>2.6.3</u>).

#### 2.6.2. Исполнение 2: Система обнаружения вторжений уровня сети

Рекомендуемые характеристики Сервера Солар ПКОиР приведены в таблице ниже.

| Тип аппаратного обеспече-<br>ния | Параметр                                                                  | Значение      |
|----------------------------------|---------------------------------------------------------------------------|---------------|
| CPU                              | Частота                                                                   | 2,2 ГГц       |
|                                  | Количество ядер                                                           | 72            |
| RAM                              | Объём                                                                     | 256 ГБ        |
| NIC                              | Портов для внутреннего взаимодействия и управления (Management Interface) | 2 × 10 Гбит/с |
| Disk                             | Для ОС и компонентов ПО, SSD, объём                                       | 200 ГБ        |
|                                  | Для хранения данных, SSD, объём                                           | 17 ТБ         |

Табл. 2.1. Рекомендуемые характеристики

Рекомендуемые характеристики оборудования для Сенсора NTA приведены в таблице ниже.

Табл. 2.2. Рекомендуемые характеристики оборудования для Сенсора NTA

| Тип аппаратного<br>обеспечения | Параметр                                                                             | Значение      |
|--------------------------------|--------------------------------------------------------------------------------------|---------------|
| CPU                            | Частота                                                                              | 2,2 ГГц       |
|                                | Количество ядер                                                                      | 72            |
| RAM                            | Объём                                                                                | 256 ГБ        |
| NIC                            | Количество портов для приёма трафика (SPAN Interface)                                | 2 × 10 Гбит/с |
|                                | Количество портов для внутреннего взаимодействия и управления (Management Interface) | 1 × 10 Гбит/с |
| Disk                           | Для ОС и компонентов ПО, SSD, объём                                                  | 200 ГБ        |
|                                | Для хранения захваченного трафика, HDD, объём                                        | 17 ТБ         |
|                                | Для хранения захваченного трафика, HDD, скорость записи                              | 1,25 ГБ/с     |

Рекомендуемые характеристики оборудования для Сервера NTA приведены ниже.

Табл. 2.3. Рекомендуемые характеристики оборудования для Сервера NTA

| Тип аппаратного обеспече-<br>ния | Параметр                                                                                  | Значение      |
|----------------------------------|-------------------------------------------------------------------------------------------|---------------|
| CPU                              | Частота                                                                                   | 2,2 ГГц       |
|                                  | Количество ядер                                                                           | 72            |
| RAM                              | Объём                                                                                     | 256 ГБ        |
| NIC                              | Количество портов для внутреннего взаимодействия и управ-<br>ления (Management Interface) | 2 × 10 Гбит/с |
| Disk                             | Для ОС и компонентов ПО, SSD, объём                                                       | 200 ГБ        |
|                                  | Для хранения данных, SSD, объём                                                           | 17 ТБ         |

Минимальные требования к оборудованию для хранилища NTA:

СХД 2 контроллера, 2 порта 10 ГБ, 2 блока питания, пропускная способность не менее 400 kIOPS, 18 SSD U.2 NVMe 7600 ГБ Samsung PM1733.

ПО всех компонентов Solar NTA должно функционировать в среде Linux на базе ядра Linux 5.10.0-22-amd64 x86\_64.

#### 2.6.3. Исполнение 3: Система обнаружения вторжений уровня узла

#### Характеристики серверной части

Рекомендуемые характеристики Сервера Солар ПКОиР приведены в таблице ниже.

Табл. 2.4. Рекомендуемые характеристики

| Тип аппаратного обеспече-<br>ния | Параметр                                                                  | Значение      |
|----------------------------------|---------------------------------------------------------------------------|---------------|
| CPU                              | Частота                                                                   | 2,2 ГГц       |
|                                  | Количество ядер                                                           | 72            |
| RAM                              | Объём                                                                     | 256 ГБ        |
| NIC                              | Портов для внутреннего взаимодействия и управления (Management Interface) | 2 × 10 Гбит/с |
| Disk                             | Для ОС и компонентов ПО, SSD, объём                                       | 200 ГБ        |
|                                  | Для хранения данных, SSD, объём                                           | 17 ТБ         |

#### Характеристики конечного устройства

Рекомендуемые аппаратные характеристики конечного устройства для установки Solar EDR приведены в таблице ниже.

Табл. 2.5. Рекомендуемые характеристики конечного устройства для установки Solar EDR

| Тип аппаратного обеспечения | Параметр        | Значение |
|-----------------------------|-----------------|----------|
| CPU                         | Частота         | 2,2 ГГц  |
|                             | Количество ядер | 2        |
| RAM                         | Объём           | 16 ГБ    |
| Disk                        | SSD, объём      | 50 ГБ    |

**Solar EDR** должен быть установлен на конечное устройство под управлением следующих ОС:

- Windows 10 x64 версии не менее 1803;
- Windows Server 2016, 2019, 2022.

Перечень ПО, совместимого с Solar EDR, приведен в приложении <u>Приложение G, Te-</u> стирование стабильной работы агента Solar EDR Windows с прикладным ПО.

## 3. Развертывание, обновление и удаление ПО

Описание процессов установки ПО компонентов Solar NTA и EDR Windows, а также серверной части Солар ПКОиР приведено в документе «Инструкция по установке для экспертов».

## 4. Основные принципы работы с Солар ПКОиР

#### 4.1. Общий процесс работы с Солар ПКОиР

Солар ПКОиР ориентирован на работу по двум основным направлениям:

- оперативный мониторинг текущей обстановки;
- принятие мер по обезвреживанию атаки.

#### 4.2. Принципы работы в интерфейсе Солар ПКОиР

#### 4.2.1. Начало работы. Вход в систему

Для начала работы с веб-интерфейсом Солар ПКОиР необходимо:

- 1. В адресной строке веб-браузера ввести адрес сервера Солар ПКОиР: https://<адрес сервера Солар ПКОиР>
- 2. На отобразившейся странице в соответствующих полях указать **Логин** (адрес электронной почты) и **Пароль** для входа в систему и нажать кнопку **Войти** (см. <u>Рис.4.1</u>).

|                                                  | Вопросы и ответы <b>+7 (800) 302-85-34</b> |
|--------------------------------------------------|--------------------------------------------|
|                                                  | २                                          |
| \$                                               |                                            |
| Вход                                             |                                            |
| Логин:<br>name@example.ru<br>Пароль:             |                                            |
| Войти<br>Войти<br>Developed by<br>Solar Security | ٢                                          |

Рис. 4.1. Вход в систему

После успешного входа в систему по умолчанию на экране отобразится раздел События со сведениями о поступивших событиях или последняя страница, которая была открыта перед завершением сессии.

#### Внимание!

Приведенные в документе изображения элементов веб-интерфейса носят исключительно ознакомительный характер и могут отличаться от реальных.

При вводе неверных данных (логина и/или пароля) вход в систему выполнен не будет, а на экране отобразится соответствующее сообщение ( см. <u>Рис.4.2</u>).

|                           | Вопросы и ответы <b>+7 (800) 302-85-34</b> |
|---------------------------|--------------------------------------------|
|                           | ○ SOLAR                                    |
|                           | \$                                         |
|                           | Вход                                       |
| Логин:                    |                                            |
| name@example.ru           |                                            |
| Пароль:                   |                                            |
| Введите пароль            | ۵                                          |
| Неверный логин или пароль |                                            |
| Войти                     |                                            |
|                           |                                            |
|                           |                                            |
|                           | Developed by                               |
|                           | Solar Security                             |
|                           |                                            |
|                           |                                            |

Рис. 4.2. Неверный ввод данных для входа в систему

По всем вопросам, связанным с доступом в Солар ПКОиР, следует обращаться к системному администратору Солар ПКОиР.

#### 4.2.2. Описание основных элементов интерфейса и общих операций

Каждая страница веб-интерфейса Солар ПКОиР содержит набор стандартных элементов управления и отображения, необходимый для выполнения конкретных задач. К таким элементам относятся меню, панель навигации, кнопка, флажок, поле ввода данных, переключатель, список объектов, таблица и т. д. В левой части экрана отображается **Главное меню** системы в свернутом виде. Чтобы развернуть панель главного меню, необходимо навести на нее курсор мыши. При перемещении курсора за пределы области меню панель будет сворачиваться. Чтобы закрепить панель в свернутом виде, следует нажать на значок с надписью **Свернуть меню**, который расположен внизу панели (<u>Рис.4.3</u>). Пункты главного меню соответствуют основным разделам веб-интерфейса системы:

- События раздел предназначен для мониторинга нарушений политики ИБ и используется для отображения информации о поступающих в систему событиях (см. раздел <u>5</u>).
- Сессии раздел предназначен для мониторинга распознаваемого трафика с целью выявления инцидентов (см. раздел <u>6</u>). Раздел веб-интерфейса недоступен в Исполнении 3 (см. раздел <u>2.5.3</u>).
- Сеть используется для отображения информации о добавленных в систему объектах защиты (хостах) (см. раздел <u>7</u>). Раздел веб-интерфейса недоступен в Исполнении 2 (см. раздел <u>2.5.2</u>).
- Политики раздел предназначен для настройки механизма взаимодействия сервера Солар ПКОиР с подключенными агентами Solar EDR и Solar NTA (см. раздел <u>8</u>).
- Расследования раздел предназначен для мониторинга информации об инцидентах, предоставления детальной информации о событиях и артефактах, входящих в инцидент, выполнения действий по работе с инцидентом (см. раздел 9).
- **Правила** раздел используется для отображения и настройки правил обнаружения инцидентов (см. раздел <u>10</u>).
- Настройки раздел предназначен для управления учетными записями пользователей (см. раздел <u>11</u>).

#### Примечание

Доступ к разделам веб-интерфейса и отдельным функциональным возможностям может различаться в зависимости от роли пользователя (подробнее о ролевой модели см. в разделе <u>11.1.6</u>).

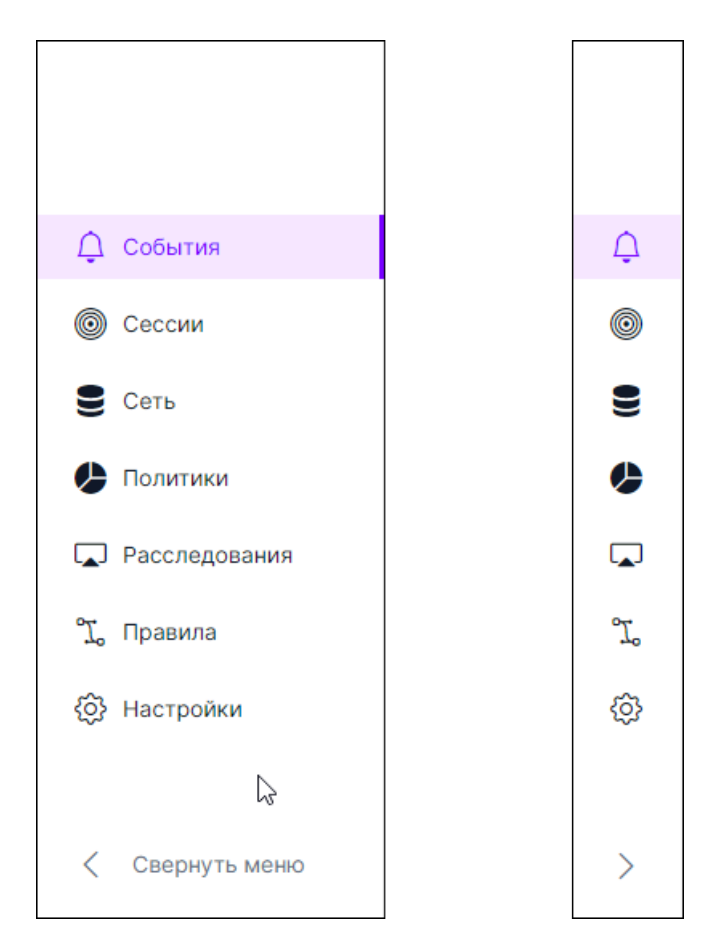

Рис. 4.3. Главное меню веб-интерфейса Солар ПКОиР

На верхней панели (в верхней части) веб-интерфейса Солар ПКОиР расположены следующие элементы:

- фотография, имя и адрес электронной почты пользователя;
- значок 🗁 для выхода из системы.

## 5. Раздел «События»

Раздел События предназначен для мониторинга нарушений политики ИБ. Под нарушениями политики ИБ понимаются:

- событие ИБ зафиксированное состояние информационной (автоматизированной) системы, сетевого, телекоммуникационного, коммуникационного, иного прикладного сервиса или информационно-телекоммуникационной сети, указывающее на возможное нарушение безопасности информации, сбой СЗИ, или ситуацию, которая может быть значимой для безопасности информации. События создаются системой автоматически в зависимости от настроенных в ней правил политики безопасности;
- инцидент ИБ непредвиденное или нежелательное событие (группа событий) ИБ, которое привело (может привести) к нарушению функционирования информационного ресурса или возникновению угроз безопасности информации или нарушению требований по защите информации. Инциденты создаются вручную специалистом по информационной безопасности по результатам анализа событий или системой автоматически.

Солар ПКОиР фиксирует события ИБ, обрабатывает их по заданным правилам политики безопасности и отмечает признак инцидента при его обнаружении. Основная задача пользователя в процессе мониторинга нарушений политики ИБ – просмотреть зафиксированные в системе события и определить, являются ли они инцидентами ИБ.

Мониторинг нарушений политики ИБ выполняется в специальном разделе интерфейса – События (<u>Рис.5.1</u>).

|                       |                                                                                                    |                                       |                                                      |                                     |                                               | Таймл                                                | айн                                        |                                          |                                                           |                                                                      | 🙁 User Name<br>name@example.ru 🕞                                                                                                    |
|-----------------------|----------------------------------------------------------------------------------------------------|---------------------------------------|------------------------------------------------------|-------------------------------------|-----------------------------------------------|------------------------------------------------------|--------------------------------------------|------------------------------------------|-----------------------------------------------------------|----------------------------------------------------------------------|----------------------------------------------------------------------------------------------------|
| Заголовок<br>страницы | 1 час 24 часа 7 дней<br>содало 29 часа 7 дней<br>100,199<br>2930 дов 2004 2004 3106 2004 стой<br>СОБЫТИЯ Флинстра | 30 дней<br>1024 02.06.2024<br>Q. Поис | озоб2024 04.06.2024 (<br>к ⊙ Обновит                 | озов 2024 овов 2024<br>Тъ Создать 1 | отойрора овойрора ово<br>Новы<br>внцидент 148 | 26 2004 10.06 2004 11.06<br>BCero<br>3 1 763 90      | 2004 12062004 1300<br>Выбрано<br>18 117 00 | а<br>последнее с<br>0 2 мин н<br>Признак | 12024 16.08.2024 17.26.2024 18<br>Обновление<br>Ш<br>азад | ช่วยง เรเสียม ระส่วยง ระส่วยง ระส่วยง ร<br>1FB67836-D7C2-4           | айаа жийаа жийаа жийаа жизаа<br>Добееть в мидент<br>42F3-9631-5A048 0                                                                      |
| Фильтры               | 2024.06.23.00.00.00                                                                                               |                                       | 1FB67836-<br>D7C2-42F3-<br>9631-<br>5A048E61B3A<br>E | Процессы                            | ProcessCreate                                 | 17E64D4D-<br>B411-47B0-<br>B020-<br>1B808CB36BD<br>C | EDR Windows                                | инцидента<br>Обнаружен                   | 23.06.2024<br>18.48.09                                    | Категория<br>Тип<br>Источник<br>Хост<br>Время<br>Связанные инциденты | Процессы<br>ProcessCreate<br>EDR Windows<br>17664040-8411-4780-8020-18808CB368<br>23 06 2024 18-46 09<br>120b008-451-4619-6ath-64411522811 |
|                       | Хост<br>Хост                                                                                                    |                                       | E255BA3C-<br>B49E-4CCF-<br>935B-<br>77761EA18274     | Процессы                            | ProcessExit                                   | 17E64D4D-<br>B411-47B0-<br>B020-<br>18808CB36BD<br>C | EDR Windows                                | Обнаружен                                | 23.06.2024<br>18:48:21                                    | Дополнятел                                                           | ьная информация                                                                                                    |
|                       | Тип<br>> Тип<br>Признак инцидента                                                                                 |                                       | 65AFF2B0-<br>6345-4AD8-<br>B04C-<br>3231032DD95<br>E | Процессы                            | ImageLoad                                     | 17E64D4D-<br>B411-47B0-<br>B020-<br>1B808CB36BD<br>C | EDR Windows                                | Обнаружен                                | 23.06.2024<br>18:48:09                                    | CreateElevatedProcessResult                                          | false<br>C:Windowslaystem32/cleanmgr.exe<br>/autocleanstoragesense /d C:                                                                   |
|                       | > Признак инцидента                                                                                               |                                       | 84F05B46-<br>A517-438F-<br>B1EF-<br>582342106F4E     | Процессы                            | ImageLoad                                     | 17E64D4D-<br>B411-47B0-<br>B020-<br>1B808CB36BD<br>C | EDR Windows                                | Обнарухан                                | 23.06.2024<br>18:48:09                                    | CreatorProcessId<br>CreatorProcessPath                               | 5050<br>9%SystemRoot%iSystem32/cleanmgr.<br>exe                                                                                            |
|                       | Применить<br>Сбросить                                                                                             | Bcero: 42                             | 8540A33D-                                            |                                     |                                               | 17E64D4D-                                            | <                                          | 1 2 3                                    | > 20 / crp. V                                             | DesiredAccess                                                        | 0                                                                                                    |
|                       |                                                                                                    |                                       |                                                      |                                     |                                               | Таблица<br>событий                                   | 1                                          |                                          |                                                           | Kaj<br>co                                                            | рточка<br>бытия                                                                                                    |

Рис. 5.1. Раздел «События»

В результате выбора раздела в главном меню отобразится страница для работы с событиями, которая состоит из следующих областей (см. <u>Рис.5.1</u>):

• таймлайн;

- заголовок страницы;
- фильтры;
- таблица событий;
- карточка события.

#### 5.1. Таймлайн: количество событий за период времени

Таймлайн представляет собой гистограмму, на которой в виде столбцов выводятся события, полученные в определенный диапазон времени. На горизонтальной шкале отображается заданный период времени, а на вертикальной – количество событий (см. <u>Рис.5.2</u>). Высота столбцов на гистограмме пропорциональна соответствующим им значениям, однако высота минимального столбца будет равна 10% от максимального (при наличии событий за период).

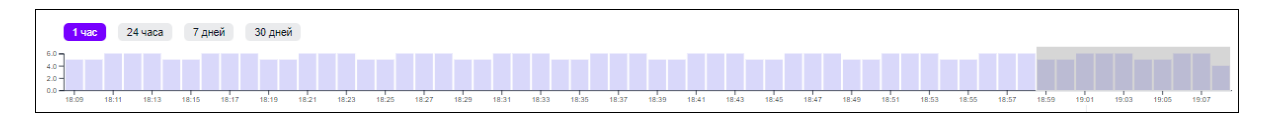

Рис. 5.2. Таймлайн событий

#### Примечание

Если ранее в разделе применялся поиск событий с помощью запросов, в области таймлайна может отображаться поле для ввода поискового запроса (см. <u>Puc.5.8</u>). Чтобы закрыть это поле и перейти к таймлайну, необходимо нажать одну из кнопок: *О Поиск* или *Фильтры*.

По умолчанию на Таймлайне выводятся события за последний час. Выделенная область таймлайна позволяет определить, за какой период времени отображать данные в таблице событий.

Изменить период отображения событий позволяют **Пресеты**, расположенные в левом верхнем углу таймлайна:

- 1 час гистограмма таймлайна строится за 1 час. Цена деления горизонтальной шкалы – 2 минуты. На такой гистограмме показывается количество событий поминутно, т. е. количество столбцов на таймлайне будет соответствовать количеству минут. Выделенная область таймлайна – последние 10 минут.
- 24 часа гистограмма строится за сутки (24 часа). Цена деления горизонтальной шкалы – 1 час. На таймлайне отображается количество событий за каждый час, т. е. каждому часу будет соответствовать один столбец. Выделенная область таймлайна – последний час.
- **7 дней** гистограмма строится за неделю (7 дней). Цена деления горизонтальной шкалы 1 день. Гистограмма показывает количество событий за каждый день, т. е. каждому дню будет соответствовать один столбец таймлайна. Выделенная область таймлайна последний день.

 30 дней – гистограмма строится за месяц (30 дней). Цена деления горизонтальной шкалы – 1 день. На таймлайне показывается количество событий за каждый день, т. е. каждому дню будет соответствовать один столбец. Выделенная область таймлайна – последний день.

Помимо пресетов, можно вручную изменять выделенную область таймлайна для более гибкого управления периодом, за который будут отображаться события в таблице. Для этого с помощью мыши можно расширять или сужать выделенную область, а также перемещать ее по горизонтальной шкале.

Следует отметить, что при изменении выделенной области таймлайна значения параметра **Период** в фильтрах (см. раздел <u>5.4</u>) также изменятся.

#### 5.2. Таблица событий

Информация о поступающих в систему событиях отображается в виде таблицы. Каждая строка соответствует определенному событию. Период, за который отображаются события в таблице, определяется выбранным временным диапазоном **Таймлайна** или фильтрацией по периоду. По умолчанию при открытии раздела **События** будут показаны события за последние 10 минут.

Столбцы таблицы содержат следующие данные о событиях:

- **ID** идентификатор события.
- Категория, к которой относится полученное событие. Например, Сетевая активность, Файловая система и т. д. Полный список категорий событий представлен в разделе <u>Приложение В, Сведения о типах событий</u>.
- Тип события (подробнее о типах событий см. в разделе <u>Приложение В, Сведения о</u> <u>типах событий</u>).
- Хост, на котором произошло событие. Столбец недоступен в Исполнении 2 (см. раздел <u>2.5.2</u>).
- Источник полученных данных о событии: Solar EDR Windows или Solar NTA.
- Признак инцидента:
  - Обнаружен отображается в случае, если у события есть хотя бы один связанный инцидент.
  - Не обнаружен отображается, если событие не содержит ни одного связанного инцидента.
- Время дата и время возникновения события.

Дополнительные столбцы для отображения сведений о событиях, полученных из источника Solar NTA (недоступны в Исполнении 3 – см. раздел <u>2.5.3</u>):

- IP-адрес источника IP-адрес отправителя трафика.
- Порт источника трафика порт отправителя трафика.
- ІР-адрес получателя ІР-адрес получателя трафика.

- Порт получателя трафика.
- **Транспортный протокол** наименование транспортного протокола L3/L4: TCP, UDP, ICMP или IP.
- Хеш-сумма фиксированная строка символов, созданная при помощи хеш-функции, анализирующей содержимое передаваемых в рамках события данных.
- Критичность уровень критичности события:
  - Informational;
  - Minor;
  - Major;
  - High;
  - Critical.
- Идентификатор сигнатуры (SID) уникальный идентификатор сигнатуры правила Suricata.
- Название правила.
- Признак IOC наблюдаемый в сети или на конкретном устройстве объект (или активность), который с большой вероятностью указывает на несанкционированный доступк системе, то есть ее компометацию. Возможные значения: Обнаружен/Не обнаружен.
- Класс события. Может относиться к типу сетевого трафика или виду атаки, который Suricata пытается обнаружить.
- Размер файла размер передаваемых в рамках события данных, в байтах.
- Тип файла тип файла, передаваемого в рамках события.
- URL ресурса файла.
- Ревизия версия сигнатуры.
- Протокол L5/L7.

Слева от каждого события расположен флажок, который используется при создании нового инцидента, связанного с событиями. Подробнее об этом см. в разделе <u>5.7</u>.

При необходимости можно изменить набор столбцов в таблице. Подробнее об этом см. в разделе <u>5.3.1</u>.

Кроме того, для удобства можно изменить ширину таблицы. Для этого следует захватить мышью вертикальный разделитель между таблицей и карточкой события и перетащить его вправо (для расширения столбцов) или влево (для сужения).

Слева под таблицей отображается количество записей в таблице с учетом фильтрации (см. раздел <u>5.4</u>) и выделенной области таймлайна (см. раздел <u>5.1</u>).

Под таблицей справа расположены кнопки для перехода между страницами. По умолчанию на одной странице таблицы отображаются 20 записей. Для удобства можно изменить количество отображаемых событий на странице, нажав на соответствующее поле и выбрав в раскрывающемся списке требуемое число (см. <u>Рис.5.3</u>).

| 10 / стр.   |
|-------------|
| 20 / стр.   |
| 30 / стр.   |
| 40 / стр.   |
| 50 / стр.   |
| 20 / стр. 🞢 |

Рис. 5.3. Настройка количества записей на странице таблицы

#### 5.2.1. Сортировка событий в таблице

По умолчанию события в таблице отсортированы по времени их создания в обратном хронологическом порядке (вверху таблицы находятся самые свежие события).

При необходимости можно изменить порядок отображения событий, нажав на значок 🖻 в названии требуемого столбца:

- изменение значка на означает, что в столбце применена сортировка по возрастанию (для чисел – от наименьшего к наибольшему, для текста – в алфавитном порядке, т. е. от А до Я / от А до Z);
- изменение значка на э означает, что в столбце применена сортировка по убыванию (для чисел – от наибольшего к наименьшему, для текста – в обратном алфавитном порядке, т. е. от Я до А / от Z до А);
- 🍨 значок 🖻 означает, что в столбце сортировка не применена.

Также для удобства заголовок столбца, по которому отсортированы данные в таблице, выделяется светло-серым цветом. Например, на <u>Рис.5.4</u> выделен заголовок столбца **Источник**.

| ID Категория Тип 💠 Хост 💠 | Источник 🗢 Признак<br>инцидента Время 💠 |
|---------------------------|-----------------------------------------|
|---------------------------|-----------------------------------------|

Рис. 5.4. Заголовки столбцов таблицы: сортировка данных по столбцу «Источник»

#### 5.3. Заголовок страницы «События»

В заголовке страницы События содержатся:

• название текущего раздела;

- кнопка <sup>▼ Фильтры</sup> / <sup>▼ Фильтры</sup> Фильтры, позволяющая развернуть/свернуть панель с полями для фильтрации событий (см. раздел <u>5.4</u>);
- кнопка <u>Q Поиск</u> / <u>Q Поиск</u> Поиск, позволяющая развернуть/свернуть поле для ввода поискового запроса (см. раздел <u>5.5</u>);
- кнопка Обновить, с помощью которой можно оперативно получить актуальную на текущий момент информацию о событиях ИБ без обновления страницы;
- кнопка Создать инцидент, с помощью которой можно вручную создать новый инцидент, связанный с событиями (см. раздел <u>5.7</u>). Кнопка доступна только при условии, что в таблице отмечено флажком хотя бы одно событие.
- сводная информация по событиям:
  - Новые количество новых событий, которые появились в таблице после нажатия кнопки Обновить;
  - Всего общее количество событий, которые отображаются на таймлайне в текущий момент времени;
  - **Выбрано** количество событий, которые представлены в выбранном временном диапазоне таймлайна;
  - Последнее обновление информация о последнем обновлении данных. При наведении курсора мыши на значение отобразится всплывающее окно с датой и временем последнего обновления.
- значок 🗆 для настройки отображения таблицы (см. раздел <u>5.3.1</u>).

#### 5.3.1. Настройки отображения таблицы «События»

Чтобы изменить набор столбцов в таблице, необходимо нажать на значок П, расположенный в заголовке страницы (см. <u>Рис.5.5</u>).

#### Примечание

В зависимости от Исполнения программного комплекса Солар ПКОиР (см. раздел <u>2.5</u>) перечень доступных для отображения столбцов будет различаться.

Для отображения/скрытия определенного столбца в таблице следует установить/снять соответствующий флажок, расположенный рядом с его названием.

#### Примечание

При изменении настроек отображения таблицы набор полей для фильтрации (см. раздел <u>5.4</u>) также изменится.

| 🔽 ID      |                         |
|-----------|-------------------------|
| 🗸 Категор | ия                      |
| 🗸 Тип     |                         |
| 🗸 Хост    |                         |
| 🗸 Источні | к                       |
| 🗸 Призна  | кинцидента              |
| 🗸 Время   |                         |
| ІР-адре   | с источника             |
| Порт ис   | точника трафика         |
| ІР-адре   | с получателя            |
| Порт по   | лучателя трафика        |
| Транспо   | ортный протокол         |
| Хеш-су    | има                     |
| Критичн   | ЮСТЬ                    |
| Иденти    | фикатор сигнатуры (SID) |
| Назван    | ие правила              |
| Призна    | (IOC                    |
| Класс с   | обытия                  |
| Размер    | файла                   |
| Тип фа    | іла                     |
| URL       |                         |
| Ревизия   | 1                       |
| Протоко   | ол L5/L7                |

Рис. 5.5. Настройки отображения таблицы событий

#### 5.4. Фильтры событий

Для быстрого поиска требуемых событий по выбранным критериям предусмотрены Фильтры. Они расположены на боковой панели слева от Таблицы событий. Чтобы

открыть панель с полями для фильтрации, необходимо нажать кнопку

#### Примечание

Набор полей для фильтрации может различаться в зависимости от Исполнения программного комплекса (см. раздел <u>2.5</u>), а также от настроек отображения таблицы (см. раздел <u>5.3.1</u>). События можно фильтровать по следующим параметрам:

 Период – позволяет найти все события, которые были созданы в заданном диапазоне времени. Для этого необходимо нажать на значок , расположенный в соответствующих полях. Откроется окно в виде календаря (см. <u>Рис.5.6</u>), в котором требуется выбрать дату и время начала/окончания периода. При нажатии на ссылку Сейчас, расположенную в левом нижнем углу, в поле установятся текущие дата и время.

Здесь есть ряд особенностей:

- Дату и время в этом фильтре можно выбрать только в пределах границ **Пресета** (см. <u>5.1 [стр.22]</u>), установленного на таймлайне, например, в рамках одного дня.
- Значения параметра **Период** изменяются при изменении выделенной области таймлайна (см. раздел <u>5.1</u>).
- После применения этого фильтра выделенная область на таймлайне также изменится.

| Период | ļ     |       |       |     |          |      |    |                   |    |
|--------|-------|-------|-------|-----|----------|------|----|-------------------|----|
| Начал  | 10    |       |       |     | <u> </u> |      |    |                   |    |
| 2023-  | 11-17 | 09:50 | :00   |     | <u></u>  |      |    |                   |    |
| << <   |       | 20    | 23 но | яб. |          | > >> |    | 09:50:00          |    |
| BC     | пн    | вт    | Ср    | чт  | пт       | сб   | 09 | 50                | 00 |
| 20     | 30    | 31    | 1     | 2   | 3        | 4    | 10 | 51                | 01 |
| 20     | 00    | -     |       | 2   | 40       | 7    | 11 | 52 fm             | 02 |
| 5      | 6     | 1     | ŏ     | y   | 10       | 11   | 12 | 53 <sup>(1)</sup> | 03 |
| 12     | 13    | 14    | 15    | 16  | 17       | 18   | 13 | 54                | 04 |
| 19     | 20    | 21    | 22    | 23  | 24       | 25   | 14 | 55                | 05 |
| 26     | 27    | 28    | 29    | 30  | 1        | 2    | 15 | 56                | 06 |
| 3      | 4     | 5     | 6     | 7   | 8        | 9    | 16 | 57                | 07 |
| Сейча  | ac    |       |       |     |          |      |    |                   | ОК |

Рис. 5.6. Раздел «События». Фильтр «Период»: выбор даты и времени

- ID события. Параметр используется, если требуется найти определенное событие по его идентификатору. Поиск по этому полю является регистрозависимым и осуществляется по полному совпадению значения.
- Хост. Позволяет найти события, полученные из источника Solar EDR Windows, которые произошли на определенном хосте. Код устройства хоста вводится с клавиатуры. Поиск по этому полю является регистрозависимым и осуществляется по полному совпадению значения. Фильтр недоступен в Исполнении 2 (см. раздел <u>2.5.2</u>).

- Тип это древовидный фильтр, который состоит из трех уровней (см. Рис.5.7):
  - Первый уровень позволяет найти события, которые поступили из определенного источника. Для этого необходимо отметить флажком требуемый источник. При этом в дочерних фильтрах по категории и типу событий будут автоматически выбраны все значения.
  - Второй уровень позволяет найти события, относящиеся к определенной категории. Для этого следует развернуть соответствующий источник отметить флажком одну или несколько требуемых категорий. При этом в дочернем фильтре по типу событий автоматически будут выбраны все значения, а источник, к которому эта категория относится, будет отмечен значком .
  - Третий уровень позволяет осуществить более гибкую фильтрацию по типам событий. Для этого необходимо развернуть соответствующую категорию и отметить флажком один или несколько требуемых типов. При этом родительская категория будет отмечена значком .

| Тип                                  |
|--------------------------------------|
| ∨ Тип                                |
| ► NTA                                |
| EDR Windows                          |
| • WMI-активность                     |
| <ul> <li>Аудит/Самозащита</li> </ul> |
| <ul> <li>Журналы Windows</li> </ul>  |
| ► LogOn LogOff                       |
| 🕶 🔳 Процессы                         |
| ProcessCreate                        |
| ProcessExit                          |
| ImageLoad                            |
| ImageUnload                          |
| ProcessCreateElevated                |
| 🕨 🔽 Перехваты WinApi                 |
| • Консольные команды                 |
| • Сетевая активность                 |
| • Файловая система                   |
| <ul> <li>Реестр</li> </ul>           |
|                                      |

Рис. 5.7. Раздел «События». Фильтр «Тип»

- Фильтр Признак инцидента позволяет определить, какие события попадут в выборку:
  - с признаком инцидента Обнаружен, то есть события, у которых есть связанные инциденты;

- с признаком инцидента Не обнаружен, то есть события, у которых нет ни одного связанного инцидента;
- о с любым признаком инцидента.

Кроме того, события, полученные из источника Solar NTA, можно фильтровать по следующим дополнительным параметрам (фильтры недоступны в Исполнении 3 – см. раздел <u>2.5.3</u>):

- **IP-адрес источника**. Позволяет найти события по IP-адресу источника трафика. IPадрес вводится с клавиатуры. Поиск по этому полю осуществляется по полному совпадению значения.
- Порт источника трафика. Позволяет найти события по порту источника трафика. Порт вводится с клавиатуры. Поиск по этому полю осуществляется по полному совпадению значения.
- **IP-адрес получателя**. Позволяет найти события по IP-адресу получателя трафика. IP-адрес вводится с клавиатуры. Поиск по этому полю осуществляется по полному совпадению значения.
- Порт получателя трафика. Позволяет найти события по порту получателя трафика. Порт вводится с клавиатуры. Поиск по этому полю осуществляется по полному совпадению значения.
- **Транспортный протокол**. Позволяет найти события по наименованию транспортного протокола L3/L4. Для этого следует отметить флажком одно или несколько значений.
- Критичность. Позволяет найти события по уровню критичности. Для этого необходимо отметить флажком одно или несколько значений:
  - Informational;
  - Minor;
  - Major;
  - High;
  - Critical.
- Идентификатор сигнатуры (SID). Позволяет найти события по уникальному идентификатору сигнатуры. Значение вводится с клавиатуры. Поиск по этому полю осуществляется по полному совпадению значения.
- Название правила. Позволяет найти события по названию сработавшего правила Suricata. Значение вводится с клавиатуры. Поиск по этому полю является регистрозависимым и осуществляется по полному совпадению значения.
- **Признак IOC**. Позволяет найти события по наличию признака IOC. Для этого необходимо отметить флажком требуемое значение: **Обнаружен** или **Не обнаружен**.
- Класс события. Позволяет найти события по их классу. Значение вводится с клавиатуры. Поиск по этому полю является регистрозависимым и осуществляется по полному совпадению значения.

- Тип файла. Позволяет найти события по типу файла, передаваемого в рамках события. Значение вводится с клавиатуры. Поиск по этому полю является регистрозависимым и осуществляется по полному совпадению значения.
- Ревизия. Позволяет найти события по версии сигнатуры. Значение вводится с клавиатуры. Поиск по этому полю осуществляется по полному совпадению значения.
- Протокол L5/L7. Значение вводится с клавиатуры. Поиск по этому полю является регистрозависимым и осуществляется по полному совпадению значения.

Чтобы отфильтровать таблицу событий по заданным параметрам, необходимо нажать кнопку **Применить** или клавишу **Enter** на клавиатуре. После этого значение в поле **Всего**, которое расположено под таблицей событий слева, также изменится. Очистить параметры фильтров и привести таблицу к исходному виду позволяет кнопка **Сбросить**.

Чтобы скрыть область работы с фильтрами, необходимо нажать кнопку 📑 Фильтры

#### 5.5. Поиск событий с помощью запросов

Зачастую, чтобы найти нужные события для расследования атаки, пользователю недостаточно фиксированных параметров, предусмотренных фильтрами. В этом случае можно задать более гибкие условия поиска и найти требуемые события по специфичному запросу. Чтобы найти события с помощью запроса, необходимо выполнить следующие действия:

- Нажать кнопку <u>Q поиск</u>. Поле для ввода поискового запроса (см. <u>Рис.5.8</u>) отобразится в верхней части страницы вместо таймлайна.
- 2. Ввести текст поискового запроса в формате, близком к SQL (Clickhouse). Подробнее о синтаксисе запросов см. на сайте <u>https://clickhouse.com/docs/ru/sql-reference/statements/select</u>.

#### Примечание

Следует обратить внимание, что параметр limit не применим для поискового запроса.

3. Нажать на значок Q, расположенный справа от поля для ввода.

После этого на странице отобразятся все события, удовлетворяющие условиям запроса.

| 1 | select *                   | 20.VEC.s - conv | Q |
|---|----------------------------|-----------------|---|
| 2 | from event2_v              | —               |   |
| 3 | where event_type in 131073 |                 |   |

Рис. 5.8. Раздел «События». Поле для ввода поискового запроса

Чтобы сбросить введенный запрос и очистить поле для ввода, следует нажать на значок  $\times$ .

#### Примечание

В текущей версии одновременное использование поисковых запросов и стандартных фильтров, а также поисковых запросов и таймлайна невозможно. Однако поиск событий будет осуществляться в рамках заданного ранее **Пресета** (см. <u>5.1 [cmp.22]</u>).

Чтобы скрыть поле для ввода поискового запроса, необходимо нажать кнопку

#### 5.6. Карточка события

Справа от таблицы расположена карточка события. По умолчанию при переходе в раздел События открывается карточка первого события из таблицы. Чтобы открыть карточку требуемого события, необходимо найти его в таблице и нажать на строку, в которой это событие записано.

Карточка содержит общие сведения о событии, а также дополнительную информацию. Внешний вид и набор полей на карточке события различается в зависимости от источника, из которого это событие получено (см. разделы <u>5.6.1</u> и <u>5.6.2</u>).

В правом верхнем углу карточки события расположены следующие кнопки:

- Кнопка **Добавить в инцидент** позволяет добавить событие в инцидент (то есть связать это событие с инцидентом). Подробнее об этом см. в разделе <u>5.8</u>.
- Кнопка Направоляет выгрузить исходное событие в файл формата JSON. Файл выгруженного исходного события будет содержать:
  - обязательные атрибуты для всех событий (полный список обязательных атрибутов представлен в разделе <u>Приложение C, Обязательные атрибуты событий</u> <u>Solar EDR Windows u Solar NTA</u>);
  - атрибуты, характерные для событий, полученных из источника Solar EDR Windows / Solar NTA. Список атрибутов Solar EDR Windows представлен в разделе <u>Приложение D, Атрибуты событий Solar EDR Windows</u>.

Значок , расположенный на карточке события, позволяет скопировать идентификатор данного события, чтобы в дальнейшем поделиться с коллегами или использовать в процессе расследования инцидента.

#### 5.6.1. Карточка события Solar EDR Windows

#### Примечание

В Исполнении 2 программного комплекса события из источника Solar EDR Windows не поступают, поэтому информация, содержащаяся в данном разделе, неактуальна для Исполнения 2 (см. раздел <u>2.5.2</u>).

Общие сведения, которые отображаются на карточке события, полученного из источника **Solar EDR Windows** (см. <u>Рис.5.9</u>):

- ID идентификатор события (расположен в заголовке карточки).
- Категория категория, к которой относится событие.
- Тип тип события.
- Источник источник, из которого событие было получено.
- Хост код устройства хоста, на котором произошло событие. При нажатии на ссылку будет осуществлен переход в раздел Сеть, в котором будет открыта карточка данного хоста (см. раздел <u>7.5</u>).
- Время дата и время создания события.
- Связанные инциденты список инцидентов, в которые входит данное событие. При нажатии на ссылку с идентификатором определенного инцидента будет открыта страница этого инцидента (см. раздел <u>9.4</u>). По умолчанию здесь отображаются три инцидента. Чтобы открыть полный список инцидентов, связанных с данным событием, необходимо нажать на ссылку Показать все.

Ниже на карточке события располагается панель **Дополнительная информация**. Здесь в виде таблицы отображаются атрибуты события и их значения (см. раздел <u>Приложение D, Ampuбуты событий Solar EDR Windows</u>).

|                                                                                                    | Добавить в инцидент                                                                                                    |
|----------------------------------------------------------------------------------------------------|----------------------------------------------------------------------------------------------------|
|                                                                                                    |                                                                                                    |
| 057ED808-1A5D-4DE                                                                                                    | EF-B0B3-A63CC66B8958                                                                                                    |
| Категория                                                                                                    | Файловая система                                                                                                    |
| Тип                                                                                                    | FileDeviceControl                                                                                                    |
| Источник                                                                                                    | EDR Windows                                                                                                    |
| Хост                                                                                                    | 17E64D4D-B411-47B0-B020-1B808CB36BDC                                                                                                    |
| Время                                                                                                    | 26.06.2024 16:09:18                                                                                                    |
| Связанные инциденты                                                                                                    | b702d074-bd34-4844-b896-7eeb49d3ae12                                                                                                    |
|                                                                                                    | a7063dae-96f0-4e52-bd9c-a137b51a004c                                                                                                    |
|                                                                                                    | 76a7839a-6ca5-4e7d-972f-f060783384d7                                                                                                    |
|                                                                                                    | Показать все                                                                                                    |
| Дополните                                                                                                    | альная информация                                                                                                    |
|                                                                                                    |                                                                                                    |
|                                                                                                    |                                                                                                    |
| Атрибут                                                                                                    | Значение                                                                                                    |
| Атрибут                                                                                                    | Значение                                                                                                    |
| Атрибут<br>CreatorProcessCmdLine                                                                                                    | Значение<br>C:\Windows\system32\services.exe                                                                                             |
| Атрибут<br>CreatorProcessCmdLine                                                                                                    | Значение<br>C:\Windows\system32\services.exe                                                                                             |
| Атрибут<br>CreatorProcessCmdLine<br>CreatorProcessId                                                                                                 | Значение<br>C:\Windows\system32\services.exe<br>776                                                                                      |
| Атрибут<br>CreatorProcessCmdLine<br>CreatorProcessId<br>CreatorProcessPath                                                                           | Значение<br>C:\Windows\system32\services.exe<br>776<br>%SystemRoot%\system32\services.exe                                                |
| Атрибут<br>CreatorProcessCmdLine<br>CreatorProcessId<br>CreatorProcessPath                                                                           | Значение<br>C:\Windows\system32\services.exe<br>776<br>%SystemRoot%\system32\services.exe                                                |
| Атрибут<br>CreatorProcessCmdLine<br>CreatorProcessId<br>CreatorProcessPath<br>FileIoControlCode                                                      | Значение<br>C:\Windows\system32\services.exe<br>776<br>%SystemRoot%\system32\services.exe<br>475228                                      |
| Атрибут<br>CreatorProcessCmdLine<br>CreatorProcessId<br>CreatorProcessPath<br>FileIoControlCode<br>FileOperationStatus                               | Значение<br>C:\Windows\system32\services.exe<br>776<br>%SystemRoot%\system32\services.exe<br>475228<br>-1071906812                       |
| Атрибут<br>CreatorProcessCmdLine<br>CreatorProcessId<br>CreatorProcessPath<br>FileIoControlCode<br>FileOperationStatus                               | Значение<br>C:\Windows\system32\services.exe<br>776<br>%SystemRoot%\system32\services.exe<br>475228<br>-1071906812                       |
| Атрибут<br>CreatorProcessCmdLine<br>CreatorProcessId<br>CreatorProcessPath<br>FileIoControlCode<br>FileOperationStatus<br>FilePath                   | Значение<br>C:\Windows\system32\services.exe<br>776<br>%SystemRoot%\system32\services.exe<br>475228<br>-1071906812<br>%SystemDrive%      |
| Атрибут<br>CreatorProcessCmdLine<br>CreatorProcessId<br>CreatorProcessPath<br>FileIoControlCode<br>FileOperationStatus<br>FilePath<br>FileStatusInfo | Значение<br>C:\Windows\system32\services.exe<br>776<br>%SystemRoot%\system32\services.exe<br>475228<br>-1071906812<br>%SystemDrive%<br>0 |
| Атрибут<br>CreatorProcessCmdLine<br>CreatorProcessId<br>CreatorProcessPath<br>FileIoControlCode<br>FileOperationStatus<br>FilePath<br>FileStatusInfo | Значение<br>C:\Windows\system32\services.exe<br>776<br>%SystemRoot%\system32\services.exe<br>475228<br>-1071906812<br>%SystemDrive%<br>0 |

Рис. 5.9. Карточка события Solar EDR Windows

#### 5.6.2. Карточка события Solar NTA

#### Примечание

В Исполнении 3 программного комплекса события из источника Solar NTA не поступают, поэтому информация, содержащаяся в данном разделе, неактуальна для Исполнения 3 (см. раздел <u>2.5.3</u>).

Общие сведения, которые содержатся на карточке события, полученного из источника Solar NTA (см. <u>Рис.5.10</u>):

• ID – идентификатор события (расположен в заголовке карточки).

- Категория категория, к которой относится событие.
- Тип тип события.
- Источник источник, из которого событие было получено.
- Время дата и время создания.
- Связанные инциденты список инцидентов, в которые входит данное событие. При нажатии на ссылку с названием определенного инцидента будет открыта страница этого инцидента (см. раздел <u>9.4</u>). По умолчанию здесь отображаются три инцидента. Чтобы открыть полный список инцидентов, связанных с данным событием, необходимо нажать на ссылку Показать все.
- **ID сессии** идентификатор сессии, в рамках которой было получено это событие. При нажатии на ссылку с идентификатором сессии будет открыта его карточка (см. раздел <u>6.3.2</u>).
- Источник трафика IP-адрес и порт источника трафика.
- Получатель трафика IP-адрес и порт получателя трафика.
- Транспортный протокол наименование транспортного протокола L3/L4: TCP, UDP, ICMP или IP.

Ниже на карточке события располагается панель **Дополнительная информация**. Здесь в виде таблицы отображаются атрибуты события и их значения.

|                           | Добавить в инцидент                          |  |  |  |  |  |  |
|---------------------------|----------------------------------------------|--|--|--|--|--|--|
| 1ef21bf9-0et              | od-6aac-80fe-00d5d43e16fa 🛛                  |  |  |  |  |  |  |
| Категория                 | Suricata                                     |  |  |  |  |  |  |
| Тип                       | Alert                                        |  |  |  |  |  |  |
| Источник NTA              |                                              |  |  |  |  |  |  |
| Время 13.06.2024 13:41:50 |                                              |  |  |  |  |  |  |
| Связанные ин              | циденты 7e17989c-97e3-467b-aa9f-02526b5bc575 |  |  |  |  |  |  |
| ID сессии                 | 1ef34801-2a02-6e15-a3d9-80d5d43e16fa         |  |  |  |  |  |  |
| Источник траф             | фика 10.12.22.102:49182                      |  |  |  |  |  |  |
| Получатель тр             | рафика 192.52.167.64:80                      |  |  |  |  |  |  |
| Транспортный              | й протокол TCP                               |  |  |  |  |  |  |
| Атрибут                   | Значение                                     |  |  |  |  |  |  |
| signature                 | signature                                    |  |  |  |  |  |  |
| mitre_tactic_name         | mitreTrafficName                             |  |  |  |  |  |  |
| SID                       | 88095                                        |  |  |  |  |  |  |
| src_ip                    | 10.12.22.102                                 |  |  |  |  |  |  |
| mitre_tactic_id           | mitreTrafficId                               |  |  |  |  |  |  |
| protocol                  | TCP                                          |  |  |  |  |  |  |

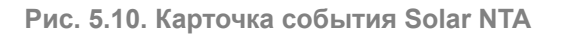

#### 5.7. Создание нового инцидента из событий

При работе с событиями пользователь может принять решение о необходимости создания нового инцидента, связанного с событием (или событиями), чтобы зафиксировать факт возникновения подозрительной активности, если это не было ранее выполнено системой. Для этого необходимо выполнить следующие действия:

- 1. В разделе **События** в таблице отметить флажком одно или несколько требуемых событий. Если таких событий много, можно воспользоваться таймлайном, фильтрами или поисковым запросом, чтобы отфильтровать записи в таблице. Затем нажать на флажок, расположенный в заголовке таблицы, чтобы выбрать все события.
- 2. В заголовке страницы нажать кнопку Создать инцидент (см. Рис.5.11).
| 1 час 24 часа 7 дней<br>408,447<br>272,298-<br>136,149-<br>0-<br>30.05.2024<br>События ▼Фильтры | 30 дне<br>Q. По | иск 🖸 Обн                                            | ювить Соз | дать инцидент     | Новые Все<br>531 1                                   | ero<br>770 534 |
|-------------------------------------------------------------------------------------------------|-----------------|------------------------------------------------------|-----------|-------------------|------------------------------------------------------|----------------|
| Период<br>2024.06.26 00:00:00 📋                                                                 | •               | ID                                                   | Категория | Тип 🗘             | Хост 🗘                                               | Источник ≑     |
| 2024.06.28 23:59:59 🗎<br>ID                                                                     |                 | EF71EA76-<br>E1F6-451F-<br>9426-<br>43CF3D08B<br>9E2 | Процессы  | ProcessCrea<br>te | 17E64D4D-<br>B411-47B0-<br>B020-<br>1B808CB36<br>BDC | EDR<br>Windows |
| Хост                                                                                            | Z               | F592F51E-<br>003B-414D-<br>8FCD-<br>6D28F1D04<br>6B0 | Процессы  | ProcessCrea<br>te | 17E64D4D-<br>B411-47B0-<br>B020-<br>1B808CB36<br>BDC | EDR<br>Windows |
| Тип<br>> Тип<br>Признак инцидента                                                               |                 | 945168BF-<br>080A-4972-<br>B7C6-<br>E8FEF25A0<br>790 | Процессы  | ProcessExit       | 17E64D4D-<br>B411-47B0-<br>B020-<br>1B808CB36<br>BDC | EDR<br>Windows |

Рис. 5.11. Раздел «События». Таблица событий: создание нового инцидента из событий

- 3. В диалоговом окне (см. Рис.5.12) заполнить информацию о создаваемом инциденте:
  - Тип название создаваемого инцидента.
  - Редактировал текущий пользователь, создающий инцидент. Поле заполняется автоматически и недоступно для изменения.
  - Критичность уровень значимости инцидента. По умолчанию установлена низкая критичность.
  - Время первого события дата и время возникновения первого события в создаваемом инциденте. Поле заполняется автоматически и недоступно для изменения.

| Создать инцидент        |                  |          |  |  |  |
|-------------------------|------------------|----------|--|--|--|
| * Тип                   |                  |          |  |  |  |
| Заражение хоста трояном | LoadMoney        |          |  |  |  |
| Редактировал            |                  |          |  |  |  |
| name@example.ru         |                  |          |  |  |  |
| Критичность             |                  |          |  |  |  |
|                         |                  |          |  |  |  |
| Время первого события   |                  |          |  |  |  |
| 2024.06.26 18:48:53     |                  | Ë        |  |  |  |
|                         | Создать инцидент | Отменить |  |  |  |

Рис. 5.12. Раздел «События». Окно создания нового инцидента из событий

### 4. Нажать кнопку Создать инцидент.

После этого в правом верхнем углу появится уведомление об успешном создании нового инцидента (<u>Рис.5.13</u>).

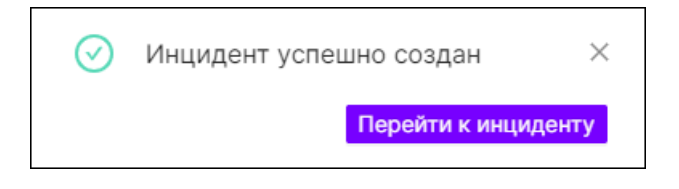

Рис. 5.13. Уведомление об успешном создании инцидента

При нажатии кнопки **Перейти к инциденту** откроется страница созданного инцидента. Здесь в поле **Способ создания** будет отображен значок ручного создания, а в списке связанных событий будут показаны события, из которых этот инцидент был создан (<u>Рис.5.14</u>).

| < назад <u>&amp; Иван Иванов</u><br>37885d17-fe32 | ©новый ⊠<br>7-4с02-b872-9                      | 77aa237                       | 7f80_Заражени                            | е хоста трояном LoadMor                                                                                                    | ney 🗇                                    |
|---------------------------------------------------|------------------------------------------------|-------------------------------|------------------------------------------|----------------------------------------------------------------------------------------------------|------------------------------------------|
| Подробная                                         | я информация                                   | _                             | Комментарии                              | История изменен                                                                                                    | ий                                       |
| Способ создания<br>Критичность                    | <b>≥</b>                                       | Создан<br>Изменен             | 37 мин 9 сек назад<br>37 мин 9 сек назад | События<br>F592F51E-003B-414D-8FCD-6D28                                                                                     | Bcero: 2                                 |
| Тип события<br>ProcessCreate                      | Хост<br>17E64D4D-B411-47I<br>1B808CB36BDC, 17E | Aj<br>30-B020-<br>64D4D-B411- | этефакты                                 | Категор         Процессы         Тип           Источник         EDR Windows         Хост           Время         26.06.2024 | ProcessCreate<br>17E64D4D-B4             |
|                                                   | 47B0-8020-18808Ct                              | 336BDC                        |                                          | EF71EA76-E1F6-451F-9426-43CF3<br>Категор Процессы Тип<br>Источник EDR Windows Хост<br>Время 27.06.2024                      | BD08B9E2<br>ProcessCreate<br>17E64D4D-B4 |

Рис. 5.14. Страница инцидента, созданного из событий

В карточках событий, связанных с новым инцидентом, появится ссылка на этот инцидент. Если ранее события имели **Признак инцидента Не обнаружен**, то сейчас он изменится на **Обнаружен** (см. <u>Рис.5.15</u>). Следует отметить, что изменение признака инцидента может занять до 5 минут.

| Q Пои       | ск 🕂 Обнови                                          | Создать и | нцидент О     | Bcero Bcero 1 772 2                                  | Выбрано<br>34 45 13 | Последнее об<br>2 42 сек н | іновление<br>Пазад     |                                                        | Добавить в инцидент                                                                         |
|-------------|------------------------------------------------------|-----------|---------------|------------------------------------------------------|---------------------|----------------------------|------------------------|--------------------------------------------------------|---------------------------------------------------------------------------------------------|
|             | ID                                                   | Категория | Тип 💠         | Хост \$                                              | Источник 💠          | Признак<br>инцидента       | Время \$               | F592F51E-003<br>Категория                              | B-414D-8FCD-6D28F1D Процессы                                                                |
|             | EF71EA76-<br>E1F6-451F-<br>9426-<br>43CF3D08B9E<br>2 | Процессы  | ProcessCreate | 17E64D4D-<br>B411-47B0-<br>B020-<br>1B808CB36BD<br>C | EDR Windows         | Обнаружен                  | 27.06.2024<br>18:48:52 | Тип<br>Источник<br>Хост<br>Время<br>Связанные иншидент | ProcessCreate<br>EDR Windows<br>1756474D-9411-4780-8020-18808CB368DC<br>26.06.2024 18-48-53 |
|             | F592F51E-<br>003B-414D-<br>8FCD-<br>6D28F1D046B<br>0 | Процессы  | ProcessCreate | 17E64D4D-<br>B411-47B0-<br>B020-<br>1B808CB36BD<br>C | EDR Windows         | Обнаружен                  | 26.06.2024<br>18:48:53 | Дог                                                    | - 3/88501/-163/-4022-06/2*9/78023/780<br>олнительная информация<br>Зидчение                 |
|             | 945168BF-<br>080A-4972-<br>B7C6-<br>E8FEF25A079<br>0 | Процессы  | ProcessExit   | 17E64D4D-<br>B411-47B0-<br>B020-<br>1B808CB36BD<br>C | EDR Windows         | Не обнаружен               | 27.06.2024<br>18:49:03 | CreateElevatedProcessResult                            | false<br>C:\Windows\system32\cleanmgr.exe<br>/autocleanstorageserse /d C:                   |
|             | 96FEC1A4-<br>03A0-4F41-<br>B63E-<br>8253F896D6E<br>D | Процессы  | ProcessExit   | 17E64D4D-<br>B411-47B0-<br>B020-<br>1B808CB36BD<br>C | EDR Windows         | Не обнаружен               | 26.06.2024<br>12:36:53 | CreatorProcessId<br>CreatorProcessPath                 | 8072<br>%SystemRoot%\System32\cleanmgr.exe                                                  |
| Bcero: 451; | 7455504E-<br>32                                      |           |               | 17ER/D/D-                                            | 2 3 4               | 5 2257                     | > 20 / стр. ∨          | DesiredAccess                                          | 0                                                                                           |

Рис. 5.15. Раздел «События»: изменения в событиях после создания нового связанного инцидента

# 5.8. Добавление события в инцидент

В ходе расследования инцидента может возникнуть необходимость вручную добавить определенное событие в этот инцидент, если это не было выполнено автоматически. Для этого следует:

1. В разделе События найти требуемое событие и открыть его карточку.

- 2. В правом верхнем углу карточки события нажать кнопку Добавить в инцидент.
- 3. В появившемся диалоговом окне в таблице найти инцидент, с которым требуется связать событие, и отметить его флажком (см. <u>Рис.5.16</u>). При необходимости можно воспользоваться строкой поиска по идентификатору или типу искомого инцидента. Следует отметить, что поиск является регистрозависимым и осуществляется по полному совпадению значений. Также для удобства поиска можно воспользоваться сортировкой по столбцам.

| Выбери     | ите инцидент                                 | Q Введите id или                          | і тип искомого инциден | па     |                 |                        |
|------------|----------------------------------------------|-------------------------------------------|------------------------|--------|-----------------|------------------------|
|            | ID \$                                        | Тип 🗘                                     | Редактировал 🔅         | Статус | 🔅 Критичность 🗘 | Создан 🗘               |
|            | 1bf03397-3ee7-<br>4bfa-a198-<br>90dc6bbd52ec | Повышение прав<br>процесса более 5<br>раз | ivanov@example.r<br>u  | Новый  |                 | 10.06.2024<br>14:32:23 |
| <u>~</u>   | 01d6da1a-f7d3-<br>4638-807f-<br>927bb7e82a9d | Заражение хоста<br>трояном<br>LoadMoney   | ivanov@example.r<br>u  | Новый  |                 | 04.06.2024<br>13:22:35 |
|            | 0d7043cf-5dbd-<br>4031-9ad2-<br>9f59d803835a | Инцидент 1                                | petrov@example.r<br>u  | Новый  |                 | 04.06.2024<br>13:22:28 |
|            | 02924ec2-679b-<br>4e32-8347-<br>33fdc1499d16 | Заражение хоста                           | smirnov@example.<br>ru | Новый  |                 | 04.06.2024<br>13:07:03 |
| Bcero: 207 |                                              |                                           |                        | < 1    | 2 3 4 5 … 1     | 1 > 20 / ctp. ∨        |
|            |                                              |                                           |                        |        | Добавить в инц  | идент Отменить         |

Рис. 5.16. Раздел «События». Окно добавления события в инцидент

### 4. Нажать кнопку Добавить в инцидент.

После этого в правом верхнем углу появится уведомление об успешном добавлении события в инцидент (<u>Рис.5.17</u>).

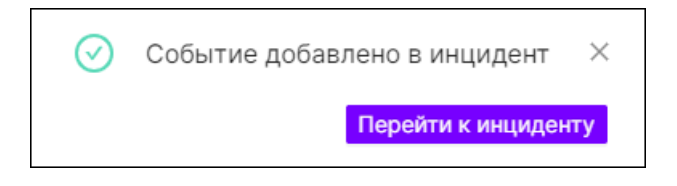

Рис. 5.17. Уведомление об успешном добавлении события в инцидент

При нажатии кнопки **Перейти к инциденту** откроется страница инцидента, в который было добавлено событие. Добавленное в инцидент событие отобразится на странице этого инцидента в списке связанных событий (см. раздел <u>9.4.2.2</u>). А в карточке события, добавленного в инцидент, появится ссылка на этот инцидент. Если ранее событие имело

Признак инцидента Не обнаружен, то сейчас он изменится на Обнаружен. Следует отметить, что изменение признака инцидента может занять до 5 минут.

# 6. Раздел «Сессии»

## Примечание

Раздел веб-интерфейса недоступен в Исполнении 3 (см. раздел 2.5.3).

Раздел Сессии (см. Рис.6.1) состоит из следующих областей:

- Наименование раздела.
- Пресеты и временной диапазон для настройки периода отображения информации (см. раздел <u>6.1</u>).
- Поле для ввода поискового запроса (см. раздел 6.2).
- Вкладки раздела:
  - Данные (см. раздел <u>6.3</u>);
  - Графики (см. раздел <u>6.4</u>). В текущей версии вкладка находится в разработке.

|                    | Сессии<br>2024.03.31 09:16:5                 | Наимира                                | енование<br>здела<br>2024.04.30 09:17:05 | )                     | Пресс<br>време<br>диал | еты и<br>енной<br>азон<br>7 дней 30 дне | R                  | Пи                                  | оле для вв<br>скового за         | ода<br>проса            | 8 User I<br>name           | Name<br>⊜example.ru ▷        |
|--------------------|----------------------------------------------|----------------------------------------|------------------------------------------|-----------------------|------------------------|-----------------------------------------|--------------------|-------------------------------------|----------------------------------|-------------------------|----------------------------|------------------------------|
| Вкладки<br>раздела | Данные                                       | Графики<br>Последнее обис<br>3 мин наз | 1<br>заление<br>Зад                      |                       |                        |                                         |                    |                                     |                                  |                         |                            |                              |
|                    | ID                                           | Начало                                 | Окончание                                | IP-адрес<br>источника | IP-адрес<br>получателя | Порт источника                          | Порт<br>получателя | Протокол<br>транспортного<br>уровня | Протокол<br>уровня<br>приложений | Состояние<br>соединения | Полученный<br>объем данных | Отправленный<br>объем данных |
|                    | 1ef016ce-6f18-<br>6eeb-8150-<br>50d5d43e16fa | 23.04.2024<br>15:18:46                 | 23.04.2024<br>15:18:46                   | 192.168.100.47        | 192.168.100.2          | 55625                                   | 53                 | UDP                                 |                                  | established             | 146                        | 178                          |
|                    | 1ef016ce-6f19-<br>6bea-8156-<br>50d5d43e16fa | 23.04.2024<br>15:18:46                 | 23.04.2024<br>15:18:46                   | 192.168.100.47        | 192.168.100.2          | 61207                                   | 53                 | UDP                                 |                                  | established             | 146                        | 178                          |
|                    | 1ef016ce-6e1b-<br>649e-8132-<br>50d5d43e16fa | 23.04.2024<br>15:18:46                 | 23.04.2024<br>15:18:46                   | 192.168.100.47        | 192.168.100.255        | 137                                     | 137                | UDP                                 |                                  | new                     | 4996                       | 0                            |
|                    | 1ef016ce-6f1b-<br>6421-815f-<br>50d5d43e16fa | 23.04.2024<br>15:18:46                 | 23.04.2024<br>15:18:46                   | 192.168.100.47        | 185.193.126.192        | 49410                                   | 80                 | TCP                                 |                                  | closed                  | 194870                     | 8709466                      |
|                    | 1ef016ce-6f1b-<br>6b80-8162-<br>50d5d43e16fa | 23.04.2024<br>15:18:46                 | 23.04.2024<br>15:18:46                   | 192.168.100.47        | 185.193.126.192        | 49411                                   | 80                 | тср                                 |                                  | closed                  | 63346                      | 2570570                      |
|                    | 1ef016ce-6e1c-<br>6e19-813b-<br>50d5d43e16fa | 23.04.2024<br>15:18:46                 | 23.04.2024<br>15:18:46                   | 192.168.100.47        | 224.0.0.252            | 53802                                   | 5355               | UDP                                 |                                  | new                     | 264                        | 0                            |
|                    | Bcero: 200322                                |                                        |                                          |                       |                        |                                         |                    |                                     | <                                | 1 2 3 4                 | 5 10017                    | 7 > 20 / стр. ∨              |

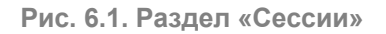

## 6.1. Пресеты и временной диапазон

Информация, размещенная на вкладках Данные и График, отображается за определенный период времени.

Чтобы изменить период, за который будет отображаться информация, следует воспользоваться преднастроенными пресетами или вручную задать временной диапазон.

Здесь доступны следующие пресеты:

- **1 час** при выборе данного пресета в таблице и на графиках отобразится информация за последний час.
- **24 часа** при выборе этого пресета в таблице и на графиках отобразится информация за последние сутки.
- 7 дней при выборе данного пресета в таблице и на графиках отобразится информация за последнюю неделю.
- **30 дней** при выборе этого пресета в таблице и на графиках отобразится информация за последний месяц (30 дней).

Сделает отметить, что после установки определенного пресета значения в полях временного диапазона также изменятся. При необходимости их можно изменить. Для этого следует нажать на значок , расположенный в соответствующих полях слева от пресетов. Откроется окно в виде календаря, в котором требуется выбрать дату и время начала/окончания периода (см. <u>Рис.6.2</u>). При нажатии на ссылку **Сейчас**, расположенную в левом нижнем углу, в поле установятся текущие дата и время.

| Сессии             |               |      |        |      |       |     |    |      |       |         |     |        |   |         |  |
|--------------------|---------------|------|--------|------|-------|-----|----|------|-------|---------|-----|--------|---|---------|--|
| 2024.07.01 09:32:5 | 7 🛱           | 2024 | .07.10 | 09:3 | 3:30  |     | [  | -    | 1 час | 24 ча   | са  | 7 дней | 3 | 30 дней |  |
|                    |               | << < |        | 20   | )24 и | юл. |    | > >> |       | 09:33:3 | 0   |        |   |         |  |
| 1                  |               | BC   | пн     | вт   | ср    | чт  | пт | сб   | 09    | 33      | 30  |        |   |         |  |
|                    |               | 30   | 1      | 2    | 3     | 4   | 5  | 6    | 10    | 34      | 31  |        |   |         |  |
|                    |               | 7    |        | 0    | 10    | 11  | 10 | 12   | 11    | 35      | 32  |        |   |         |  |
|                    |               | /    | 0      | 9    | 10    |     | 12 | 13   | 12    | 36      | 33  |        |   |         |  |
| Пацина             | Графии        | 14   | 15     | 16   | 17    | 18  | 19 | 20   | 13    | 37      | 34  |        |   |         |  |
| данные             | трафик        | 21   | 22     | 23   | 24    | 25  | 26 | 27   | 14    | 38      | 35  |        |   |         |  |
|                    | Послелнее обн | 28   | 29     | 30   | 31    | 1   | 2  | 3    | 15    | 39      | 36  |        |   |         |  |
| 🕂 Обновить         |               | 4    | 5      | 6    | 7     | 8   | 9  | 10   | 16    | 40      | 37  |        |   |         |  |
|                    | э сек наз     | 0    |        |      |       |     |    |      |       |         | 01/ |        |   |         |  |
|                    |               | Сеич | ac     |      |       |     |    |      |       |         | (hy |        |   |         |  |

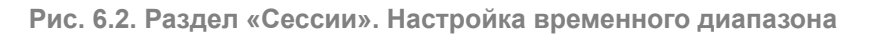

# 6.2. Поиск сессий с помощью запросов

В разделе **Сессии** присутствует возможность использования поисковых запросов. Эта возможность позволяет задавать гибкие условия поиска и находить требуемые сессии по специфичному запросу, например, по полям используемых протоколов. Чтобы найти сессии с помощью запроса, необходимо выполнить следующие действия:

1. Выбрать требуемый период для поиска сессий с помощью пресетов или временного диапазона (см. раздел <u>6.1</u>).

- 2. Ввести текст поискового запроса в специальном поле, расположенном вверху страницы. Описание языка запросов, который используется при поиске сессий, представлено в разделе <u>Приложение E, Описание языка запросов, используемого при поиске</u> <u>сессий</u>.
- 3. Нажать на значок Q, размещенный справа от поля для ввода.

После этого на странице отобразится информация, удовлетворяющая условиям запроса.

Чтобы сбросить введенный запрос и очистить поле для ввода, следует нажать на значок  $\times$ .

## 6.3. Вкладка «Данные»

Вкладка **Данные** (<u>Рис.6.1</u>) представляет собой таблицу с информацией о сетевых подключениях – сессиях. Каждая строка таблицы соответствует определенной сессии. Период, за который отображаются сессии в таблице, определяется выбранным пресетом или заданным временным диапазоном (см. раздел <u>6.1</u>).

Столбцы таблицы содержат следующую информацию:

- ID идентификатор сессии;
- Начало дата и время начала сессии;
- Окончание дата и время окончания сессии;
- IP-адрес источника IP-адрес отправителя трафика;
- IP-адрес получателя IP-адрес получателя трафика;
- Порт источника порт отправителя трафика;
- Порт получателя порт получателя трафика;
- Протокол транспортного уровня: TCP, UDP;
- Протокол уровня приложений: http, dhcp, ftp, dns, smtp, ssh, dce\_rpc, tls, ntlm, kerberos, rdp, smb, LDAP;
- Состояние соединения потока данных:
  - о **пеw** новое;
  - established установлено;
  - о **closed** закрыто;
  - bypassed соединение установлено в обход потока;
- Полученный объем данных, в байтах;
- Отправленный объем данных, в байтах.

При необходимости можно изменить набор столбцов в таблице. Подробнее об этом см. в разделе <u>6.3.1</u>).

Слева под таблицей отображается количество записей в таблице с учетом заданного пресета или временного диапазона.

Так же как и в разделе **События**, под таблицей справа расположены кнопки для перехода между страницами. По умолчанию на одной странице таблицы отображаются 20 записей. Для удобства можно изменить количество отображаемых записей на одной странице, нажав на соответствующее поле и выбрав в раскрывающемся списке требуемое число.

При нажатии на кнопку **Обновить**, которая расположена над таблицей, можно оперативно получить актуальную на текущий момент информацию о сессиях без обновления страницы.

Числовой виджет **Последнее обновление**, расположенный справа от кнопки **Обновить**, отображает информацию о последнем обновлении данных в таблице. При наведении курсора мыши на значение появится всплывающее окно с датой и временем последнего обновления.

### Примечание

В текущей версии сессии в таблице отсортированы по времени их создания в прямом хронологическом порядке (в конце таблицы находятся самые свежие сессии). Поэтому чтобы просмотреть более новые сессии, необходимо перейти на последние страницы таблицы.

### 6.3.1. Настройки отображения таблицы с данными о сессиях

Чтобы изменить набор столбцов в таблице, необходимо нажать на значок Ш, расположенный в правом верхнем углу вкладки **Данные**. Помимо основных столбцов, которые отображаются в таблице по умолчанию, здесь присутствуют следующие дополнительные столбцы:

- Количество переданных пакетов;
- Продолжительность потока, в секундах;
- Причина прерывания:
  - **timeout** ожидание;
  - forced принудительное прерывание;
  - **shutdown** неисправность;
- Сработка правила:
  - о true для данной сессии сработало правило политики безопасности;
  - fasle для данной сессии не сработало ни одно из правил политики безопасности;
- Резервный маршрут, который может быть использован для перенаправления трафика в случае отказа основного пути:
  - о local соединение потока данных установлено в обход;
  - о capture трафик захвачен.

Для отображения/скрытия определенного столбца в таблице следует установить/снять соответствующий флажок, расположенный рядом с его названием.

## 6.3.2. Карточка сессии

Чтобы открыть карточку требуемой сессии, необходимо найти сессию в таблице и нажать на строку, в которой она записана.

Карточка сессии содержит:

- ID идентификатор сессии (отображается в заголовке карточки);
- общие сведения:
  - Время сессии дата и время начала и окончания сессии;
  - Адресаты IP-адреса источника и получателя трафика;
  - Порты порты источника и получателя трафика;
  - Объем данных: полученные и отправленные данные, в байтах;
  - Протоколы наименования протоколов уровня приложений и транспортного уровня;
  - Состояние соединения потока данных;
- вкладки:
  - Детализация;
  - Протоколы;
  - о Файлы.

Нажав на значок , расположенный на карточке сессии, можно скопировать идентификатор данной сессии, чтобы в дальнейшем поделиться с коллегами или использовать в процессе расследования.

В правом верхнем углу карточки сессии расположена кнопка вызова меню действий – : Она позволяет скачать информацию о сессии в файл формата PCAP.

#### 6.3.2.1. Карточка сессии. Вкладка «Детализация»

На вкладке Детализация (см. Рис.6.3) отображается следующая информация:

- Количество переданных пакетов;
- Продолжительность потока, в секундах;
- Сработка правила;
- Причина прерывания.

Некоторые поля могут не отображаться на карточке сессии, если они пустые.

| 1ef3885a-450b-6597-a370 🛛 🛛 |                                              |       |  |  |  |  |  |
|-----------------------------|----------------------------------------------|-------|--|--|--|--|--|
| Время сессии                | 02.07.2024 17:40:02 - 02.07.2024<br>17:40:02 |       |  |  |  |  |  |
| Адресаты                    | 10.1.1.101 - 209.225.0.6                     |       |  |  |  |  |  |
| Порты                       | 3192 - 80                                    |       |  |  |  |  |  |
| Объем данных                | 3113 - 1498                                  |       |  |  |  |  |  |
| Протоколы                   | null - TCP                                   |       |  |  |  |  |  |
| Состояние                   | closed                                       |       |  |  |  |  |  |
| Детализация                 | Протоколы                                    | Файлы |  |  |  |  |  |
| Количество пере             | 8                                            |       |  |  |  |  |  |
| Причина прерыва             | timeout                                      |       |  |  |  |  |  |
|                             |                                              |       |  |  |  |  |  |
|                             |                                              |       |  |  |  |  |  |
|                             |                                              |       |  |  |  |  |  |
|                             |                                              |       |  |  |  |  |  |

Рис. 6.3. Карточка сессии. Вкладка «Детализация»

6.3.2.2. Карточка сессии. Вкладка «Протоколы»

На вкладке Протоколы (см. <u>Рис.6.4</u>) размещены блоки с детальной информацией об используемых протоколах транспортного уровня и уровня приложений.

| 1ef3885a-450b-6597-a370 🛛 🗄 |                                              |        |  |  |  |  |  |
|-----------------------------|----------------------------------------------|--------|--|--|--|--|--|
| Время сессии                | 02.07.2024 17:40:02 - 02.07.2024<br>17:40:02 |        |  |  |  |  |  |
| Адресаты                    | 10.1.1.101 - 209.2                           | 25.0.6 |  |  |  |  |  |
| Порты                       | 3192 - 80                                    |        |  |  |  |  |  |
| Объем данных                | 3113 - 1498                                  |        |  |  |  |  |  |
| Протоколы                   | null - TCP                                   |        |  |  |  |  |  |
| Состояние                   | closed                                       |        |  |  |  |  |  |
| Детализация                 | Протоколы                                    | Файлы  |  |  |  |  |  |
| ∨ tcp                       |                                              |        |  |  |  |  |  |
| src_port<br>dest_port       | 3192<br>80                                   |        |  |  |  |  |  |
| > ipv4                      |                                              |        |  |  |  |  |  |
|                             |                                              |        |  |  |  |  |  |
|                             |                                              |        |  |  |  |  |  |

Рис. 6.4. Карточка сессии. Вкладка «Протоколы»

### 6.3.2.3. Карточка сессии. Вкладка «Файлы»

Вкладка **Файлы** (см. <u>Рис.6.5</u>) содержит файлы, которые передаются в рамках сессии. В дальнейшем это позволит произвести их анализ и определить, являются ли они вредоносными. Информация на вкладке разбита на блоки. Каждый блок соответствует определенному файлу. Внутри блока размещаются следующие данные:

- Идентификатор файла;
- Тип файла;
- Имя файла;
- Размер файла.

| 1ef3885a-45                   | 0b-6597-a370 🗇 🕴                             |
|-------------------------------|----------------------------------------------|
| Время сессии                  | 02.07.2024 17:40:02 - 02.07.2024<br>17:40:02 |
| Адресаты                      | 10.1.1.101 - 209.225.0.6                     |
| Порты                         | 3192 - 80                                    |
| Объем данных                  | 3113 - 1498                                  |
| Протоколы                     | null - TCP                                   |
| Состояние                     | closed                                       |
| Детализация                   | Протоколы Ф <mark>айлы</mark>                |
| ∨ Файл: dst=Win_70            | 0                                            |
| Идентификатор ф<br>Тип файла: | 1265                                         |
| Имя файла:<br>Размер файла:   | /site=126885/bnum=opera1/bins=1/o            |
|                               |                                              |

Рис. 6.5. Карточка сессии. Вкладка «Файлы» (иллюстрация будет обновлена после завершения разработки)

# 6.4. Вкладка «Графики»

Вкладка находится в разработке.

# 7. Раздел «Сеть»

## Примечание

Раздел веб-интерфейса недоступен в Исполнении 2 (см. раздел 2.5.2).

Раздел **Сеть** содержит информацию о добавленных в систему объектах защиты (хостах). Для удобства работы с большим количеством хостов, а также для распространения на них правил политики, хосты объединяются в группы. Группы хостов имеют иерархическую структуру.

После перехода в раздел Сеть отобразится страница, которая состоит из следующих областей (см. Рис.7.1):

- заголовок страницы;
- панель навигации по группам хостов;
- фильтры;
- таблица с данными о хостах;
- карточка хоста.

|                 | Панель<br>навигации<br>по группам<br>хостов |                | Загостра                                                  | рловок                                                  |                          |                                                                             | 8 User Name<br>name@example.ru ▷                                                                                   |
|-----------------|---------------------------------------------|----------------|-----------------------------------------------------------|---------------------------------------------------------|--------------------------|-----------------------------------------------------------------------------|----------------------------------------------------------------------------------------------------|
| Bce default     | Сеть 🔻 Фильтры                              | • Обновить 🕞 П | Всего Онл<br>Тереместить 105 1                            | айн Спроблемами Последнее<br>30 2 мин                   | обновление<br>Ш<br>Назад | DESKTOP-3C50DA                                                              | .C Управление агентом ∨                                                                                            |
| Группа хостов 2 | Полное имя хоста                            | Полно<br>хоста | овимя 💠 Код<br>устройства 🗘                               | ОС 💠 Критичность 🗘                                      | Статус<br>агента         | события                                                                     | за сутки за последни                                                                                               |
| Группа хостов 3 | Код устройства                              | DESK<br>3C50   | C5734D56-<br>TOP- C645-DC54-<br>DAC 42DF-                 | Microsoft<br>Windows 10 Pro                             | Активен                  | 124                                                                         | 23 7                                                                                                    |
|                 | Код устройства                              |                | 69F566544377                                              | 10.0.18045                                              |                          | Основные параме                                                             | тры                                                                                                    |
|                 | ос<br>ос                                    | DESK1<br>3V0E1 | BD22F5F7-<br>6AC7-45A2-<br>90E5-<br>1LU CC9053DBA61<br>D  | Майкрософт<br>Windows 10 Pro 🛛 🗖 🗌 🗌<br>10.0.18363      | Неактивен                | Статус агента<br>Версия агента<br>Концентратор<br>Анализатор                | Активон<br>1.0.0<br>1.0.0<br>1.0.0                                                                                 |
|                 | Критичность  Критичность                    | DESK1<br>40LA  | FCFE4D56-<br>TOP- 4C80-7BE9-<br>1LR EEB1-<br>2099FD870246 | Microsoft<br>Windows 10 Pro I C                         | Неактивен                | Код устройства<br>IP-адрес<br>Группа хоста<br>Тип устройства                | С5734D56-C645-DC54-42DF-69F566<br>-<br>Группа хостов 1<br>-                                                        |
|                 | Статус агента                               | DESK<br>70681  | EB30B1C5-<br>TOP- 26E2-4314-<br>NSR 845B-<br>E29BBC7A7F56 | Maikpocoфr<br>Windows 11 Pro                            | Неактивен                | Критичность<br>Политики безопасн<br>Версия политик<br><b>Характеристики</b> | -                                                                                                    |
|                 |                                             | DESK1<br>8GPP  | ED87A521-<br>TOP- ED75-42A2-<br>7RA A589-<br>ROFOA1833885 | Майкрософт<br>Windows 10<br>Корпоративная<br>10.0.19045 | Неактивен                | Процессор<br>Количество ядер<br>Оперативная память<br>ОС<br>Жесткие диски   | Intel(R) Core(TM) i7-8565U CPU @ 1.80<br>4<br>4.00 Gb<br>Microsoft Windows 10 Pro 10.0.19045<br>C\ 59.68, D\ 59.68 |
| Филь            | Применить                                   | acero, ros     |                                                           | Таблица с                                               | zu/cip. V                | Ĺ                                                                           | Карточка<br>хоста                                                                                                  |

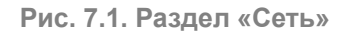

# 7.1. Таблица с данными о хостах

Данные обо всех объектах защиты, добавленных в систему, представлены в виде таблицы. Состав и количество хостов, отображаемых в таблице, зависит от выбранной группы хостов на панели навигации (см. раздел <u>7.3</u>). Каждая строка таблицы соответствует определенному хосту. Столбцы таблицы содержат следующую информацию о хостах:

- Полное имя хоста;
- Код устройства уникальный генерируемый системой код устройства;
- ОС операционная система;
- Критичность уровень критичности хоста в виде шкалы из трех значений, где: 
   низкий уровень критичности, 
   высокий уровень критичности;
- Статус агента: Активен, Деактивирован, Неактивен, Не установлен. Подробное описание статусов агента см. в разделе <u>7.5</u>.

Слева от каждого хоста расположен флажок, который используется при перемещении хостов из одной группы в другую – действия при этом аналогичны действиям при перемещении правил из одной группы в другую (подробнее см. в разделе <u>10.1.3.4</u>).

При необходимости можно изменить набор столбцов в таблице – действия при этом аналогичны действиям при настройке таблицы со списком событий (подробнее см. в разделе <u>5.3.1</u>).

Кроме того, для удобства можно изменить ширину таблицы. Для этого следует захватить мышью вертикальный разделитель между таблицей и карточкой хоста и перетащить его вправо (для расширения столбцов) или влево (для сужения).

Слева под таблицей отображается количество записей в таблице с учетом фильтрации (см. раздел 7.4), а также выбранной группы хостов на панели навигации (см. раздел 7.3).

Так же, как и в разделе **События**, под таблицей справа расположены кнопки для перехода между страницами. По умолчанию на одной странице таблицы отображаются 20 записей. Для удобства можно изменить количество отображаемых записей на одной странице, нажав на соответствующее поле и выбрав в раскрывающемся списке требуемое число.

### 7.1.1. Сортировка хостов в таблице

По умолчанию хосты в таблице отсортированы в порядке их добавления. Для удобства работы можно изменить порядок отображения хостов в таблице, нажав на значок в названии требуемого столбца. Настройки сортировки таблицы в разделе **Сеть** аналогичны настройкам в разделе **События** (см. раздел <u>5.2.1</u>).

# 7.2. Заголовок страницы «Сеть»

В заголовке страницы Сеть содержатся:

- название текущего раздела;
- кнопка <sup>▼ Фильтры</sup> / <sup>▼ Фильтры</sup> Фильтры, позволяющая развернуть/свернуть панель с полями для фильтрации;
- кнопка Обновить, с помощью которой можно оперативно получить актуальную на текущий момент информацию о хостах без обновления страницы;

- кнопка Переместить, которая предназначена для перемещения хостов из одной группы в другую – действия при этом аналогичны действиям при перемещении правил из одной группы в другую (подробнее см. в разделе <u>10.1.3.4</u>).
- сводная информация по хостам:
  - Всего общее количество хостов в таблице.
  - Онлайн количество агентов со статусами Активен или Деактивирован.
  - С проблемами количество хостов с открытыми инцидентами.
  - Последнее обновление информация о последнем обновлении данных в таблице.
     При наведении курсора мыши на значение отобразится информация о дате и времени последнего обновления.
- значок П для настройки отображения таблицы действия аналогичны действиям при настройке отображения таблицы событий (см. раздел <u>5.3.1</u>).

## 7.3. Панель навигации по группам хостов

В левой части страницы расположена панель навигации по группам хостов (см. Рис.7.2).

| Bce             | + |
|-----------------|---|
| default         | : |
| Группа хостов 2 | : |
| Группа хостов 1 | : |
| Группа хостов 3 | : |
| Группа хостов 4 | : |
|                 |   |

Рис. 7.2. Раздел «Сеть». Панель навигации по группам хостов

Панель навигации имеет древовидную структуру. По умолчанию на самом верхнем уровне расположен элемент **Все**. При нажатии на этот элемент в таблице отображаются все хосты из всех групп. На втором уровне размещены группы, добавленные пользователем, а также системная группа **default**, которую нельзя удалить. При выборе определенной группы в таблице отображаются только хосты, входящие в эту и дочерние группы.

### Примечание

Следует отметить, что в текущей версии панель навигации имеет только два уровня вложенности. Это значит, что все создаваемые группы хостов будут находиться на втором уровне. Внутри групп второго уровня нельзя создавать новые группы.

Таким образом, если требуется отобразить в таблице все хосты, необходимо нажать на элемент **Все**. Если нужно показать только хосты из определенной группы, следует найти требуемую группу и нажать на ее название. При этом количество хостов, входящих в эту группу, можно увидеть под таблицей слева в поле **Всего**.

Здесь доступны следующие возможности:

- добавление новой группы хостов действия аналогичны действиям при добавлении новой группы правил (подробнее см. в разделе <u>10.1.3.1</u>);
- удаление группы хостов действия аналогичны действиям при удалении группы правил (подробнее см. в разделе <u>10.1.3.2</u>);
- изменение названия группы хостов действия аналогичны действиям при изменении названия группы правил (подробнее см. в разделе <u>10.1.3.3</u>).

## 7.4. Фильтры хостов

Чтобы открыть панель с полями для фильтрации, необходимо нажать кнопку расположенную в заголовке страницы.

#### Примечание

Набор полей для фильтрации может различаться в зависимости от настроек отображения таблицы.

Фильтрация возможна по следующим полям:

- Полное имя хоста значение вводится с клавиатуры.
- Код устройства значение вводится с клавиатуры. Поиск по этому полю является регистрозависимым.
- **ОС** название операционной системы вводится с клавиатуры. Поиск по этому полю является регистрозависимым.
- Критичность уровень критичности хоста. С помощью флажков выбирается одно или несколько значений.
- Статус агента. С помощью флажков выбирается одно или несколько значений.

Чтобы отфильтровать таблицу хостов по заданным параметрам, следует нажать кнопку **Применить** или клавишу **Enter** на клавиатуре. После этого значение в поле **Всего**, которое расположено под таблицей хостов слева, также изменится. Очистить поля для фильтрации и вернуть таблицу в исходный вид позволяет кнопка **Сбросить**. Для скрытия области

работы с фильтрами необходимо нажать кнопку

## 7.5. Карточка хоста

Справа от таблицы расположена карточка хоста. По умолчанию при переходе в раздел Сеть открывается карточка первого хоста из таблицы. Чтобы открыть карточку требуе-

мого хоста, необходимо найти его в таблице и нажать на строку, в которой этот хост записан.

Карточка хоста (см. Рис.7.3) содержит следующую информацию:

- Имя хоста (отображается в заголовке карточки).
- Числовой виджет События, который показывает количество событий, обнаруженных агентом на хосте:
  - за неделю;
  - за сутки;
  - за последний час.
- Блок Основные параметры:
  - Статус агента:
    - **Активен** штатный режим работы агента: сервисы агента включены, осуществляется сбор и отправка событий на сервер.

#### Примечание

Следует обратить внимание, что в текущей версии статус **Активен** также может присваиваться агенту в случае успешной установки ADAM и неуспешной установки агента. Однако в этом случае в поле **Версия агента** будет отображено значение **0.0.0.0** или **ипкпоwn**, а в поле **Концентратор** и **Анализатор** будет прочерк. Чтобы выяснить причину неуспешной установки агента, следует ознакомиться с логфайлами, расположенными в папках C:\Program Files (x86)\SolarUpdaterEDR\logs и C:\Program Files (x86)\SolarUpdaterEDR\update.

- Деактивирован аварийная остановка сервисов агента: прекращен сбор событий с агента и отправка их на сервер.
- Неактивен хост, на котором установлен агент, выключен.
- Не установлен агент отсутствует на хосте (удален).
- Версия агента номер текущей версии агента, установленного на хосте.
- Концентратор текущая версия конфигурации концентратора на агенте.
- Анализатор текущая версия конфигурации анализатора на агенте.
- Код устройства уникальный генерируемый системой код устройства.
- **IP-адрес** последний IP-адрес, с которого хост был активен. В текущей версии IPадрес не отображается.
- Группа хоста группа, к которой относится хост.
- **Тип устройства** тип устройства хоста: **Сервер**, **Рабочая станция**, **VM**, **Ноутбук**. В текущей версии тип устройства не отображается.

- Критичность уровень значимости хоста.
- Политики безопасности политики, применяемые на хосте.
- Версия политик версия политик, применяемых на хосте.
- Блок Характеристики:
  - Процессор наименование процессора.
  - Количество ядер.
  - Оперативная память.
  - ОС операционная система.
  - Жесткие диски информация о жестких дисках на устройстве.

| DESKTOP-3C50DAC       |                            | Управление агентом ∨           |
|-----------------------|----------------------------|--------------------------------|
| События               |                            |                                |
| за неделю             | за сутки                   | за последний час               |
| 124                   | 23                         | 7                              |
| Основные параметры    |                            |                                |
| Статус агента         | Активен                    |                                |
| Версия агента         | 1.0.0                      |                                |
| Концентратор          | 1.0.0                      |                                |
| Анализатор            | 1.0.0                      |                                |
| Код устройства        | C5734D56-C645-DC54-42      | DF-69F566544377                |
| ІР-адрес              | -                          |                                |
| Группа хоста          | Группа хостов 1            |                                |
| Тип устройства        | -                          |                                |
| Критичность           |                            |                                |
| Политики безопасности | -                          |                                |
| Версия политик        | -                          |                                |
| Характеристики        |                            |                                |
| Процессор             | Intel(R) Core(TM) i7-8565U | CPU @ 1.80GHzIntel(R) Core(TM. |
| Количество ядер       | 4                          |                                |
| Оперативная память    | 4.00 Gb                    |                                |
| OC                    | Microsoft Windows 10 Pro 1 | 0.0.19045                      |
| Жесткие лиски         | C:\ 59.68, D:\ 59.68       |                                |

Рис. 7.3. Карточка хоста

В правом верхнем углу карточки хоста размещена кнопка меню **Управление агентом**, которая позволяет активировать/деактивировать агент (см. раздел <u>7.6</u>) или удалить его (см. раздел <u>7.7</u>). Кнопка **Управление агентом** недоступна, если статус агента **Неактивен** или **Не установлен**.

# 7.6. Управление агентом: деактивация/активация

## 7.6.1. Деактивация агента

Деактивация агента – это аварийная остановка служб агента: прекращение сбора событий и отправки их на сервер.

Чтобы временно деактивировать агент, например, с целью проведения расследования в случае его компрометации, необходимо выполнить следующие действия:

- 1. В разделе Сеть открыть карточку хоста, на котором установлен требуемый агент.
- 2. В правом верхнем углу карточки нажать кнопку меню **Управление агентом** и выбрать пункт **Деактивация**. Следует отметить, что деактивировать можно только агент со статусом **Активен**.
- 3. В появившемся диалоговом окне (см. <u>Рис.7.4</u>) подтвердить деактивацию агента, нажав на соответствующую кнопку.

| Деактивация агента                                                 |                 |                |
|--------------------------------------------------------------------|-----------------|----------------|
| Службы и драйверы агента будут остановлены, сбор данных прекратите | ся. Хотите прод | цолжить?       |
|                                                                    | Отменить        | Деактивировать |

Рис. 7.4. Диалоговое окно подтверждения деактивации агента

4. После подтверждения в правом верхнем углу страницы отобразится сообщение об отправке запроса на деактивацию агента (см. <u>Рис.7.5</u>).

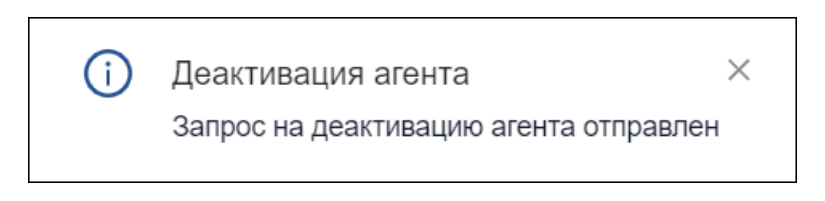

Рис. 7.5. Окно с сообщением об отправке запроса на деактивацию агента

После успешной деактивации статус агента изменится на **Деактивирован**, а в разделе **События** появится новое событие **DeactivationOn**. В карточке такого события в атрибуте **OperationResult** будет записано значение **success**.

В случае неуспешной деактивации статус агента останется прежним, а в разделе **События** появится новое событие **DeactivationOn**. В карточке такого события в атрибуте **OperationResult** будет записано значение **failure**.

### 7.6.2. Активация агента

Активация агента – это отключение деактивации агента, то есть возобновление работы агента в штатном режиме: включаются сервисы агента, возобновляется сбор и отправка событий на сервер.

Чтобы активировать агент, необходимо выполнить следующие действия:

- 1. В разделе Сеть открыть карточку хоста, на котором установлен требуемый агент.
- 2. В правом верхнем углу карточки нажать кнопку меню **Управление агентом** и выбрать пункт **Активация**. Следует отметить, что активировать можно только агент со статусом **Деактивирован**.
- 3. В появившемся диалоговом окне (см. <u>Рис.7.6</u>) подтвердить активацию агента, нажав на соответствующую кнопку.

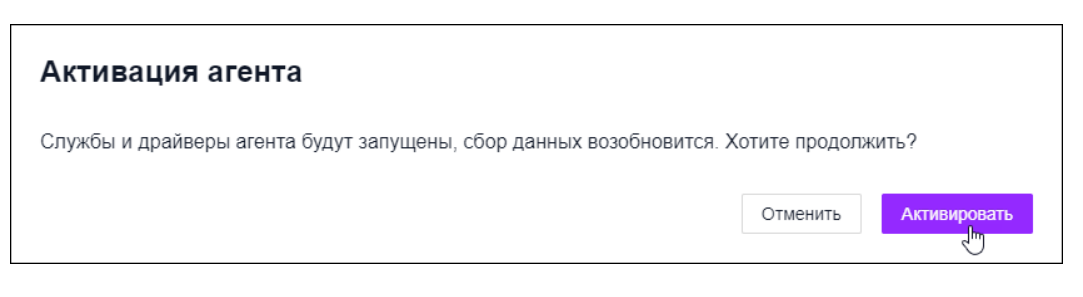

Рис. 7.6. Диалоговое окно подтверждения активации агента

4. После подтверждения в правом верхнем углу страницы отобразится сообщение об отправке запроса на активацию агента (см. <u>Рис.7.7</u>).

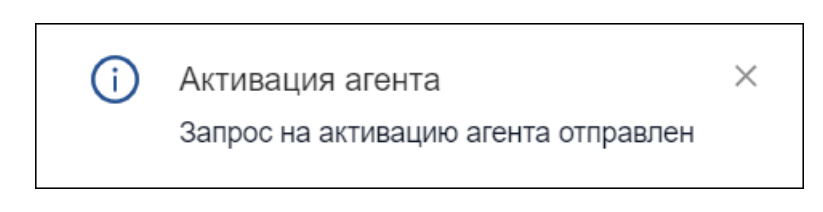

Рис. 7.7. Окно с сообщением об отправке запроса на активацию агента

После успешной активации статус агента изменится на **Активен**, а в разделе **События** появится новое событие **DeactivationOff**. В карточке такого события в атрибуте **OperationResult** будет записано значение **success**.

При неуспешной активации статус агента остается прежним, а в разделе **События** появится новое событие **DeactivationOff**. В карточке такого события в атрибуте **OperationResult** будет записано значение **failure**.

### Примечание

В случае неуспешной активации агента успешно запущенные службы остаются запущенными, однако статус агента остается **Деактивирован**, так как полноценная активация не была выполнена.

## 7.7. Управление агентом: удаление

Чтобы удалить агент с хоста, необходимо выполнить следующие действия:

1. В разделе Сеть открыть карточку хоста, на котором установлен требуемый агент.

- 2. В правом верхнем углу карточки нажать кнопку меню Управление агентом и выбрать пункт Удаление.
- 3. В появившемся диалоговом окне (см. <u>Рис.7.8</u>) подтвердить удаление агента с хоста, нажав на соответствующую кнопку.

| Удаление агента                                            |          |         |
|------------------------------------------------------------|----------|---------|
| Службы и драйверы агента будут удалены. Хотите продолжить? |          |         |
|                                                            | Отменить | Удалить |

Рис. 7.8. Диалоговое окно подтверждения удаления агента

4. После подтверждения в правом верхнем углу страницы отобразится сообщение об отправке запроса на удаление агента (см. <u>Рис.7.9</u>).

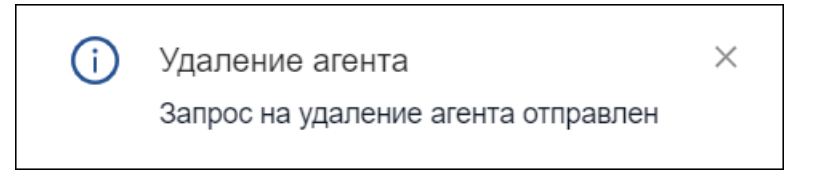

Рис. 7.9. Окно с сообщением об отправке запроса на удаление агента

После успешного удаления статус агента в карточке хоста изменится на **Не установлен**. В зависимости от результата удаления агента в разделе **События** появятся соответствующие события:

- AgentRemoveStarted старт удаления агента.
- AgentRemoveComplete результат удаления агента: success при успешном удалении агента с хоста, failure при неуспешном удалении.
- AdamRemoveFailed неуспешный старт удаления ADAM.

# 8. Раздел «Политики»

Политика – это совокупность правил, регулирующих управление, защиту и распределение информационных ресурсов.

Раздел **Политики** предназначен для настройки механизма взаимодействия компонентов Solar EDR и Solar NTA. Политика включает в себя перечень наборов правил, которые действуют на определенные группы хостов.

После перехода в данный раздел отобразится страница, которая состоит из следующих областей (см. Рис.8.1):

- заголовок страницы;
- фильтры;
- таблица со списком политик.

|         |                   |                      |           | Заголовок<br>страницы |                                    | User Name<br>name@example.ru | ₿     |
|---------|-------------------|----------------------|-----------|-----------------------|------------------------------------|------------------------------|-------|
|         | Политики 💌 Фильтр | н + Создать          |           |                       |                                    |                              |       |
|         | Наименование      | Наименование         | \$ Версия | \$ Статус             | Ф Описание Ф                       | Дата изменения               | ¢     |
|         | Наименование      | Политика EDR Windows | 16        | Применена             | Политика правил для EDR<br>Windows | 01.07.2024 19:59:51          |       |
|         | Версия            | Политика NTA         | 1         | Применена             | Политика правил для NTA            | 01.07.2024 14:15:55          |       |
| Фильтры | Статус            | Политика правил 2    | 1         | Применена             |                                    | 28.06.2024 11:20:45          |       |
|         | > Статус          | Политика правил 3    | 1         | Применена             |                                    | 28.06.2024 17:00:36          |       |
|         | Дата изменения    | Политика правил 4    | 1         | Применена             |                                    | 01.07.2024 09:58:04          |       |
|         | Выберите дату 📋   | Bcero: 5             |           |                       |                                    | < 1 > 20/c                   | тр. ∨ |
|         | Описание          |                      |           |                       |                                    |                              |       |
|         | Описание          |                      |           |                       |                                    |                              |       |
|         | Применить         |                      |           |                       |                                    |                              |       |
|         |                   | Таблица со           |           |                       |                                    |                              |       |
|         |                   | политик              |           |                       |                                    |                              |       |

Рис. 8.1. Раздел «Политики»

## 8.1. Таблица со списком политик

Информация о политиках представлена в виде таблицы. Каждая строка таблицы соответствует определенной политике. Столбцы таблицы содержат следующую информацию:

- Наименование политики.
- Версия.
- Статус политики: Применена/Изменена (подробнее о статусах политик см. в разделе <u>8.4.1</u>).
- Описание краткая информация о политике.

• Дата изменения – дата и время внесения последних изменений в политику. Если политика еще не изменялась, здесь будет отображаться дата ее создания.

При необходимости можно изменить набор столбцов в таблице – действия при этом аналогичны действиям при настройке таблицы со списком событий (подробнее см. в разделе <u>5.3.1</u>).

Слева под таблицей отображается количество записей в таблице с учетом фильтрации (см. раздел <u>8.3</u>).

Так же как и в разделе **События**, под таблицей справа расположены кнопки для перехода между страницами. По умолчанию на одной странице таблицы отображаются 20 записей. Для удобства можно изменить количество отображаемых записей на одной странице, нажав на соответствующее поле и выбрав в раскрывающемся списке требуемое число.

### 8.1.1. Сортировка политик в таблице

По умолчанию политики в таблице отсортированы в алфавитном порядке. Для удобства работы можно изменить порядок отображения политик в таблице, нажав на значок в названии требуемого столбца. Настройки сортировки таблицы в разделе **Политики** аналогичны настройкам в разделе **События** (см. раздел <u>5.2.1</u>).

## 8.2. Заголовок страницы «Политики»

В заголовке страницы Политики содержатся:

- название текущего раздела;
- кнопка <a>
   Фильтры
   / 
   Фильтры, позволяющая развернуть/свернуть панель с полями для фильтрации;
- кнопка Создать, позволяющая добавить новую политику (подробнее о создании новой политики см. в разделе <u>8.5</u>);
- значок П для настройки отображения таблицы действия аналогичны действиям при настройке отображения таблицы событий (см. раздел <u>5.3.1</u>).

# 8.3. Фильтры политик

Чтобы открыть панель с полями для фильтрации, необходимо нажать кнопку расположенную в заголовке страницы.

### Примечание

Набор полей для фильтрации может различаться в зависимости от настроек отображения таблицы.

Фильтрация возможна по следующим полям:

• Наименование – позволяет найти политику по ее названию. Значение вводится с клавиатуры. Поиск по этому полю является регистрозависимым.

- Версия параметр используется для поиска политик по номеру версии. Значение вводится с клавиатуры. Поиск осуществляется по полному совпадению значения.
- Статус параметр используется для поиска политик по статусу. Значение выбирается из раскрывающегося списка.
- Дата изменения фильтр позволяет найти политики, которые были последний раз отредактированы в заданном диапазоне времени. Для этого следует нажать на значок
   , расположенный в соответствующем поле. Откроется окно в виде календаря, в котором требуется выбрать дату и время и нажать кнопку ОК
- Описание позволяет найти политику по ее описанию. Значение вводится с клавиатуры. Поиск по этому полю является регистрозависимым.

Чтобы отфильтровать таблицу политик по заданным параметрам, следует нажать кнопку **Применить** или клавишу **Enter** на клавиатуре. После этого значение в поле **Всего**, которое расположено под таблицей политик слева, также изменится. Очистить поля для фильтрации и вернуть таблицу в исходный вид позволяет кнопка **Сбросить**. Для скрытия об-

ласти работы с фильтрами необходимо нажать кнопку

## 8.4. Страница политики

Чтобы открыть страницу требуемой политики, необходимо найти эту политику в таблице и нажать на строку, в которой она записана.

Страница политики (см. Рис.8.2) состоит из следующих областей:

- Заголовок страницы:
  - указатель текущей страницы (при нажатии на ссылку Список политик будет осуществлен переход на предыдущую страницу со списком политик);
  - наименование политики.
- Блок с основной информацией о политике (см. раздел 8.4.1).
- Вкладки:
  - о Область применения (см. раздел 8.4.2);
  - Наборы правил (см. раздел 8.4.3).
- Область действий с политикой:
  - кнопка Применить версию, позволяющая распространить внесенные в политику изменения (при изменении области применения или перечня наборов правил);
  - ∘ значок ∅, позволяющий внести изменения в политику (подробнее об этом см. в разделе 8.6);
  - значок 🗐, позволяющий удалить политику (подробнее см. в разделе 8.7).

|                      | Courses positive / Doubtwa   |                 | 3                                        | аголовок страни | цы              | B User Name<br>name⊚example.ru ⊡•                            | Область действий с |
|----------------------|------------------------------|-----------------|------------------------------------------|-----------------|-----------------|--------------------------------------------------------------|--------------------|
|                      | список политик / политика    |                 |                                          |                 |                 | . 1. Применить версию 🖉 🗊                                    | Политикои          |
|                      | Политика 1<br>Область примен | ения Наборы г   | правил                                   |                 |                 | О политике                                                   | Блокс              |
|                      | Настроить                    |                 |                                          |                 |                 | Применена                                                    | основной           |
| Вкладки              | Все хосты                    | Имя хоста       | Код устройства                           | IP-адрес        | ÷               | Способ применения<br>Вручную                                 | о политике         |
| страницы<br>политики | Группа хостов 2              | DESKTOP-085EBHP | 2D9AB669-C3CA-4848-BC2F-<br>23B456865154 | -               |                 | Версия<br>1                                                  |                    |
|                      | Группа хостов 1              | DESKTOP-008FGU0 | 55FA35EB-8FEA-40C4-86F7-<br>36612C403945 | -               |                 | Дата изменения<br>13.07.2024 14:39:07                        |                    |
|                      |                              | DESKTOP-1BF7RUL | F0B4B428-C2FC-4347-8D6F-<br>23A808E1275C | -               |                 | Пользователь<br>i.ivanov@example.ru                          |                    |
|                      |                              | DESKTOP-2U0SKKN | 051D29B2-2182-4EDC-B4D5-<br>452D44A891D4 | -               |                 | Описание<br>Политика для применения на группах<br>хостов 1-3 |                    |
|                      |                              | DESKTOP-2VDOCQH | FB917201-8EAE-496D-9A44-<br>F59C1DCD0185 | -               |                 |                                                              |                    |
|                      |                              | DESKTOP-3V0E1LU | BD22F5F7-6AC7-45A2-90E5-<br>CC9053DBA61D | -               |                 |                                                              |                    |
|                      |                              | Bcero: 13       |                                          | < -             | 1 > 20 / стр. ∨ |                                                              |                    |

Рис. 8.2. Страница политики

### 8.4.1. Основная информация о политике

В блоке с основой информацией о политике содержатся следующие сведения:

- Статус политики:
  - Применена текущая версия политики сконвертирована корректно;
  - Изменена в текущую версию политики внесены изменения, которые еще не были применены к области применения. Статус присваивается политике в следующих случаях:
    - при изменении перечня наборов правил, включенных в политику;
    - при изменении перечня правил в составе наборов, включенных в политику.
- Способ применения:
  - **Автоматизировано** изменения, внесенные в политику, распространяются на область применения автоматически;
  - **Вручную** изменения, внесенные в политику, распространяются на область применения вручную с помощью кнопки **Применить версию**.

#### Примечание

В текущей версии доступен только один Способ применения – Вручную.

- Версия номер версии политики. Версия политики изменяется в следующих случаях:
  - о при изменении перечня наборов правил, включенных в политику;
  - о при изменении версий правил в составе наборов, включенных в политику.

#### Примечание

Следует обратить внимание, что в текущей версии номер версии политики изменится только после нажатия кнопки **Применить версию**.

- Дата изменения дата и время внесения последних изменений в политику. Если в политику еще не вносились изменения, здесь будут отображаться дата и время ее создания.
- Пользователь пользователь, который последним внес изменения в политику. Если в политику еще не вносились изменения, здесь будет отображаться ее автор.
- Описание краткое описание политики. Если описание не задано, то поле не отображается на странице политики.

#### 8.4.2. Вкладка «Область применения»

Вкладка Область применения содержит информацию о хостах, на которые распространяются правила политики.

Вкладка состоит из следующих элементов (см. Рис.8.3):

- кнопка для настройки области применения политики;
- панель навигации по группам хостов в области применения политики;
- таблица со списком хостов в области применения политики.

|                                                              |   |                                                                        |                              |                                                     |                                                      |                      | B User Name<br>name@example.ru ▷                                                               |
|--------------------------------------------------------------|---|------------------------------------------------------------------------|------------------------------|-----------------------------------------------------|------------------------------------------------------|----------------------|------------------------------------------------------------------------------------------------|
| Кнопка для<br>настройки<br>области<br>применения<br>политики |   | исок политик / Политика<br>Политика 1<br>Область примен<br>© Настроить | ения Наборы                  | і правил                                            | Таблица со спис<br>хостов в облаг<br>применения поли | ском<br>сти<br>итики | <ul> <li>Д. Применить версию</li> <li>О политике</li> <li>Статус</li> <li>Применена</li> </ul> |
|                                                              |   | Все хосты<br>Группа хостов 3                                           | Имя хоста<br>DESKTOP-085EBHP | Код устройства<br>2D9A8669-C3CA-484<br>23D46695 544 | ÷ IP-agpec                                           | ÷                    | Способ применения<br>Вручную<br>Версия                                                         |
| Панель<br>навигации по                                       | V | Группа хостов 1                                                        | DESKTOP-008FGU0              | 238436663134<br>55FA35EB-8FEA-40C4<br>36612C403945  | -86F7                                                |                      | 1<br><b>Дата изменения</b><br>13.07.2024 14:38:07                                              |
| группам хостов<br>в области<br>применения                    |   |                                                                        | DESKTOP-1BF7RUL              | F0B4B428-C2FC-4347<br>23A808E1275C                  | 7-8D6F                                               |                      | Пользователь<br>i.ivanov@example.ru                                                            |
| политики                                                     |   |                                                                        | DESKTOP-2U0SKKN              | 051D29B2-2182-4ED<br>452D44A891D4                   | D-B4D5-                                              |                      |                                                                                                |
|                                                              |   |                                                                        | DESKTOP-2VDOCQH              | FB917201-8EAE-496E<br>F59C1DCD0185                  | -9A44                                                |                      |                                                                                                |
|                                                              |   |                                                                        | DESKTOP-3V0E1LU              | BD22F5F7-6AC7-45A2<br>CC9053DBA61D                  | 2-90E5                                               |                      |                                                                                                |
|                                                              |   |                                                                        | Bcero: 13                    |                                                     | < 1                                                  | > 20 / ctp. ~        |                                                                                                |

Рис. 8.3. Страница политики. Вкладка «Область применения»

### 8.4.2.1. Таблица со списком хостов в области применения политики

На центральной части страницы расположена таблица со списком хостов, включенных в область применения политики. Состав и количество хостов, отображаемых в таблице, зависит от выбранной группы хостов на панели навигации (см. раздел <u>8.4.2.2</u>).

Каждая строка таблицы соответствует определенному хосту. Столбцы таблицы содержат следующую информацию:

- Имя хоста полное имя хоста.
- Код устройства уникальный генерируемый системой код устройства.
- **IP-адрес** последний IP-адрес, с которого хост был активен. В текущей версии IPадрес не отображается.

При необходимости можно изменить набор столбцов в таблице – действия при этом аналогичны действиям при настройке таблицы со списком событий (подробнее см. в разделе <u>5.3.1</u>).

Слева под таблицей отображается количество записей в таблице с учетом выбранной группы хостов на панели навигации (см. раздел <u>8.4.2.2</u>).

Так же как и в разделе **События**, под таблицей справа расположены кнопки для перехода между страницами. По умолчанию на одной странице таблицы отображаются 20 записей. Для удобства можно изменить количество отображаемых записей на одной странице, нажав на соответствующее поле и выбрав в раскрывающемся списке требуемое число.

8.4.2.2. Панель навигации по группам хостов в области применения политики

Слева от таблицы расположена панель навигации по группам хостов, которые входят в область применения политики.

Если требуется отобразить в таблице все хосты, на которые распространяется политика, необходимо нажать на элемент **Все**. Если нужно показать только хосты из определенной группы, следует найти требуемую группу и нажать на ее название. При этом количество хостов, включенных в эту группу, будет показано под таблицей слева в поле **Всего**.

Управлять набором групп хостов, на которые распространяется политика, можно с помощью кнопки **Настроить**. Подробнее об этом см. в разделе <u>8.4.2.3</u>.

### 8.4.2.3. Настройка области применения политики

Чтобы изменить область применения политики, необходимо выполнить следующие действия:

- 1. В разделе Политики открыть карточку требуемой политики на вкладке Область применения.
- 2. Нажать кнопку Настроить.
- 3. В появившемся диалоговом окне (см. <u>Рис.8.4</u>) слева будет отображен список доступных для выбора групп хостов, а справа список групп, включенных в область применения политики.

| 4 элем.           | Доступно | 2 элем.         | Добавлен |
|-------------------|----------|-----------------|----------|
| Группа хостов 2   |          | default         |          |
| Группа хостов 3   |          | Группа хостов 1 |          |
| Группа хостов 4   |          |                 |          |
| EDR Working Hosts |          | <               |          |
|                   |          | >               |          |
|                   |          |                 |          |
|                   |          |                 |          |
|                   |          |                 |          |
|                   |          |                 |          |

Рис. 8.4. Страница политики. Вкладка «Область применения». Настройка области применения

Здесь пользователь может выполнить следующие действия:

- Добавить группы хостов в область применения политики. Для этого следует в списке Доступно отметить флажками требуемые группы и нажать кнопку .
   После этого отмеченные группы хостов переместятся в список добавленных.
- Исключить группы хостов из области применения политики. Для этого следует в списке Добавлено отметить флажками требуемые группы и нажать кнопку. После этого отмеченные группы хостов переместятся в список доступных. При этом группы хостов, исключенные из области применения какой-либо политики, переносятся в область применения политики Default.
- По завершении изменений необходимо нажать кнопку Сохранить, чтобы сохранить внесенные изменения, или Отменить, чтобы сбросить внесенные изменения и вернуться к странице политики.

### Примечание

Чтобы применить внесенные в политику изменения, по завершении настроек необходимо нажать кнопку **Применить версию**.

#### 8.4.2.4. Карточка хоста, включенного в область применения политики

Чтобы посмотреть подробную информацию о хосте, который входит в область применения политики, необходимо открыть его карточку. Для этого следует найти этот хост в таблице и нажать на строку, в которой он записан. Подробнее о карточке хоста см. в разделе <u>7.5</u>.

## 8.4.3. Вкладка «Наборы правил»

Вкладка Наборы правил содержит информацию о наборах правил, которые входят в политику и распространяются на область применения.

Вкладка состоит из следующих элементов (см. Рис.8.5):

- кнопка для настройки перечня наборов правил, включенных в политику;
- таблица со списком наборов правил, включенных в политику.

| Кнопка для<br>настройки<br>правил,<br>включенных в<br>политику | Список политик / Политика<br>Политика 1<br>Область применени:<br>• Настроить | Наборы правил   | Таблица со списком<br>наборов правил,<br>включенных в<br>политику |                     | <ul> <li>User Name<br/>name@example.ru</li> <li>Применить версию</li> <li>Применить версию</li> <li>Примение</li> <li>Статус<br/>Применена</li> <li>Способ применения</li> </ul> |
|----------------------------------------------------------------|------------------------------------------------------------------------------|-----------------|-------------------------------------------------------------------|---------------------|----------------------------------------------------------------------------------------------------|
|                                                                | ID                                                                           | ие              | Версия                                                            | Пользователь 🗘      | Вручную                                                                                                    |
|                                                                | 2e0dc17f-d364-<br>469d-b893-<br>8ea7016a72af                                 | is EDR Config 6 | 1 13.07.2024<br>1 14:39:51                                        | i.ivanov@example.ru | Версия<br>1<br>Дата изменения                                                                                                    |
|                                                                | 04269dc5-c0ea-<br>4934-b110- Haбop EDR<br>1cab9b1e4991                       | Analyzer 8      | 1 13.07.2024<br>1 14:39:51                                        | i.ivanov@example.ru | 13.07.2024 14:39:07<br>Пользователь<br>i.ivanov@example.ru                                                                                                    |
|                                                                | a6242f29-f683-<br>421b-bfce- Ha6op npas<br>dd9115997186                      | ил 1 Analyzer 6 | 1 13.07.2024<br>1 14:39:51                                        | i.ivanov@example.ru |                                                                                                    |
|                                                                |                                                                              |                 |                                                                   |                     |                                                                                                    |

Рис. 8.5. Страница политики. Вкладка «Наборы правил»

#### 8.4.3.1. Таблица со списком наборов правил, включенных в политику

На центральной части страницы расположена таблица с информацией о наборах правил, включенных в политику. Каждая строка таблицы соответствует определенному набору правил. Столбцы таблицы содержат следующую информацию:

- ID идентификатор набора правил.
- Наименование набора правил.
- Тип набора:
  - EDR Config;
  - NTA Config;
  - Analyzer.
- Количество правил количество правил, входящих в набор.
- Версия номер версии набора.
- Дата изменения дата и время внесения последних изменений в набор правил, например, при добавлении правила в набор. Если в набор правил еще не вносились изменения, здесь будут отображаться дата и время его создания.

Пользователь – ФИО пользователя, который последним внес изменения в набор.
 Если в набор правил еще не вносились изменения, здесь будет отображаться автор набора.

При необходимости можно изменить набор столбцов в таблице – действия при этом аналогичны действиям при настройке таблицы со списком событий (подробнее см. в разделе <u>5.3.1</u>).

Так же как и в разделе **События**, под таблицей справа расположены кнопки для перехода между страницами. По умолчанию на одной странице таблицы отображаются 20 записей. Для удобства можно изменить количество отображаемых записей на одной странице, нажав на соответствующее поле и выбрав в раскрывающемся списке требуемое число.

8.4.3.2. Настройка перечня наборов правил в политике

Чтобы изменить область применения политики, необходимо выполнить следующие действия:

- 1. В разделе Политики открыть карточку требуемой политики на вкладке Наборы правил.
- 2. Нажать кнопку Настроить.
- 3. В появившемся диалоговом окне (см. <u>Рис.8.6</u>) слева будет отображен список доступных для выбора наборов правил, а справа список наборов, включенных в состав политики.

| 17 элем.        | Доступные |   | 3 элем.        | Добавленные |
|-----------------|-----------|---|----------------|-------------|
| Набор правил 1  |           |   | Набор правил 2 |             |
| Набор правил 3  |           |   | Набор правил 4 |             |
| Набор правил 6  |           |   | Набор правил 5 |             |
| Набор правил 7  |           | < |                |             |
| Набор правил 8  | [         | > |                |             |
| Набор правил 9  |           |   |                |             |
| Набор правил 10 |           |   |                |             |
| EDR Windows     |           |   |                |             |
| Набор правил 11 |           |   |                |             |

Рис. 8.6. Страница политики. Вкладка «Наборы правил». Настройка перечня наборов правил

#### Здесь пользователь может выполнить следующие действия:

 Добавить наборы правил в состав политики. Для этого следует в списке Доступно отметить флажками требуемые наборы и нажать кнопку .
 После этого отмеченные наборы правил переместятся в список добавленных.  Исключить наборы правил из состава политики. Для этого следует в списке Добавлено отметить флажками требуемые наборы и нажать кнопку 
 После этого отмеченные наборы правил переместятся в список доступных.

#### Примечание

В текущей версии для корректного применения политики на хостах с агентом Solar EDR необходимо, чтобы в политике был хотя бы один набор, содержащий правило типа **Analyzer**.

 По завершении изменений необходимо нажать кнопку Сохранить, чтобы сохранить внесенные изменения, или Отменить, чтобы сбросить внесенные изменения и вернуться к странице политики.

#### Примечание

Чтобы применить внесенные в политику изменения, по завершении настроек необходимо нажать кнопку **Применить версию**.

## 8.5. Создание новой политики

Чтобы добавить новую политику, необходимо выполнить следующие действия:

- 1. Открыть раздел Политики и нажать кнопку Создать в заголовке страницы.
- 2. В появившемся диалоговом окне (см. Рис.8.7) заполнить следующие поля:
  - Наименование политики. Поле является обязательным для заполнения.
  - Описание краткое описание политики.

| Создание политики               |        |         |
|---------------------------------|--------|---------|
| * Наименование                  |        |         |
| Политика EDR Windows            |        |         |
| Описание                        |        |         |
| Политика правил для EDR Windows |        |         |
|                                 |        | 11      |
|                                 | Отмена | Создать |

Рис. 8.7. Раздел «Политики». Создание новой политики

3. Нажать кнопку Создать.

- 4. Найти созданную политику в таблице и открыть её карточку.
- 5. Настроить область применения политики с помощью кнопки **Настроить** на вкладке **Область применения** (подробнее об этом см. в разделе <u>8.4.2.3</u>).
- 6. Настроить перечень наборов правил с помощью кнопки **Настроить** на вкладке **Наборы правил** (подробнее об этом см. в разделе <u>8.4.3.2</u>).
- 7. Чтобы распространить правила политики на область применения, следует нажать кнопку **Применить версию**.

# 8.6. Редактирование политики

### Примечание

Политики Политика NTA и Политика EDR Windows являются системными и их нельзя изменить.

Чтобы внести изменения в политику, необходимо выполнить следующие действия:

- 1. Перейти в раздел Политики и открыть страницу требуемой политики.
- Нажать на значок *2*, расположенный в правом верхнем углу страницы.
- 3. В появившемся окне (см. Рис.8.8) внести требуемые изменения в поля:
  - Наименование политики;
  - Описание.

|                                  | Редактирование политики |          |
|----------------------------------|-------------------------|----------|
| <ul> <li>Наименование</li> </ul> |                         |          |
| Политика правил 2                |                         |          |
| Описание                         |                         |          |
| Политика правил для NTA          |                         |          |
|                                  |                         | ,        |
|                                  |                         | Отменить |

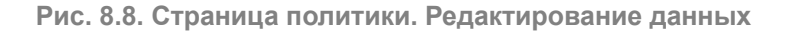

#### 4. Нажать кнопку Сохранить.

Политика будет изменена.

# 8.7. Удаление политики

### Примечание

Политики Политика NTA и Политика EDR Windows являются системными и их нельзя удалить.

Если в области применения политики есть хотя бы одна группа хостов, удалить такую политику нельзя.

Чтобы удалить политику, необходимо выполнить следующие действия:

- 1. Если в политике, которую нужно удалить, содержатся группы хостов, следует исключить их из области применения (подробнее об этом см. в разделе <u>8.4.2.3</u>).
- 2. Перейти в раздел Политики и открыть страницу требуемой политики.
- 3. Нажать на значок 🗊, расположенный в правом верхнем углу страницы.
- 4. В появившемся диалоговом окне (см. <u>Рис.8.9</u>) подтвердить удаление политики, нажав на соответствующую кнопку.

| Удаление политики                     |          |         |
|---------------------------------------|----------|---------|
| Вы действительно хотите удалить полит | гику?    |         |
|                                       | Отменить | Удалить |

Рис. 8.9. Диалоговое окно подтверждения удаления политики

Политика будет удалена. При этом наборы правил, входящие в эту политику, удалены не будут, на страницах таких наборов изменится значение поля **Применение**.

# 9. Раздел «Расследования»

Раздел **Расследования** предназначен для мониторинга информации об инцидентах, предоставления детальных сведений о событиях и артефактах, входящих в инцидент, выполнения действий по работе с инцидентом.

Инцидент может быть создан двумя способами:

- автоматически;
- вручную пользователем в ходе анализа полученных событий при обнаружении подозрительной активности, которую пропустили автоматические средства (подробнее об этом см. в разделе <u>5.7</u>).

После перехода в раздел **Расследования** отобразится страница, которая состоит из следующих областей (см. <u>Рис.9.1</u>):

- заголовок страницы;
- фильтры;
- таблица со списком инцидентов.

|         |                                |                                                                           | Заголовок страницы              |                                            |                     | 8                        | User Name<br>name@example.ru ⊖ |
|---------|--------------------------------|---------------------------------------------------------------------------|---------------------------------|--------------------------------------------|---------------------|--------------------------|--------------------------------|
| Фильтры | Расследования                  | Фильтры ↔ Обновить Всего<br>1 042 9                                       | Открытые Крит<br>63 1 042 960 0 | пичные Последнее обновлении<br>5 мин назад | 9                   |                          |                                |
|         | ID                             | ID ‡ Тип                                                                  | Редактировал                    | Статус ‡ Крити                             | ичность 💠 Создан Ф  | Время первого<br>события | Решение ‡                      |
|         | Тип                            | a516e7a5-c8ed-4611- Заражение хоста<br>8d91-9c32d9f7058f трояном LoadMone | admin<br>≋y                     | Закрыт                                     | 26.03.2024 14:39:46 | 26.03.2024 14:38:48      | Ложное срабатывание            |
|         | Тип                            | ebdd9877-5100-4ee8-<br>a9a3-b21d98/cbe87                                  | i.ivanov@example.ru             | Приостановлен                              | 28.03.2024 15:24:18 | 28.03.2024 15:23:33      | Инцидент                       |
|         | Редактировал<br>> Редактировал | 97a70a25-3ea6-4f22- Заражение хоста<br>98fe-a37cbdf2cf9f трояном LoadMone | p.petrov@example.ru             | В работе                                   | 22.03.2024 13:09:40 | 22.03.2024 13:09:06      | Инцидент                       |
|         | Статус                         | ffff9e8c-d9bb-44fa- Заражение хоста<br>8d6c-d30baf29692f трояном LoadMone | i.ivanov@example.ru<br>By       | Новый                                      | 24.03.2024 02:15:12 | 24.03.2024 02:14:17      | Инцидент                       |
|         | > Статус<br>Критичность        | 9366462c-ace0-4f23-<br>bb50-b4d04c3b78e0                                  | i.ivanov@example.ru             | Новый                                      | 22.03.2024 13:09:40 | 22.03.2024 13:09:06      | Инцидент                       |
|         | > Критичность                  | fc276ad6-0fd7-4ae5- Заражение хоста<br>ba45-05e626a7dc9e трояном LoadMone | s.smirnov@example.ru            | Новый                                      | 11.04.2024 13:13:47 | 11.04.2024 13:12:48      | Ложное срабатывание            |
|         | Создан<br>Начало 📋             | c9560abb-d11c-44e0-<br>a5f8-24ffed7bf26d                                  | a.gavrilov@example.ru           | В работе                                   | 09.04.2024 13:36:10 | 09.04.2024 13:35:13      |                                |
|         | Время первого события          | 92c875dc-6329-4355-<br>a949-21d1fd6d795e                                  | a.gavrilov@example.ru           | В работе                                   | 22.04.2024 20:44:31 | 22.04.2024 20:43:31      | Легитимная<br>активность       |
|         | Начало 📋                       | ed53c41e-0237-4a1d-<br>af75-bc3655b5ffe2                                  | a.gavrilov@example.ru           | Новый                                      | 14.05.2024 11:18:38 | 19.01.2024 12:48:44      |                                |
|         | Применить                      | Bcero: 1042963                                                            |                                 |                                            | < 1                 | 2 3 4 5 …                | 52149 > 20 / стр. ∨            |
| L       |                                | Таблица со                                                                | списком                         |                                            |                     |                          |                                |

Рис. 9.1. Раздел «Расследования»

## 9.1. Таблица со списком инцидентов

Информация об инцидентах ИБ, обнаруженных Солар ПКОиР, представлена в виде таблицы. Каждая строка таблицы соответствует определенному инциденту. Столбцы таблицы содержат следующую информацию об инцидентах:

• ID – идентификатор инцидента.

- Тип сработавшее правило политики ИБ, по которому был обнаружен инцидент.
- Редактировал пользователь, который последним вносил изменения в инцидент: изменил статус или решение по инциденту.
- Статус текущее состояние инцидента в его жизненном цикле: Новый, В работе, Приостановлен, Закрыт. Подробнее о каждом статусе см. в разделе <u>9.4.1</u>.
- Критичность уровень значимости инцидента в виде шкалы из трех значений, где:
   низкий уровень критичности,
   высокий уровень критичности:
  - Если инцидент был создан вручную (см. раздел <u>5.7</u>), уровень критичности проставляется вручную на этапе создания инцидента.
  - Если инцидент был создан автоматически, уровень критичности рассчитывается автоматически исходя из параметров:
    - критичность хоста, на котором произошел инцидент;
    - критичность учетной записи, используемой на данном защищаемом хосте;
    - критичность сработавшего правила политики ИБ.
- Создан дата и время создания инцидента.
- Время первого события дата и время возникновения первого события в инциденте.
- Решение принятое в рамках расследования решение по инциденту. Подробнее описание каждого решения см. в разделе <u>9.4.1</u>.

При необходимости можно изменить набор столбцов в таблице – действия при этом аналогичны действиям при настройке таблицы со списком событий (подробнее см. в разделе <u>5.3.1</u>).

Слева под таблицей отображается количество записей в таблице с учетом фильтрации (см. раздел <u>9.3</u>).

Так же, как и в разделе **События**, под таблицей справа расположены кнопки для перехода между страницами. По умолчанию на одной странице таблицы отображаются 20 записей. Для удобства можно изменить количество отображаемых записей на одной странице, нажав на соответствующее поле и выбрав в раскрывающемся списке требуемое число.

## 9.1.1. Сортировка инцидентов в таблице

По умолчанию инциденты в таблице отсортированы по дате их создания в обратном хронологическом порядке (вверху таблицы находятся самые свежие инциденты). Для удобства работы можно изменить порядок отображения инцидентов в таблице, нажав на значок в названии требуемого столбца. Настройки сортировки таблицы в разделе **Расследования** аналогичны настройкам в разделе **События** (см. раздел <u>5.2.1</u>).

## 9.2. Заголовок страницы «Расследования»

В заголовке страницы Расследования содержатся:
- название текущего раздела;
- кнопка <a>
   Фильтры
   / 
   Фильтры
   – Фильтры, позволяющая развернуть/свернуть панель с полями для фильтрации;
- кнопка Обновить, с помощью которой можно оперативно получить актуальную на текущий момент информацию об инцидентах без обновления страницы;
- сводная информация по инцидентам:
  - Всего общее количество инцидентов в таблице.
  - **Открытые** количество незакрытых инцидентов (со статусами **Новый**, **В работе**, **Приостановлен**).
  - Критичные количество инцидентов высокой критичности.
  - Последнее обновление информация о последнем обновлении данных в таблице.
     При наведении курсора мыши на значение отобразится всплывающее окно с датой и временем последнего обновления.
- значок П для настройки отображения таблицы действия аналогичны действиям при настройке отображения таблицы событий (см. раздел <u>5.3.1</u>).

# 9.3. Фильтры инцидентов

Чтобы открыть панель с полями для фильтрации, необходимо нажать кнопку расположенную в заголовке страницы.

#### Примечание

Набор полей для фильтрации может различаться в зависимости от настроек отображения таблицы.

Фильтрация возможна по следующим полям:

- ID идентификатор инцидента вводится с клавиатуры. Поиск по этому полю осуществляется по полному совпадению значения.
- Тип фильтр позволяет найти все инциденты определенного типа. Значение вводится с клавиатуры.
- Редактировал с помощью флажков указывается один или несколько пользователей, которые вносили изменения в инцидент.
- Статус с помощью данного фильтра можно найти все инциденты, которые находятся на определенном этапе работы. Для этого в списке необходимо выбрать один или несколько статусов.
- Критичность фильтр позволяет найти все инциденты определенного уровня значимости. Для этого следует отметить флажком одно или несколько значений.

- Создан фильтр предназначен для поиска инцидентов по дате и времени их создания. При нажатии на значок , расположенный в соответствующих полях, откроется окно в виде календаря, в котором можно выбрать дату и время, тем самым указав интервал для поиска.
- Время первого события данный фильтр позволяет осуществить поиск инцидентов по дате и времени возникновения в них первого события. Работа с этим фильтром аналогична работе с фильтром Создан.
- Решение позволяет найти все инциденты, по которым вынесено определенное решение. Для этого необходимо отметить флажком один или несколько вариантов решений.

Чтобы отфильтровать таблицу со списком инцидентов по заданным параметрам, следует нажать кнопку **Применить** или клавишу **Enter** на клавиатуре. После этого значение в поле **Всего**, которое расположено под таблицей инцидентов слева, также изменится. Очистить поля для фильтрации и вернуть таблицу в исходный вид позволяет кнопка **Сбросить**. Для скрытия области работы с фильтрами необходимо нажать кнопку

# 9.4. Страница инцидента

Чтобы открыть страницу требуемого инцидента, необходимо найти инцидент в таблице и нажать на строку, в которой он записан.

На странице инцидента отображаются:

- подробная информация об инциденте;
- сведения о событиях, входящих в инцидент;
- информация об артефактах;
- данные о сработавших правилах политики ИБ;
- информация о затронутых активах.

Страница инцидента состоит из следующих областей (см. Рис.9.2):

- Заголовок страницы инцидента (см. раздел <u>9.4.1</u>);
- Вкладки:
  - о Подробная информация (см. раздел 9.4.2);
  - Комментарии (см. раздел <u>9.4.3</u>);
  - История изменений (см. раздел 9.4.4).

| Заголовок<br>страницы<br>инцидента | < назад <u>&amp; Иван Иванов</u><br>b2b410ca-102f- | © в работе ] [ 🗹 Инци<br>-49d4-978d-56                                      | <sub>дент</sub><br>673285b      | 019d 🛛                      | 8                                                                                                    | User Name<br>name@example.ru ▷ |
|------------------------------------|----------------------------------------------------|-----------------------------------------------------------------------------|---------------------------------|-----------------------------|----------------------------------------------------------------------------------------------------|--------------------------------|
|                                    | Подробная и                                        | нформация                                                                   |                                 | Комментарии                 | История изменен                                                                                                    | ий                             |
| Вкладки<br>страницы<br>инцидента   | Способ создания<br>Критичность                     | <b>₽</b>                                                                    | Создан<br>Изменен               | 41 сек назад<br>4 сек назад | События                                                                                                    | Bcero: 5                       |
|                                    | Тип события                                        | Хост<br>17E64D4D-B411-47B                                                   | 0-8020-                         | ртефакты                    | Категор Процессы Тип<br>Источник EDR Windows Хост<br>Время 27.06.2024                                                       | ImageLoad<br>17E64D4D-B4       |
|                                    | ImageLoad                                          | 4780-8020-18808CB<br>4780-8020-18808CB<br>17E64D4D-8411-47B<br>18808CB36BDC | 36BDC,<br>0-B020-               |                             | C6FF5F16-8652-4BC2-9A40-C36B                                                                                                | 2456DDBB                       |
|                                    | ProcessCreateElevated                              | 17E64D4D-B411-47Bi<br>1B808CB36BDC, 17E6<br>47B0-B020-1B808CB               | D-B020-<br>34D4D-B411-<br>36BDC |                             | Категор Процессы Тип<br>Источник EDR Windows Хост<br>Время 26.06.2024                                                       | ProcessCrea<br>17E64D4D-B4     |
|                                    |                                                    |                                                                             |                                 |                             | 238AADEE-08A1-4BA6-A8DE-0D73                                                                                                | 3CA842EB7 0                    |
|                                    |                                                    |                                                                             |                                 |                             | Категор         Процессы         Тип           Источник         EDR Windows         Хост           Время         26.06.2024 | ProcessCrea<br>17E64D4D-B4     |

Рис. 9.2. Страница инцидента

### 9.4.1. Заголовок страницы инцидента

В заголовке страницы инцидента содержатся:

- Ссылка Назад, позволяющая закрыть страницу и вернуться к списку инцидентов.
- Пользователь, который последним редактировал инцидент сменил статус или решение по инциденту:
  - если инцидент был создан автоматически и расследование еще не начато (статус инцидента Новый), поле будет пустым.
  - если инцидент был создан вручную и изменения в него еще не вносились, здесь будет отображаться пользователь, который создал инцидент.
- Текущий статус инцидента. Чтобы изменить статус инцидента, следует нажать на кнопку с названием текущего статуса и выбрать из раскрывающегося списка требуемый (см. <u>Рис.9.3</u>):
  - Новый расследование не начато. Статус присваивается автоматически после появления инцидента в системе.
  - В работе расследование инцидента начато. Статус присваивается вручную пользователем или автоматически при изменении данных в инциденте.
  - **Приостановлен** работа с инцидентом временно приостановлена, ожидается действие от заказчика. Статус выставляется вручную пользователем.
  - Закрыт расследование инцидента завершено. Выставляется пользователем вручную.

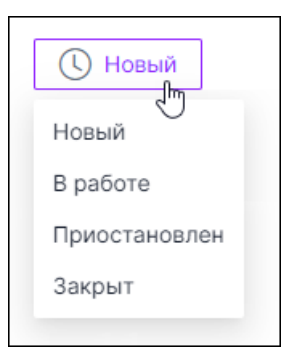

Рис. 9.3. Страница инцидента. Смена статуса инцидента

- Принятое в рамках расследования решение по инциденту. Чтобы вынести решение по инциденту или изменить его, следует нажать на кнопку с названием текущего решения и выбрать из списка требуемое (см. <u>Рис.9.4</u>):
  - <Отсутствует> расследование по инциденту не начато или не завершено. Выставляется автоматически.
  - **Ложное срабатывание** в результате расследования выявлена некорректная отработка настроенных правил политики ИБ. Выставляется пользователем вручную.
  - **Инцидент** расследование подтвердило нелегитимную активность. Выставляется пользователем вручную.
  - **Легитимная активность** корректная отработка заданных правил политики ИБ, легитимная активность подтверждена пользователем.

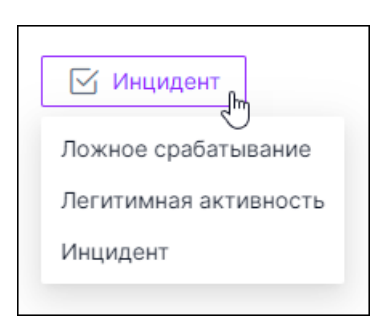

Рис. 9.4. Страница инцидента. Вынесение/изменение решения по инциденту

### 9.4.2. Вкладка «Подробная информация»

Вкладка Подробная информация состоит из следующих областей (см. Рис.9.5):

- общие сведения об инциденте;
- таблица с детализацией событий;
- список событий, относящихся к инциденту.

|             | < назад <u>&amp; Иван Иваное</u><br>b2b410ca-102f- | () B pa6ore () 49d4-978d-                                           | њщидент<br>5673285b                                     | 0019d 🛛                     |                              |                                                                  | 8 Un                     | ser Name 🕞<br>ame⊜example.ru 🕞 |         |
|-------------|----------------------------------------------------|---------------------------------------------------------------------|---------------------------------------------------------|-----------------------------|------------------------------|------------------------------------------------------------------|--------------------------|--------------------------------|---------|
| Общие       | Подробная и                                        | нформация                                                           |                                                         | Комментарии                 |                              | История                                                          | изменений                |                                |         |
| инциденте   | Способ создания<br>Критичность                     | ₽                                                                   | Создан<br>Изменен                                       | 41 сек назад<br>4 сек назад | События                      | 7C-F01A-4BE3-A10                                                 | 07-00CF6AI               | Bcero: 5                       |         |
| Летализация | Тип события                                        | Хост                                                                | 4                                                       | Артефакты                   | Кат                          | игор Процессы<br>хиник EDR Windows                               | Тип                      | ImageLoad                      | событий |
| событий     | ImageLoad                                          | 17E64D4D-B411-<br>1B808CB36BDC,<br>47B0-B020-1B80<br>17E64D4D-B411- | 4780-8020-<br>17E64D4D-8411-<br>8CB36BDC,<br>4780-8020- |                             | Bpe                          | AR 27.06.2024                                                    | 10-0368245               | 1/E64U4U-B4                    |         |
|             | ProcessCreateElevated                              | 17E64D4D-B411-<br>1B808CB36BDC,<br>47B0-B020-1B80                   | 4780-8020-<br>17E64D4D-8411-<br>8CB36BDC                |                             | Кат<br>Ист<br>Вре            | итор Процессы<br>рчник EDR Windows<br>ия 26.06.2024              | Тип<br>Хост              | ProcessCrea<br>17E64D4D-B4     | U       |
|             |                                                    |                                                                     |                                                         |                             | 238AAD<br>Karr<br>Ver<br>Bpe | EE-08A1-4BA6-A8I<br>rop Процессы<br>EDR Windows<br>ия 26.06.2024 | DE-0D73CA<br>Тип<br>Хост | 17E64D4D-B4                    |         |

Рис. 9.5. Страница инцидента. Вкладка «Подробная информация»

# 9.4.2.1. Общие сведения об инциденте

Вверху вкладки в области общих сведений отображаются:

- способ создания инцидента:
  - 🖵 автоматически;
  - вручную пользователем (подробнее об этом см. в разделе <u>5.7</u>);
- уровень критичности инцидента;
- поле Создан, в котором показывается, сколько времени назад был создан инцидент;
- поле Изменен, которое показывает, сколько времени назад были внесены последние изменения в инцидент.

### 9.4.2.2. Список событий

Справа на странице инцидента отображается перечень входящих в данный инцидент событий. В правом верхнем углу списка отображается общее количество событий, связанных с данным инцидентом. По каждому событию здесь можно просмотреть следующую информацию:

- Идентификатор события. Нажав на значок , расположенный справа от идентификатора события, можно его скопировать в буфер обмена, чтобы в дальнейшем поделиться с коллегами или использовать в процессе расследования инцидента. При нажатии на идентификатор события будет открыта его карточка (см. <u>Рис.9.6</u>). Чтобы открыть карточку данного события в разделе События (см. раздел <u>5.6</u>), необходимо нажать кнопку Перейти к событию, расположенную в правом верхнем углу.
- Категория, к которой относится событие.

- **Тип** события.
- Источник, из которого событие было получено.
- Хост код устройства хоста, на котором произошло событие.
- Время дата и время возникновения события.
- Блок с атрибутами события и их значениями.

| < 1 | Назад 🖉 Иванов Иван            | 🕚 Новый 🗹                                                    |                                 | Карточка<br>события                        | ×<br>c06dba0d-/                               | Перейти к событию<br>efa8-4851-b8 П                                                            |
|-----|--------------------------------|--------------------------------------------------------------|---------------------------------|--------------------------------------------|-----------------------------------------------|------------------------------------------------------------------------------------------------|
| a2  | 292a333-bbfc<br>Подробна       | -4269-88ce-57                                                | 6aca2b53<br>-                   | Комментарии                                | категория<br>Тип<br>Источник<br>Хост<br>Влемя | 11poueccu<br>ProcessAccess<br>EDR Windows<br>A9E74D56-0D60-50AA-2F19-2F<br>11 07 2024 11:13-29 |
|     | Способ создания<br>Критичность |                                                              | Создан<br>Изменен               | 15 мин 44 сек назад<br>15 мин 44 сек назад | Атрибут                                       | Значение                                                                                       |
|     | Тип события                    | Хост                                                         | A                               | ртефакты                                   | ProcessExecCompanyN<br>me                     | la Microsoft Corporation                                                                       |
|     | ProcessAccess                  | A9E74D56-0D60-50A<br>2FC96CF7BC58, A9E7<br>50AA-2F19-2FC96CF | A-2F19-<br>'4D56-0D60-<br>7BC58 |                                            | ProcessExecFileDescrip<br>on                  | ti Visual Studio 2022<br>Remote Debugger                                                       |
|     |                                |                                                              |                                 |                                            | ProcessExecFileVersion                        | 17.10.20419.3425 (VS<br>Build: 34902.61) built by:<br>d17.10                                   |
|     |                                |                                                              |                                 |                                            | ProcessExecInternalNa                         | me msvsmon.exe                                                                                 |
|     |                                |                                                              |                                 |                                            | ProcessExecLegalCopy<br>ht                    | rig © Microsoft Corporation.<br>All rights reserved.                                           |
|     |                                |                                                              |                                 |                                            |                                               |                                                                                                |

Рис. 9.6. Вкладка «Подробная информация». Карточка события

### 9.4.2.3. Детализация событий

В блоке **Детализация событий** отображается таблица с артефактами входящих в инцидент событий. Таблица состоит из следующих столбцов:

- Тип события;
- Хост;
- Артефакты.

# 9.4.3. Вкладка «Комментарии»

Вкладка **Комментарии** (см. <u>Рис.9.7</u>) предназначена для фиксации промежуточных результатов расследования инцидента. Здесь можно добавлять новые комментарии, а также просматривать комментарии других сотрудников, чтобы понимать, как продвигается работа по инциденту.

|      |                                                                             |                 | 8                 | User Name<br>name@example.ru | ₿ |
|------|-----------------------------------------------------------------------------|-----------------|-------------------|------------------------------|---|
| < Ha | ад 🖉 Иван Иванов 🕓 В работе                                                 | 🖂 Инцидент      |                   |                              |   |
| b2l  | 0410ca-102f-49d4-978d                                                       | -5673285b019d 🗇 |                   |                              |   |
|      | Подробная информация                                                        | Комментарии     | История изменений |                              |   |
| 8    | Иван Петров меньше минуты<br>На стороне клиент-сервера обнаружена новая акт | ивность!        |                   |                              |   |
| 8    | Ирина Маккова меньше минуты<br>начинаю искать                               |                 |                   |                              |   |
| 8    | Передаю в работу Михаилу Иванов)                                            |                 |                   |                              |   |
|      | Отправить                                                                   |                 |                   |                              |   |

Рис. 9.7. Страница инцидента. Вкладка «Комментарии»

Чтобы добавить новый комментарий, следует ввести его в текстовое поле внизу страницы и нажать кнопку **Отправить**. Автор, текст и время создания комментария отобразятся на вкладке.

При необходимости автор комментария может изменить или удалить его. Для этого достаточно навести курсор мыши на требуемый комментарий и вызвать меню действий,

нажав на значок (1), расположенный справа от текста, и в появившемся списке выбрать один из пунктов:

- Редактировать при нажатии кнопки текст комментария станет доступным для редактирования. Чтобы сохранить внесенные изменения, следует нажать кнопку Сохранить, отменить изменения – кнопку Отменить.
- **Удалить** при нажатии кнопки появится диалоговое окно, в котором требуется подтвердить или отменить удаление комментария со страницы инцидента. После удаления восстановить комментарий будет невозможно.

# 9.4.4. Вкладка «История изменений»

На вкладке **История изменений** фиксируются изменения, произошедшие с инцидентом. Информация об изменениях представлена в виде таблицы (см. <u>Рис.9.8</u>). Столбцы таблицы содержат следующую информацию:

- Время дата и время зафиксированного действия.
- Действие зафиксированное изменение данных на странице инцидента.
- Пользователь пользователь, который внес изменения в инцидент.
- IP IP-адрес, с которого были внесены изменения в инцидент.

| < назад <u>&amp; Иван Иванов</u> () В работе<br>b2b410ca-102f-49d4-5 | а 🗹 Инцидент<br>978d-5673285b019d ( | ס            | B Ser Name<br>name⊚example.ru ⊡ |
|----------------------------------------------------------------------|-------------------------------------|--------------|---------------------------------|
| Подробная информация                                                 | Коммен                              | тарии        | История изменений               |
| Время                                                                | Действие                            | Пользователь | - P                             |
| 28.06.2024 17:15:16                                                  | Create Incident                     | Иван Иванов  | 10.201.201.10                   |
| 28.06.2024 17:15:50                                                  | Change Resolution                   | Иван Иванов  | 10.201.201.10                   |
| 28.06.2024 17:15:52                                                  | Assigned Incident                   | Иван Иванов  | 10.201.201.10                   |
| 28.06.2024 17:35:36                                                  | Postpones Incident                  | Иван Иванов  | 10.201.201.10                   |
| 28.06.2024 17:35:39                                                  | Assigned Incident                   | Иван Иванов  | 10.201.201.10                   |
| 28.06.2024 19:03:58                                                  | Assigned Incident                   | Иван Иванов  | 10.201.201.10                   |
|                                                                      |                                     |              |                                 |

Рис. 9.8. Страница инцидента. Вкладка «История изменений»

# 10. Раздел «Правила»

Раздел Правила предназначен для настройки и отображения базы решающих правил (БРП) с целью обнаружения атак. Правила делятся на две категории:

- Вендорские правила, импортированные в БРП из внешних по отношению к системе центров экспертизы.
- Пользовательские правила, созданные пользователем системы.

Для удобства работы с большим количеством правил пользователь может объединять их в группы. **Группа правил** – это перечень правил, которые хранятся в базе данных. Группы правил имеют иерархическую структуру.

При необходимости указания множества значений в условиях правил могут быть использованы Справочники. Так же, как и правила, справочники можно объединять в Группы.

Для применения на конечных защищаемых точках правила объединяются в наборы. **Набор правил** – это перечень правил, объединенных пользователем для распространения на определенных группах хостов. Следует отметить, что наборы правил не содержат в себе правила, как сущности, а только ссылаются на них.

Раздел Правила состоит из следующих вкладок:

- Правила (см. раздел <u>10.1</u>);
- Справочники (см. раздел <u>10.2</u>);
- Наборы (см. раздел <u>10.3</u>).

# 10.1. Вкладка «Правила»

После перехода в раздел **Правила** по умолчанию будет открыта одноименная вкладка, которая содержит список всех имеющихся в системе правил. Вкладка **Правила** (см. <u>Рис.10.1</u>) состоит из следующих областей:

- заголовок страницы;
- панель навигации по группам правил;
- фильтры;
- таблица со списком правил.

|                     | Правила                                      | Справо  | чники Наборы                           |                                              |                                              | Заголовон<br>страницы |                      |                      |                        | 8                                   | User Name Gexample.ru G⊖ |
|---------------------|----------------------------------------------|---------|----------------------------------------|----------------------------------------------|----------------------------------------------|-----------------------|----------------------|----------------------|------------------------|-------------------------------------|--------------------------|
|                     | Bce<br>Default                               | +       | ≠ фильтры + Создать                    | С+ Переме                                    | Всего<br>763                                 | Активировано<br>709   | Деактивировано<br>54 | Paraur               |                        | Дата                                | <u>1</u>                 |
|                     | Группа 9<br>Группа 4<br>Группа 5<br>Группа 6 | :       | ID<br>Наименование                     |                                              | f9f8015e-20ec-<br>4dd0-b6a8-<br>f14909e470ff | Паименование 👙        | Suricata             | версия               | Активировано           | изменения<br>23.04.2024<br>16:04:14 | rpynna 🗘                 |
|                     | Группа 7<br>Группа 8<br>Группа 1             | :       | Наименование Тип правила > Тип правила |                                              | 890a9351-2a16-<br>4b59-9536-<br>3ecca941a798 | Правило 2             | Suricata             | 3                    | Активировано           | 28.03.2024<br>14:44:50              | Fpynna 1                 |
| Панель<br>навигации | Группа 2                                     | E.      | Версия                                 |                                              | 8fe5c651-2044-<br>4947-a6c1-<br>b1869b155a52 | Правило 3             | Suricata             | 2                    | Деактивировано         | 28.03.2024<br>14:44:50              | Fpynna 1                 |
| правил              |                                              |         | Дата изменения                         |                                              | 7d1212ed-8eff-<br>451d-82aa-<br>239649f8f4d7 | Правило 4             | Suricata             | 1                    | Активировано           | 25.03.2024<br>15:14:28              | Fpynna 1                 |
|                     |                                              | Конец 📋 |                                        | a3efee0e-d4d1-<br>43d4-84c6-<br>7ba0c5a2566b | Правило 5                                    | Suricata              | 1                    | Активировано         | 01.04.2024<br>08:20:43 | Fpynna 1                            |                          |
|                     |                                              |         | > Правило                              |                                              | e5c35671-4a57-<br>444c-8579-<br>a4b7e32012d3 | Правило 6             | Suricata             | 1                    | Активировано           | 25.04.2024<br>11:50:07              | Fpynna 1                 |
|                     |                                              |         | Применить                              | Bcero: 20                                    | 7412ad96-7hf0-                               |                       |                      |                      |                        | <                                   | 1 > 20 / стр. ∨          |
| L                   | Φ                                            | ильтры  |                                        |                                              |                                              |                       | Та<br>спис           | блица со<br>ком прав | вил                    |                                     |                          |

Рис. 10.1. Раздел «Правила». Вкладка «Правила»

# 10.1.1. Таблица со списком правил

Информация о правилах представлена в виде таблицы. Состав и количество правил, отображаемых в таблице, зависит от выбранной группы правил на панели навигации (см. раздел <u>10.1.3</u>).

Каждая строка таблицы соответствует определенному правилу. Столбцы таблицы содержат следующую информацию:

- ID идентификатор правила.
- Наименование правила.
- Тип правила. Подробнее о типах правил см. в разделе <u>10.1.7</u>.
- Версия правила.
- Состояние правила:
  - Активировано (включено);
  - Деактивировано (выключено).
- Дата изменения дата и время внесения последних изменений в правило. Если правило еще не изменялось, здесь будет отображаться дата его создания.
- Группа группа, в которую входит правило.

Слева от каждого правила расположен флажок, который используется при перемещении правил из одной группы в другую. Подробнее об этом см. в разделе <u>10.1.3.4</u>.

При необходимости можно изменить набор столбцов в таблице – действия при этом аналогичны действиям при настройке таблицы со списком событий (подробнее см. в разделе <u>5.3.1</u>).

Слева под таблицей отображается количество записей в таблице с учетом фильтрации (см. раздел <u>10.1.4</u>), а также выбранной группы правил на панели навигации (см. раздел <u>10.1.3</u>).

Так же, как и в других разделах, например, **События**, под таблицей справа расположены кнопки для перехода между страницами. По умолчанию на одной странице таблицы отображаются 20 записей. Для удобства можно изменить количество отображаемых записей на одной странице, нажав на соответствующее поле и выбрав в раскрывающемся списке требуемое число.

10.1.1.1. Сортировка правил в таблице

По умолчанию правила в таблице отсортированы в порядке их добавления. Для удобства работы можно изменить порядок отображения, нажав на значок в названии требуемого столбца. Настройки сортировки этой таблицы аналогичны настройкам в разделе **События** (см. раздел <u>5.2.1</u>).

# 10.1.2. Заголовок страницы

В заголовке страницы содержатся:

- название текущей вкладки;
- кнопка <a>
   Фильтры
   / 
   Фильтры
   – Фильтры, позволяющая развернуть/свернуть панель с полями для фильтрации;
- кнопка Создать, позволяющая добавить новое правило (подробнее о создании нового правила см. в разделе <u>10.1.7</u>);
- кнопка **Переместить**, которая предназначена для перемещения правил из одной группы в другую (подробнее об этом см. в разделе <u>10.1.3.4</u>).
- сводная информация по правилам:
  - Всего общее количество правил в системе.
  - Активировано количество правил в состоянии Активировано.
  - Деактивировано количество правил в состоянии Деактивировано.
- кнопка \_\_\_\_, предназначенная для импорта готовых правил в систему (см. раздел <u>10.1.9</u>).
- значок П для настройки отображения таблицы действия аналогичны действиям при настройке отображения таблицы событий (см. раздел <u>5.3.1</u>).

# 10.1.3. Панель навигации по группам правил

В левой части страницы расположена панель навигации по группам правил (см. Рис.10.2).

| Bce             | + |
|-----------------|---|
| Default         | : |
| Группа правил 2 | : |
| Группа правил 1 | : |
| Группа правил 3 | : |
| Группа правил 4 | : |
|                 |   |

Рис. 10.2. Раздел «Правила». Вкладка «Правила». Панель навигации по группам правил

Панель навигации имеет древовидную структуру. По умолчанию на самом верхнем уровне расположен элемент **Все**. При нажатии на этот элемент в таблице отображаются все правила из всех групп. На втором уровне размещены группы, добавленные пользователем, а также системная группа **Default**, которую нельзя удалить. При выборе определенной группы в таблице отображаются только правила, входящие в эту и дочерние группы.

# Примечание

Следует отметить, что в текущей версии панель навигации имеет только два уровня вложенности. Это значит, что все создаваемые группы правил будут находиться на втором уровне. Внутри групп второго уровня нельзя создавать новые группы.

Таким образом, если требуется отобразить в таблице все правила, необходимо нажать на элемент **Все**. Если нужно показать только правила из определенной группы, следует найти требуемую группу и нажать на ее название. При этом количество правил, входящих в эту группу, можно увидеть под таблицей слева в поле **Всего**.

10.1.3.1. Добавление новой группы правил

Чтобы добавить новую группу правил, необходимо:

1. На панели навигации напротив элемента Все нажать на значок + (см. Рис.10.3).

| Bce             | +<br>الس |
|-----------------|----------|
| Default         | ï        |
| Группа правил 2 | :        |
| Группа правил 1 | :        |
| Группа правил 3 | :        |
| Группа правил 4 | :        |
|                 |          |

Рис. 10.3. Раздел «Правила». Вкладка «Правила». Панель навигации: создание новой группы правил

2. В открывшемся диалоговом окне задать наименование новой группы правил и нажать кнопку **Сохранить**.

Новая группа появится на панели навигации.

10.1.3.2. Удаление группы правил

#### Примечание

Удалить можно только группы, созданные пользователем. Удалить системную группу **Default** нельзя.

Если в группе есть хотя бы одно правило, удалить такую группу нельзя.

Чтобы удалить группу правил, необходимо выполнить следующие действия:

- 1. Если в группе, которую нужно удалить, содержатся правила, следует переместить их в другую группу (см. раздел <u>10.1.3.4</u>).
- 2. На панели навигации найти требуемую группу и напротив ее названия нажать кнопку вызова меню <sup>‡</sup>.
- 3. В списке выбрать пункт Удалить (см. <u>Рис.10.4</u>).

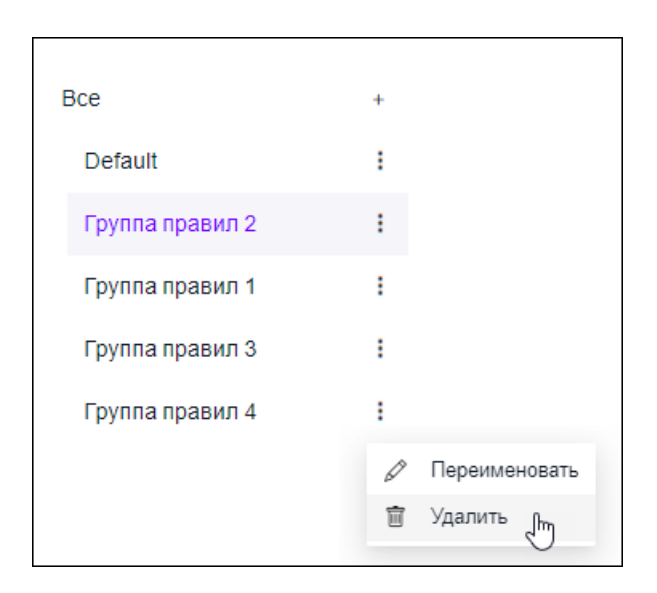

Рис. 10.4. Раздел «Правила». Вкладка «Правила». Панель навигации: удаление группы правил

4. В появившемся диалоговом окне подтвердить удаление группы нажатием кнопки ОК.

Удаленная группа правил пропадет из панели навигации.

10.1.3.3. Изменение названия группы правил

Чтобы изменить название группы правил, необходимо:

1. На панели навигации найти требуемую группу и напротив ее названия нажать кнопку вызова меню – <sup>‡</sup>.

### Примечание

Изменить название системной группы правил Default невозможно.

2. Выбрать пункт Переименовать (см. Рис.10.5).

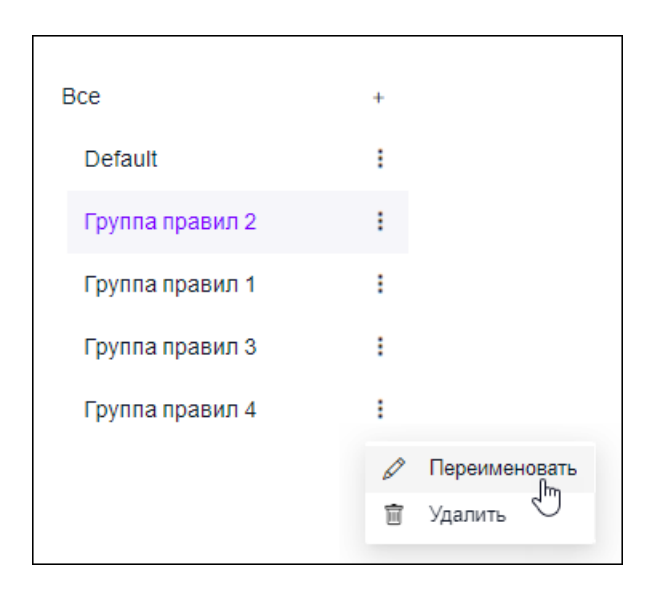

Рис. 10.5. Раздел «Правила». Вкладка «Правила». Панель навигации: изменение названия группы правил

3. В открывшемся диалоговом окне ввести новое название группы правил и нажать кнопку **Сохранить**.

### 10.1.3.4. Перемещение правил из одной группы в другую

В Солар ПКОиР существует два способа перемещения правил из одной группы в другую:

- Редактирование карточки правила этот способ подойдет в том случае, если нужно переместить в другую группу небольшое количество правил (подробнее об этом см. в разделе <u>10.1.5</u>).
- Массовый перенос правил с помощью кнопки Переместить в заголовке страницы данный способ удобен тем, что позволяет быстро переместить большое количество правил в другую группу.

Чтобы массово переместить правила из одной группы в другую, необходимо выполнить следующие действия:

- 1. В таблице отметить флажком одно или несколько правил, которые требуется переместить. Чтобы выбрать все правила, размещенные на текущей странице таблицы, следует нажать на флажок, расположенный в заголовке таблицы.
- 2. В заголовке страницы нажать кнопку Переместить (см. Рис.10.6).

| च Фильтры + Создать (        | ⇒ Переместить | Всего Активирован<br>749 695             | о Деактивировано<br>54 |
|------------------------------|---------------|------------------------------------------|------------------------|
| ID                           | •             | ID \$                                    | Наименование 💠         |
| ID                           |               | ae2498d9-f37c-4052-<br>aea1-33d11e20f98e | Правило 1              |
| Наименование                 |               | de13c26b-bef2-4d82-<br>98c7-8fe4c9b12129 | Правило номер 45       |
| Тип правила<br>> Тип правила |               | 245cfeaa-ad53-43e9-<br>86be-fe1762fb0394 | Правило 10             |
| Версия                       |               | 5602a495-f884-4024-<br>b136-273c9b00ead6 | Правило 3              |
| Версия                       |               | 2001bf73-796b-43ba-<br>8682-e4305fc06a31 | Правило 5              |

Рис. 10.6. Раздел «Правила». Вкладка «Правила». Панель навигации: перемещение правил в другую группу

3. В появившемся диалоговом окне выбрать группу, в которую необходимо переместить правила, и нажать кнопку **Переместить**.

Отмеченные флажками правила будут перенесены в выбранную группу.

#### 10.1.4. Фильтры правил

Чтобы открыть панель с полями для фильтрации, необходимо нажать кнопку расположенную в заголовке страницы.

#### Примечание

Набор полей для фильтрации может различаться в зависимости от настроек отображения таблицы.

#### Примечание

Фильтры и панель навигации по группам правил (см. раздел <u>10.1.3</u>) работают в связке. Например, если требуется найти все деактивированные правила, входящие в группу **Группа правил 1**, необходимо на панели навигации нажать на группу **Группа правил 1**, затем в фильтре в поле **Состояние** установить флажок **Деактивировано** и нажать кнопку **Применить**. Фильтрация в этом случае будет производиться в рамках выбранной группы.

Фильтрация правил возможна по следующим полям:

- ID параметр используется, если требуется найти определенное правило по его идентификатору. Значение вводится с клавиатуры. Поиск осуществляется по полному совпадению значения.
- Наименование позволяет найти правило по его названию. Значение вводится с клавиатуры. Поиск по этому полю является регистрозависимым.
- Тип правила фильтр позволяет найти все правила определенного типа. Требуемое значение отмечается флажком в раскрывающемся списке.
- Версия параметр используется для поиска правил по номеру версии. Значение вводится с клавиатуры. Поиск осуществляется по полному совпадению значения.
- Дата изменения фильтр позволяет найти правила, которые были последний раз отредактированы в заданном диапазоне времени. Для этого следует нажать на значок
   , расположенный в соответствующих полях. Откроется окно в виде календаря, в котором требуется выбрать дату и время начала/окончания периода и нажать кнопку OK.
- Состояние параметр используется для поиска правил по их состоянию. Значение выбирается из раскрывающегося списка.

Чтобы отфильтровать таблицу со списком правил по заданным параметрам, следует нажать кнопку **Применить** или клавишу **Enter** на клавиатуре. После этого значение в поле **Bcero**, которое расположено под таблицей слева, также изменится. Очистить поля для фильтрации и вернуть таблицу в исходный вид позволяет кнопка **Сбросить**. Для

скрытия области работы с фильтрами необходимо нажать кнопку

### 10.1.5. Карточка правила: просмотр и редактирование данных

Чтобы открыть карточку требуемого правила, необходимо найти это правило в таблице и нажать на строку, в которой оно записано.

Карточка правила (см. Рис.10.7) содержит следующую информацию:

- Идентификатор правила (расположен в заголовке карточки).
- Пользователь ФИО пользователя, который последним вносил изменения в правило. Если в правило еще не вносились изменения, здесь будет отображаться его автор.
- Версия номер версии правила.
- Тип правила: Analyzer или Suricata. Подробнее о типах правил см. в разделе 10.1.7.
- Наименование правила. Поле доступно для редактирования.
- Состояние: Активировано (включено) или Деактивировано (выключено). Поле доступно для редактирования.
- Группа группа, в которую входит правило. Поле доступно для редактирования.
- **Набор** набор, к которому относится правило. Правило может относиться к нескольким наборам, поэтому здесь может быть выбрано несколько значений. Поле доступно для редактирования.

- Описание краткое описание правила. Поле доступно для редактирования.
- Код содержимое правила (скрипт). Поле доступно для редактирования.

#### Примечание

При внесении изменений в поле **Код** создается новая версия текущего правила – подробнее об этом см. в разделе <u>10.1.6</u>.

После внесения изменений в карточку правила необходимо нажать кнопку **Сохранить**, чтобы сохранить настройки. Чтобы отменить внесенные изменения, следует закрыть карточку правила, нажав на соответствующий значок в правом верхнем углу.

| 9078e378-236b-4c23-84be-fc5da02e1c3e                                                     |                                                                           |        |  |  |
|------------------------------------------------------------------------------------------|---------------------------------------------------------------------------|--------|--|--|
| Пользователь                                                                             | Иванов Иван Иванович                                                      |        |  |  |
| Версия                                                                                   | 1                                                                         |        |  |  |
| Тип правила                                                                              | Suricata                                                                  |        |  |  |
| Наименование                                                                             | NTA_150                                                                   |        |  |  |
| Состояние                                                                                | Активировано                                                              | $\sim$ |  |  |
| Группа                                                                                   | Группа правил 5                                                           | $\sim$ |  |  |
| Набор                                                                                    | NTA×                                                                      |        |  |  |
| Описание                                                                                 |                                                                           |        |  |  |
| Описание                                                                                 |                                                                           | 11     |  |  |
| Код                                                                                      |                                                                           |        |  |  |
| alert dns any any -> any any (msg:"S<br>event:dns.z_flag_set; classtype:proto<br>rev:2;) | SURICATA DNS Z flag set"; app-layer-<br>ocol-command-decode; sid:2240006; | li     |  |  |
| Cox                                                                                      | фанить                                                                    |        |  |  |
|                                                                                          |                                                                           |        |  |  |

Рис. 10.7. Карточка правила

# 10.1.6. Создание новой версии правила

Каждая версия правила – это новое правило, которое также отображается в таблице. Новая версия автоматически создается после внесения изменений в код текущего правила. Здесь есть ряд особенностей:

- Номер текущей версии в карточке правила остается без изменений, а номер новой версии присваивается по принципу: <номер текущей версии>+1. Например, если внести изменения в код правила с номером версии 5, то новая версия создастся с номером 6, а номер старой версии останется без изменений.
- Все внесенные в текущее правило изменения сохраняются в новой версии. Например, если в карточке текущего правила изменить поля Наименование, Код и Группа, то новая версия создастся с новым названием и кодом, также она будет расположена в другой группе. В предыдущей версии правила эти поля останутся без изменений.

#### Примечание

Следует помнить, что если поле **Код** не редактировалось, то новая версия не создастся, а изменения, внесенные в другие поля, сохранятся в текущей версии.

- Если изменяется код активированного правила, то после сохранения изменений новая версия правила автоматически принимает состояние Активировано, а предыдущая – Деактивировано. При условии, что пользователь вручную не изменит состояние правила перед сохранением.
- При создании новой версии правила (при редактировании поля **Код**) Дата изменения старой версии также изменится.

### 10.1.7. Создание нового правила

Создать новое правило можно двумя способами:

- на вкладке Правила;
- на странице требуемого набора правил.

Чтобы создать новое правило, необходимо выполнить следующие действия:

- 1. Открыть раздел Правила и воспользоваться одним из вариантов:
  - на вкладке Правила нажать кнопку Создать в заголовке страницы.
  - на вкладке Наборы, открыть страницу требуемого набора правил и нажать кнопку Создать в списке правил.
- 2. В появившемся диалоговом окне (см. Рис.10.8) заполнить следующие поля:
  - Наименование правила. Поле является обязательным для заполнения.
  - Тип правила:
    - Analyzer используется для обработки событий, поступающих из источника Solar EDR Windows (подробнее см. в разделе <u>10.1.8</u>);

• Suricata – используется для обработки событий, поступающих из источника Solar NTA.

Значение выбирается из раскрывающегося списка. Поле является обязательным для заполнения.

- Состояние: Активировано или Деактивировано. Значение выбирается из раскрывающегося списка. Поле является обязательным для заполнения.
- Группа, в которую входит правило. Значение выбирается из раскрывающегося списка. Поле является обязательным для заполнения.
- Набор, к которому относится правило. Значение выбирается из раскрывающегося списка. Правило может относиться к нескольким наборам, поэтому здесь может быть выбрано несколько значений. Подробнее о наборах правил см. в разделе <u>10.3</u>. Если правило создается со страницы набора, данное поле будет предзаполнено.
- Описание текстовое описание создаваемого правила, например: «Подозрительная последовательность запуска процессов».
- Код содержимое правила (скрипт). Поле является обязательным для заполнения. Подробнее о формате решающих правил типа Analyzer см. в разделе <u>10.1.8</u>.

3. Нажать кнопку Создать.

После этого новое правило появится в таблице.

| Создание правила                                                                                                    |   |
|----------------------------------------------------------------------------------------------------|---|
| • Наименование                                                                                                    |   |
| Правило 1                                                                                                    |   |
| « Тип правила                                                                                                    |   |
| Suricata                                                                                                    | V |
| « Состояние                                                                                                    |   |
| Активировано                                                                                                    | V |
| * Fpynna                                                                                                    |   |
| Группа правила 1                                                                                                    | V |
| Набор                                                                                                    |   |
| Набор правил номер 1 $\times$                                                                                                    |   |
| Описание                                                                                                    |   |
|                                                                                                    |   |
|                                                                                                    |   |
| alert http SHOME_NET any -> SEXTERNAL_NET any (msg:"HTTP GET Request Containing Rule in URI";<br>flow:established.to_server; http.method; content:"GET"; http.uri; content:"rule"; fast_pattern; classtype:bad-unknown;<br>sid:123; rev:1;) |   |
|                                                                                                    |   |

Рис. 10.8. Диалоговое окно создания нового правила

# 10.1.8. Формат решающих правил типа «Analyzer»

Правила типа **Analyzer** используются для обработки событий, поступающих из источника Solar EDR Windows. Правило типа **Analyzer** имеет следующую структуру:

- Тип события (см. раздел Приложение В, Сведения о типах событий).
- Условие:
  - Атрибут события (см. разделы <u>Приложение С, Обязательные атрибуты событий</u> <u>muŭ Solar EDR Windows u Solar NTA</u> и <u>Приложение D, Атрибуты событий</u> <u>Solar EDR Windows</u>);
  - Оператор (см. раздел Приложение F, Операторы в условиях правил);
  - Значение: строка или справочник (см. раздел 10.2).
- Логический оператор (используется для связи условий между собой):
  - **&&** логическое «И»;
  - о **∥** логическое «ИЛИ»;
  - **&& !(...)** логическое «НЕ И»;
  - || !(...) логическое «НЕ ИЛИ».
- Реакция:
  - filter прекращение обработки события;
  - incident формирование инцидента.

Пример правила:

```
eventType = ImageLoad && (ImageName == "test" && ImageHash == 123) REACTION filter
```

Пример правила с использованием справочника в качестве значения представлен в разделе <u>10.2.8</u>.

### 10.1.9. Импорт правил

Солар ПКОиР позволяет не только вручную создавать правила, но и загружать готовые. Для этого предусмотрена процедура импорта. Чтобы загрузить готовое правило в систему, необходимо выполнить следующие действия:

1. Открыть раздел Правила и перейти на вкладку Правила.

2. Нажать кнопку \_\_\_\_, расположенную над таблицей справа.

3. В открывшемся окне выбрать тип импортируемого правила, а также группу, в которую будет производиться импорт (см. <u>Рис.10.9</u>).

| Импо                                | орт правил |
|-------------------------------------|------------|
| * Выберите тип импортируемых правил |            |
| Suricata                            | V          |
| Выберите группу                     |            |
| Группа 1                            | v          |
| Загрузить                           |            |
|                                     | Отмена ОК  |

Рис. 10.9. Раздел «Правила». Вкладка «Правила». Импорт правил

- 4. Нажать кнопку Загрузить и в стандартном диалоговом окне выбрать файл с расширением \*.rules. После этого в окне импорта правил отобразится имя импортируемого файла. Затем произойдет автоматическая проверка выбранного файла на соответствие формату:
  - если файл корректен и прошел проверку, пользователь увидит следующее сообщение: «Формат правил соответствует выбранному типу правил».
  - если файл не прошел проверку, отобразится сообщение: «Формат правил не соответствует выбранному типу». Загрузка такого файла будет невозможна. В этом случае пользователь может удалить некорректный файл (см. рис <u>Рис.10.10</u>) и загрузить новый.

| Импорт правил                                  |        |         |
|------------------------------------------------|--------|---------|
| • Выберите тип импортируемых правил            |        |         |
| Suricata                                       |        | $\sim$  |
| Выберите группу                                |        |         |
| Группа 1                                       |        | $\sim$  |
| Загрузить                                      |        |         |
| Ins-events_1.rules                             |        | ₽₽<br>Ç |
| Формат правил не соответствует выбранному типу |        |         |
|                                                | Отмена | ОК      |

Рис. 10.10. Раздел «Правила». Вкладка «Правила». Импорт правил: удаление некорректного файла

5. Нажать кнопку ОК, чтобы начать импорт.

Правило будет импортировано в группу, выбранную на шаге 4. Состояние импортированного правила будет Активировано.

# 10.2. Вкладка «Справочники»

Справочники содержат перечень значений, которые могут быть использованы в условиях правил.

Вкладка (см. Рис.10.11) состоит из следующих областей:

- заголовок страницы;
- панель навигации по группам справочников;
- фильтры;
- таблица со списком справочников.

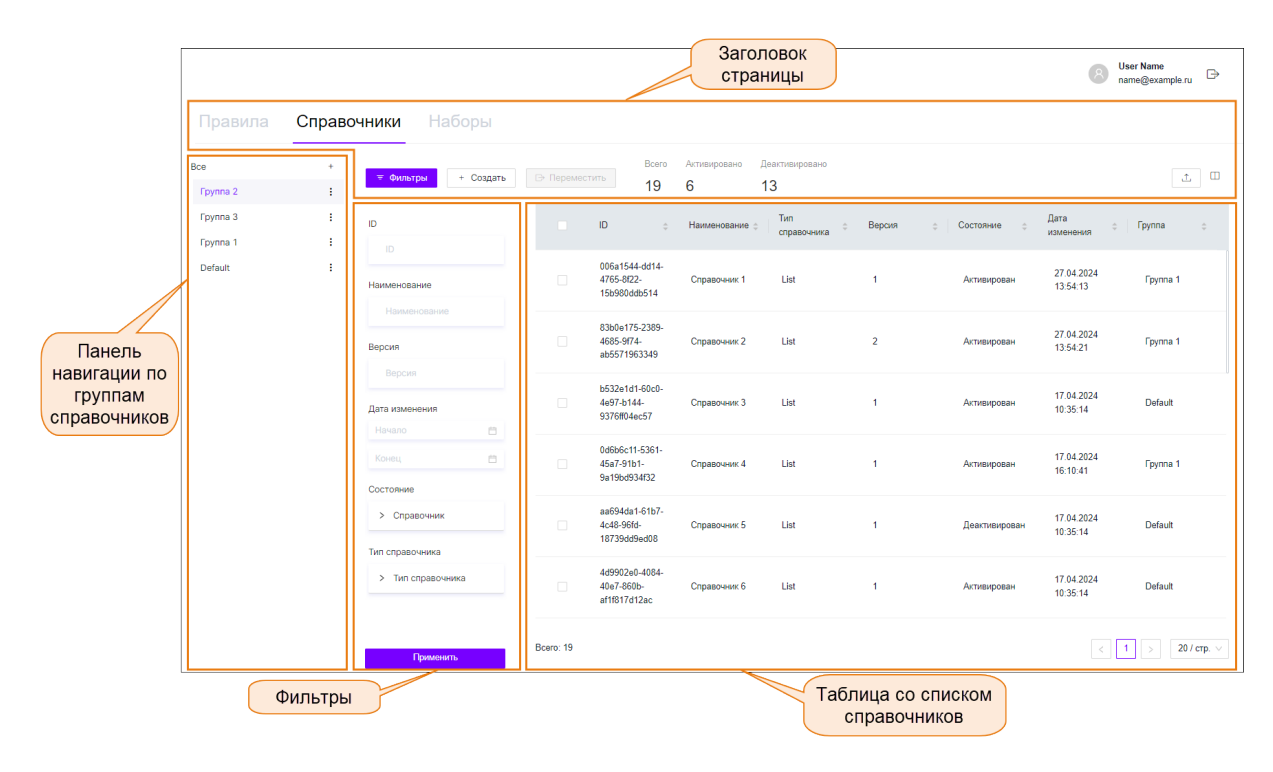

Рис. 10.11. Раздел «Правила». Вкладка «Справочники»

### 10.2.1. Таблица со списком справочников

Информация о справочниках представлена в виде таблицы. Состав и количество справочников, отображаемых в таблице, зависит от выбранной группы справочников на панели навигации (см. раздел <u>10.2.3</u>).

Каждая строка таблицы соответствует определенному справочнику. Столбцы таблицы содержат следующую информацию:

- ID идентификатор справочника.
- Наименование справочника.

- Тип справочника:
  - List (подробнее см. в разделе <u>10.2.8</u>);
  - **IoC** (подробнее см. в разделе <u>10.2.9</u>).
- Версия справочника.
- Состояние справочника:
  - Активирован (включен);
  - Деактивирован (выключен).
- Дата изменения дата и время внесения последних изменений в справочник. Если справочник еще не изменялся, здесь будет отображаться дата его создания.
- Группа группа, в которую входит справочник.

Кроме того, слева от каждого справочника расположен флажок, который используется при перемещении справочников из одной группы в другую – действия при этом аналогичны действиям при перемещении правил из одной группы в другую (подробнее см. в разделе <u>10.1.3.4</u>).

При необходимости можно изменить набор столбцов в таблице – действия при этом аналогичны действиям при настройке таблицы со списком событий (подробнее см. в разделе <u>5.3.1</u>).

Слева под таблицей отображается количество записей в таблице с учетом фильтрации (см. раздел <u>10.2.4</u>), а также выбранной группы справочников на панели навигации (см. раздел <u>10.2.3</u>).

Так же, как и в других разделах, например, **События**, под таблицей справа расположены кнопки для перехода между страницами. По умолчанию на одной странице таблицы отображаются 20 записей. Для удобства можно изменить количество отображаемых записей на одной странице, нажав на соответствующее поле и выбрав в раскрывающемся списке требуемое число.

#### 10.2.1.1. Сортировка справочников в таблице

По умолчанию справочники в таблице отсортированы в порядке их добавления. Для удобства работы можно изменить порядок отображения, нажав на значок в названии требуемого столбца. Настройки сортировки этой таблицы аналогичны настройкам в разделе **События** (см. раздел <u>5.2.1</u>).

### 10.2.2. Заголовок страницы

В заголовке страницы содержатся:

- название текущей вкладки;
- кнопка <a>Фильтры</a> / <a> 
   Фильтры
   позволяющая развернуть/свернуть панель с полями для фильтрации;

- кнопка Создать, позволяющая добавить новый справочник (подробнее о создании нового справочника см. в разделе <u>10.2.7</u>);
- кнопка Переместить, которая предназначена для перемещения справочников из одной группы в другую – действия при этом аналогичны действиям при перемещении правил из одной группы в другую (подробнее см. в разделе <u>10.1.3.4</u>).
- сводная информация по справочникам:
  - Всего общее количество справочников в системе.
  - Активировано количество справочников в состоянии Активирован.
  - Деактивировано количество справочников в состоянии Деактивирован.
- значок П для настройки отображения таблицы действия аналогичны действиям при настройке отображения таблицы событий (подробнее см. в разделе <u>5.3.1</u>).

### 10.2.3. Панель навигации по группам справочников

В левой части страницы расположена панель навигации по группам справочников. Панель навигации имеет древовидную структуру. По умолчанию на самом верхнем уровне расположен элемент **Все**. При нажатии на этот элемент в таблице отображаются все справочники из всех групп. На втором уровне размещены группы, добавленные пользователем, а также системная группа **Default**, которую нельзя удалить. При выборе определенной группы в таблице отображаются только справочники, входящие в эту и дочерние группы.

#### Примечание

Следует отметить, что в текущей версии панель навигации имеет только два уровня вложенности. Это значит, что все создаваемые группы справочников будут находиться на втором уровне. Внутри групп второго уровня нельзя создавать новые группы.

Таким образом, если требуется отобразить в таблице все справочники, необходимо нажать на элемент **Все**. Если нужно показать только справочники из определенной группы, следует найти требуемую группу и нажать на ее название. При этом количество справочников, входящих в эту группу, можно увидеть под таблицей слева в поле **Всего**.

Здесь доступны следующие возможности:

- добавление новой группы справочников действия аналогичны действиям при добавлении новой группы правил (подробнее см. в разделе <u>10.1.3.1</u>);
- удаление группы справочников действия аналогичны действиям при удалении группы правил (подробнее см. в разделе <u>10.1.3.2</u>);
- изменение названия группы справочников действия аналогичны действиям при изменении названия группы правил (подробнее см. в разделе <u>10.1.3.3</u>).

# 10.2.4. Фильтры справочников

Чтобы открыть панель с полями для фильтрации, необходимо нажать кнопку расположенную в заголовке страницы.

#### Примечание

Набор полей для фильтрации может различаться в зависимости от настроек отображения таблицы.

#### Примечание

Фильтры и панель навигации по группам справочников (см. раздел <u>10.2.3</u>) работают в связке. Например, если требуется найти все деактивированные справочники, входящие в группу **Группа справочников 1**, необходимо на панели навигации нажать на группу **Группа справочников 1**, затем в фильтре в поле **Состояние** установить флажок **Деактивирован** и нажать кнопку **Применить**. Фильтрация в этом случае будет производиться в рамках выбранной группы.

Фильтрация справочников возможна по следующим полям:

- ID параметр используется, если требуется найти определенный справочник по его идентификатору. Значение вводится с клавиатуры. Поиск осуществляется по полному совпадению значения.
- Наименование позволяет найти справочник по его названию. Значение вводится с клавиатуры. Поиск по этому полю является регистрозависимым.
- Версия параметр используется для поиска справочников по номеру версии. Значение вводится с клавиатуры. Поиск осуществляется по полному совпадению значения.
- Дата изменения фильтр позволяет найти справочники, которые были последний раз отредактированы в заданном диапазоне времени. Для этого следует нажать на значок , расположенный в соответствующих полях. Откроется окно в виде календаря, в котором требуется выбрать дату и время начала/окончания периода и нажать кнопку OK.
- Состояние параметр используется для поиска справочников по их состоянию. Значение выбирается из раскрывающегося списка.
- Тип справочника параметр используется для поиска справочников по их типу. Значение выбирается из раскрывающегося списка.

Чтобы отфильтровать таблицу со списком справочников по заданным параметрам, следует нажать кнопку **Применить** или клавишу **Enter** на клавиатуре. После этого значение в поле **Всего**, которое расположено под таблицей слева, также изменится. Очистить поля для фильтрации и вернуть таблицу в исходный вид позволяет кнопка **Сбросить**.

Для скрытия области работы с фильтрами необходимо нажать кнопку 🔽 Фильтры

# 10.2.5. Карточка справочника: просмотр и редактирование данных

Чтобы открыть карточку требуемого справочника, необходимо найти этот справочник в таблице и нажать на строку, в которой он записан. Внешний вид и набор полей на карточке справочника различается в зависимости от его типа (см. <u>Рис.10.12</u> и <u>Рис.10.13</u>).

Карточка справочника содержит следующую информацию:

- Идентификатор справочника (расположен в заголовке карточки).
- Наименование справочника.
- Тип справочника.
- Версия номер версии справочника.
- Пользователь ФИО пользователя, который последним вносил изменения в справочник. Если в справочник еще не вносились изменения, здесь будет отображаться его автор.
- Дата изменения дата и время внесения последних изменений в справочник. Если справочник еще не изменялся, здесь будет отображаться дата его создания.
- Тип данных: Строка или Число. Отображается только в карточках справочников типа List.
- Состояние: Активирован (включен) или Деактивирован (выключен). Поле доступно для редактирования.
- Группа группа, в которую входит справочник. Поле доступно для редактирования.
- Наименования полей. Отображается только в карточках справочников типа IoC.
- Значения справочника. Поле доступно для редактирования. Отображается только в карточках справочников типа List.

#### Примечание

При внесении изменений в поле **Значения** создается новая версия текущего справочника – подробнее об этом см. в разделе <u>10.2.6</u>.

• Описание – краткое описание справочника. Поле доступно для редактирования.

После внесения изменений в карточку справочника необходимо нажать кнопку **Сохранить**, чтобы сохранить настройки. Чтобы отменить внесенные изменения, следует закрыть карточку справочника, нажав на соответствующий значок в правом верхнем углу.

| ee875d3d-d2b4-4c39-8fd6-6a36b51ef649 |                      |        |  |  |  |  |
|--------------------------------------|----------------------|--------|--|--|--|--|
| Наименование                         | Справочник номер 1   |        |  |  |  |  |
| Тип справочника                      | List                 |        |  |  |  |  |
| Версия                               | 2                    |        |  |  |  |  |
| Пользователь                         | Иванов Иван Иванович |        |  |  |  |  |
| Дата изменения                       | 15.05.2024 15:22:39  |        |  |  |  |  |
| Тип данных                           | Число                |        |  |  |  |  |
| Состояние                            | Деактивирован        | $\sim$ |  |  |  |  |
| Группа                               | Default              | $\sim$ |  |  |  |  |
| Значения                             |                      |        |  |  |  |  |
| 523, 4583                            |                      | 11     |  |  |  |  |
| Описание                             |                      |        |  |  |  |  |
| Описание                             |                      | 11     |  |  |  |  |
|                                      |                      |        |  |  |  |  |
| Сохранить                            |                      |        |  |  |  |  |

Рис. 10.12. Раздел «Правила». Вкладка «Справочники». Карточка справочника типа «List»

| 08ba2360-c2e7-41bc-922a-6b9a2b7eabe5 X |                      |   |  |  |  |  |
|----------------------------------------|----------------------|---|--|--|--|--|
| Наименование                           | my_dict_name         |   |  |  |  |  |
| Тип справочника                        | loC                  |   |  |  |  |  |
| Версия                                 | 1                    |   |  |  |  |  |
| Пользователь                           | Иванов Иван Иванович |   |  |  |  |  |
| Дата изменения                         | 27.06.2024 19:15:57  |   |  |  |  |  |
| Состояние                              | Активирован          | ~ |  |  |  |  |
| Группа                                 | Группа 3             | ~ |  |  |  |  |
| Наименования полей                     | path, domain, size   |   |  |  |  |  |
| Описание                               |                      |   |  |  |  |  |
| Описание                               |                      | 1 |  |  |  |  |
|                                        |                      |   |  |  |  |  |
| Сохранить                              |                      |   |  |  |  |  |

Рис. 10.13. Раздел «Правила». Вкладка «Справочники». Карточка справочника типа «IoC»

### 10.2.6. Создание новой версии справочника типа «List»

Каждая версия справочника – это новый справочник, который также отображается в таблице. Новая версия справочника типа **List** автоматически создается после внесения изменений в поле **Значения** текущего справочника. Здесь есть ряд особенностей:

- Номер текущей версии в карточке справочника остается без изменений, а номер новой версии присваивается по принципу: <номер текущей версии>+1. Например, если внести изменения в поле Значения справочника с номером версии 5, то новая версия создастся с номером 6, а номер старой версии останется без изменений.
- Все внесенные в текущий справочник изменения сохраняются в новой версии. Например, если в карточке текущего справочника изменить поля Описание, Значения и Группа, то новая версия создастся с новыми описанием и значениями, также она будет расположена в другой группе. В предыдущей версии справочника эти поля останутся без изменений.

#### Примечание

Следует помнить, что если поле **Значения** не редактировалось, то новая версия не создастся, а изменения, внесенные в другие поля, сохранятся в текущей версии.

- Если изменяется поле Значения в активированном справочнике, то после сохранения изменений новая версия справочника автоматически принимает состояние Активирован, а предыдущая – Деактивирован. При условии, что пользователь вручную не изменит состояние справочника перед сохранением.
- При создании новой версии справочника (при редактировании поля Значения) Дата изменения старой версии также изменится.

### 10.2.7. Создание нового справочника

#### Примечание

В текущей версии создавать можно только справочники типа **List**. Справочники типа **IoC** создаются посредством импорта (см. раздел).

Чтобы добавить новый справочник в систему, необходимо выполнить следующие действия:

- 1. Открыть раздел Правила на вкладке Справочники.
- 2. Нажать кнопку Создать в заголовке страницы.
- 3. В появившемся диалоговом окне (см. Рис.10.14) заполнить следующие поля:
  - Наименование справочника. Поле является обязательным для заполнения.
  - Тип справочника:
    - List.
    - ІоС. В текущей версии данный тип справочника недоступен.
  - Тип данных: Строка или Число. Значение выбирается из раскрывающегося списка. Поле является обязательным для заполнения.
  - Группа, в которую входит справочник. Значение выбирается из раскрывающегося списка. Поле является обязательным для заполнения.
  - Значения значения справочника. Поле является обязательным для заполнения.
  - Описание текстовое описание создаваемого справочника.
- 4. Нажать кнопку Создать.

После этого новый справочник появится в таблице. Состояние нового справочника будет Активирован.

|                   | Создание справочника |        |         |
|-------------------|----------------------|--------|---------|
| * Наименование    |                      |        |         |
| Справочник 1      |                      |        |         |
| * Тип справочника |                      |        |         |
| List              |                      |        | $\sim$  |
| * Тип данных      |                      |        |         |
| Число             |                      |        | $\sim$  |
| * Группа          |                      |        |         |
| Группа 2          |                      |        | $\sim$  |
| * Значения        |                      |        |         |
| 555,235           |                      |        |         |
| Описание          |                      |        |         |
| Описание          |                      |        |         |
|                   |                      |        | h       |
|                   |                      | Отмена | Создать |

Рис. 10.14. Раздел «Правила». Вкладка «Справочники». Создание нового справочника

#### 10.2.8. Справочники типа «List»

Справочник типа **List** используется при необходимости указания множества значений в условиях правил.

Пример справочника типа List:

name: my\_dict\_name type: List fields: - name: size type: int values: - 123654 - 25897 - 522222

где:

name – наименование справочника;

type – тип справочника;

fields – поля:

• **пате** – наименование поля;

- type тип данных: string или int;
- values значения.

При использовании справочника в условиях правил в качестве оператора используется includes.

Пример правила с использованием справочника типа List:

eventType = WmiExecMethod && (User == tester && OperationId includes List\_123 || Namespace includes List\_Namespace) REACTION filter

# 10.2.9. Справочники типа «IoC»

Индикатор компрометации (Indicator of Compromise, IoC) – наблюдаемый в сети или на конкретном устройстве объект (или активность), который с большой долей вероятности указывает на несанкционированный доступ к системе (т. е. ее компрометацию).

Справочник типа **IoC**, так же как и **List**, используется в условиях правил.

Репутационный список IoC представляет собой многострочную таблицу, состоящую из четырех столбцов (см. <u>Табл.10.1</u>). В текущей версии в репутационных списках применяется три типа индикаторов.

#### Табл. 10.1. Репутационный список IoC

| fields indicator                 | indicator_type   | meta.source | meta.do_notice |
|----------------------------------|------------------|-------------|----------------|
| 43.229.13.208                    | Intel::ADDR      | feed_solar  | Т              |
| panel228.site                    | Intel::DOMAIN    | feed_solar  | Т              |
| 2f8c6775ac4c32f2f9754168a2396c13 | Intel::FILE_HASH | feed_solar  | Т              |

где:

fields indicator – значение индикатора;

indicator\_type - тип индикатора;

meta.source – источник индикатора;

meta.do\_notice – примечание.

Пример справочника типа **IoC**:

```
name: my_dict_name

type: loC

fields:

- name: path

type: string

values:

- c:\\windows\\(system32|syswow64)\\image1.png

- c:\\windows\\(system32|syswow64)\\test\\image2.jpg

- name: domains

type: string

values:

- domain1
```

- domain2 - name: size type: int values: - 123654 - 25897 - 522222

где:

name – наименование справочника;

type – тип справочника;

fields – поля:

- **пате** наименование поля;
- type тип данных: string или int;
- values значения.

При использовании справочника в условиях правил в качестве оператора используется includes.

Пример правила с использованием справочника типа **IoC**:

eventType = WmiExecMethod && (User == "tester" && OperationId includes "my\_dict\_name.domains") REACTION incident

где:

my\_dict\_name - наименование справочника IoC;

domains – наименование массива атрибута в справочнике, по которым выполняется проверка.

### 10.2.10. Импорт справочников

Солар ПКОиР позволяет не только вручную создавать справочники, но и загружать готовые. Для этого предусмотрена процедура импорта. Чтобы загрузить готовый справочник в систему, необходимо выполнить следующие действия:

1. Открыть раздел Правила и перейти на вкладку Справочники.

<sup>2.</sup> Нажать кнопку \_\_\_\_, расположенную над таблицей справа.

3. В открывшемся окне выбрать тип импортируемого справочника и группу, в которую будет производиться импорт (см. <u>Рис.10.15</u>).

| Импорт справочников                       |           |  |  |  |  |  |
|-------------------------------------------|-----------|--|--|--|--|--|
| * Выберите тип импортируемого справочника |           |  |  |  |  |  |
| List                                      | $\sim$    |  |  |  |  |  |
| Выберите группу                           |           |  |  |  |  |  |
| i pynna 2                                 | ~         |  |  |  |  |  |
| Загрузить                                 |           |  |  |  |  |  |
|                                           | Отмена ОК |  |  |  |  |  |

Рис. 10.15. Раздел «Правила». Вкладка «Справочники». Импорт справочников

- 4. Нажать кнопку Загрузить и в стандартном диалоговом окне выбрать файл с расширением \*.tl. После этого в окне импорта справочников отобразится имя импортируемого файла. Затем произойдет автоматическая проверка выбранного файла на соответствие формату:
  - если файл корректен и прошел проверку, пользователь увидит следующее сообщение: «Справочник соответствует формату».
  - если файл не прошел проверку, отобразится сообщение: «Справочник не соответствует формату». Загрузка такого файла будет невозможна. В этом случае пользователь может удалить некорректный файл (см. <u>Рис.10.16</u>) и загрузить новый.

| Импорт справочников                                         |           |
|-------------------------------------------------------------|-----------|
| <ul> <li>Выберите тип импортируемого справочника</li> </ul> |           |
| List                                                        | $\vee$    |
| Выберите группу                                             |           |
| Группа 2                                                    | $\sim$    |
| Загрузить                                                   |           |
| Ø dict_1.tl                                                 | F         |
| ⊘ Справочник не соответствует формату                       |           |
|                                                             | Отмена ОК |

Рис. 10.16. Раздел «Правила». Вкладка «Справочники». Импорт справочников: удаление некорректного файла

5. Нажать кнопку ОК, чтобы начать импорт.

Справочник будет импортирован в группу, выбранную на шаге 4. Состояние импортированного справочника будет Активирован.

# 10.3. Вкладка «Наборы»

Набор правил представляет собой сгруппированный пользователем список правил для более удобного управления большим количеством правил и создания стандартных конфигураций. Вкладка **Наборы** (см. <u>Рис.10.17</u>) состоит из следующих областей:

- заголовок страницы;
- фильтры;
- таблица со списком наборов правил.

|         | Заголовок<br>страницы @ User Name<br>пате@example ru<br>Правила Справочники Наборы<br>+ Создать |                                          |                         |              |                   |                      |                |            |                                | Ċ     |
|---------|-------------------------------------------------------------------------------------------------|------------------------------------------|-------------------------|--------------|-------------------|----------------------|----------------|------------|--------------------------------|-------|
|         | ID                                                                                              | ID ¢                                     | Наименование 💠          | Тип набора 😄 | Количество правил | Версия               | 😄 🛛 Дата измен | вния 💠     | Пользователь                   | ¢     |
|         | ID                                                                                              | 164abcf1-2f82-4677-<br>9b28-1cd887cd25e2 | NTA                     | NTA Config   | 654               | 1                    | 02.05.202      | 4 09:24:37 | Иванов Иван<br>Иванович        |       |
| Фильтры | Наименование                                                                                    | 2e0dc17f-d364-469d-<br>b893-8ea7016a72af | EDR Windows             | EDR Config   | 7                 | 1                    | 08.05.202      | 4 16:41:05 | Петров Петр<br>Петрович        |       |
|         | Тип набора<br>> Тип набора                                                                      | 346a8ef8-152d-43bc-<br>841b-be8edd431a2c | Набор правил номер<br>1 | Analyzer     | 2                 | 1                    | 02.05.202      | 4 09:24:55 | Смирнов Роман<br>Александрович |       |
|         | Версия                                                                                          | Bcero: 3                                 |                         |              |                   |                      |                | <          | 1 > 20/c                       | πр. ∨ |
|         | Версия                                                                                          | _                                        |                         |              |                   |                      |                |            |                                |       |
|         | Начало                                                                                          |                                          |                         |              |                   |                      |                |            |                                |       |
|         | Конец 🖻                                                                                         |                                          |                         |              |                   |                      |                |            |                                |       |
|         | > Пользователь                                                                                  |                                          |                         |              |                   |                      |                |            |                                |       |
|         | Применить                                                                                       |                                          |                         |              |                   |                      |                |            |                                |       |
| L       |                                                                                                 |                                          |                         |              | Таблиі<br>набо    | ца со спи<br>ров пра | иском<br>вил   |            |                                |       |

Рис. 10.17. Раздел «Правила». Вкладка «Наборы»

### 10.3.1. Таблица со списком наборов правил

Информация о наборах правил представлена в виде таблицы. Каждая строка таблицы соответствует определенному набору правил. Столбцы таблицы содержат следующую информацию:

- ID идентификатор набора правил.
- Наименование набора.
- Тип набора:
  - EDR Config;

- NTA Config;
- Analyzer.
- Количество правил количество правил, входящих в набор.
- Версия версия набора правил.
- Дата изменения дата и время внесения последних изменений в набор правил, например, при добавлении правила в набор. Если в набор правил еще не вносились изменения, здесь будут отображаться дата и время его создания.
- Пользователь ФИО пользователя, который последним внес изменения в набор. Если в набор правил еще не вносились изменения, здесь будет отображаться автор набора.

При необходимости можно изменить набор столбцов в таблице – действия при этом аналогичны действиям при настройке таблицы со списком событий (подробнее см. в разделе <u>5.3.1</u>).

Слева под таблицей отображается количество записей в таблице с учетом фильтрации (см. раздел <u>10.3.3</u>).

Так же, как и в других разделах, например, **События**, под таблицей справа расположены кнопки для перехода между страницами. По умолчанию на одной странице таблицы отображаются 20 записей. Для удобства можно изменить количество отображаемых записей на одной странице, нажав на соответствующее поле и выбрав в раскрывающемся списке требуемое число.

### 10.3.1.1. Сортировка правил в таблице

По умолчанию наборы правил в таблице отсортированы в порядке их добавления. Для удобства работы можно изменить порядок отображения, нажав на значок в в названии требуемого столбца. Настройки сортировки этой таблицы аналогичны настройкам в разделе **События** (см. раздел <u>5.2.1</u>).

### 10.3.2. Заголовок страницы

В заголовке страницы содержатся:

- название текущей вкладки;
- кнопка <a>
   Фильтры
   / 
   Фильтры
   – Фильтры, позволяющая развернуть/свернуть панель с полями для фильтрации;
- кнопка Создать, позволяющая добавить новый набор правил (подробнее об этом см. в разделе <u>10.3.5</u>);
- значок П для настройки отображения таблицы действия аналогичны действиям при настройке отображения таблицы событий (см. раздел <u>5.3.1</u>).
# 10.3.3. Фильтры наборов правил

Чтобы открыть панель с полями для фильтрации, необходимо нажать кнопку расположенную в заголовке страницы.

#### Примечание

Набор полей для фильтрации может различаться в зависимости от настроек отображения таблицы.

Фильтрация наборов правил возможна по следующим полям:

- ID параметр используется, если требуется найти определенный набор правил по его идентификатору. Значение вводится с клавиатуры. Поиск осуществляется по полному совпадению значения.
- Наименование позволяет найти набор правил по его названию. Значение вводится с клавиатуры. Поиск по этому полю является регистрозависимым.
- Тип набора фильтр позволяет найти все наборы правил определенного типа. Требуемое значение отмечается флажком в раскрывающемся списке.
- Версия параметр используется для поиска наборов правил по номеру версии. Значение вводится с клавиатуры. Поиск осуществляется по полному совпадению значения.
- Дата изменения фильтр позволяет найти наборы, которые были последний раз отредактированы в заданном диапазоне времени. Для этого следует нажать на значок
   , расположенный в соответствующих полях. Откроется окно в виде календаря, в котором требуется выбрать дату и время начала/окончания периода и нажать кнопку OK.
- Пользователь параметр используется для поиска набора правил по пользователю, который последним вносил в него изменения. Значение вводится с клавиатуры. Поиск по этому полю является регистрозависимым и осуществляется по полному совпадению значения.

Чтобы отфильтровать таблицу с наборами правил по заданным параметрам, следует нажать кнопку **Применить** или клавишу **Enter** на клавиатуре. После этого значение в поле **Bcero**, которое расположено под таблицей слева, также изменится. Очистить поля для фильтрации и вернуть таблицу в исходный вид позволяет кнопка **Сбросить**. Для

скрытия области работы с фильтрами необходимо нажать кнопку

# 10.3.4. Страница набора правил

Чтобы открыть страницу требуемого набора правил, необходимо найти этот набор в таблице и нажать на строку, в которой он записан.

Страница набора правил (см. Рис.10.18) состоит из следующих областей:

• Заголовок страницы:

- о путь к набору, содержащий название раздела и наименование набора правил;
- кнопка Назад, которая позволяет вернуться к списку наборов правил;
- кнопка Редактировать, позволяющая внести изменения в набор правил (подробнее об этом см. в разделе <u>10.3.7</u>);
- кнопка Удалить, позволяющая удалить набор правил (подробнее см. в разделе <u>10.3.8</u>).
- Основная информация о наборе правил:
  - **ID** идентификатор набора правил.
  - Описание краткое описание набора правил.
  - Применение политики, в состав которых входит данный набор правил.
  - Тип набора.
  - **Версия набора** номер версии набора правил. Следует обратить внимание, что версия набора изменяется при изменении состава входящих в него правил.
  - Дата изменения дата и время внесения последних изменений в набор правил.
     Если в набор правил еще не вносились изменения, здесь будет отображаться дата его создания.
  - Пользователь пользователь, который последним внес изменения в набор. Если в набор правил еще не вносились изменения, здесь будет отображаться автор набора.

| Основная<br>информация<br>о наборе<br>правил | 1                                        |                                                                    |                                  | Заголовон<br>страниць                    |              |                                                    | B User Name<br>name@example.ru ▷ |  |  |  |  |  |
|----------------------------------------------|------------------------------------------|--------------------------------------------------------------------|----------------------------------|------------------------------------------|--------------|----------------------------------------------------|----------------------------------|--|--|--|--|--|
|                                              | < назад Набо                             | < назад Наборы / NIA 🖉 Редактировать 🖹 Удалить                     |                                  |                                          |              |                                                    |                                  |  |  |  |  |  |
|                                              | ID<br>Описание<br>Применение             | 164abcf1-2f82-4677-9b28-1c<br>Набор правил для NTA<br>Политика NTA | cd887cd25e2 Тип набо<br>Версия н | <b>pa</b> NTA Config<br>a <b>a6opa</b> 1 |              | Дата изменения 20.06.202<br>Пользователь Иванов Ив | 4 19:38:22<br>ан Иванович        |  |  |  |  |  |
| Список                                       | Список прав                              | + Создать                                                          |                                  |                                          |              |                                                    |                                  |  |  |  |  |  |
| входящих в                                   | ID                                       | Наименование                                                       | тип правила                      | Версия                                   | ф Состояние  | 🗧 Дата изменения 💠                                 | Группа 🗘                         |  |  |  |  |  |
| набор<br>правил                              | f9f8015e-20ec-4dd0-<br>b6a8-f14909e470ff | Правило 1                                                          | suricata                         | 1                                        | Активировано | 20.05.2024 17:43:04                                | Группа правил 2                  |  |  |  |  |  |
|                                              | 890a9351-2a16-4b59<br>9536-3ecca941a798  | Правило 2                                                          | suricata                         | 3                                        | Активировано | 20.05.2024 17:43:08                                | Группа правил 1                  |  |  |  |  |  |
|                                              | 7d1212ed-8eff-451d-<br>82aa-239649f8f4d7 | Правило 3                                                          | suricata                         | 1                                        | Активировано | 20.05.2024 17:43:16                                | Группа правил 2                  |  |  |  |  |  |
|                                              | a3efee0e-d4d1-43d4-<br>84c6-7ba0c5a2566b | Правило 4                                                          | suricata                         | 1                                        | Активировано | 01.04.2024 08:20:43                                | Группа правил 1                  |  |  |  |  |  |
|                                              | 6faec32c-4faf-402e-<br>b4f8-dfa675aae0b2 | NTA_10                                                             | suricata                         | 3                                        | Активировано | 25.04.2024 11:52:32                                | Группа правил NTA                |  |  |  |  |  |
|                                              | 816d1b8f-3595-4090<br>b999-c0ba8c66373e  | NTA_100                                                            | suricata                         | 1                                        | Активировано | 27.03.2024 15:36:02                                | Группа правил NTA                |  |  |  |  |  |
|                                              | Bcero: 690                               |                                                                    |                                  |                                          |              | < 1 2 3 4 5                                        | ··· 35 > 20/стр. ∨               |  |  |  |  |  |

Список входящих в набор правил (см. раздел <u>10.3.4.1</u>).

Рис. 10.18. Раздел «Правила». Вкладка «Наборы». Страница набора правил

### 10.3.4.1. Список входящих в набор правил

Под основной информацией о наборе правил расположена таблица со списком правил, входящих в этот набор. Каждая строка таблицы соответствует определенному правилу. Столбцы таблицы содержат следующую информацию:

- ID идентификатор правила.
- Наименование правила.
- Тип правила.
- Версия правила.
- Состояние правила:
  - Активировано;
  - Деактивировано.
- Дата изменения дата и время внесения последних изменений в правило. Если правило еще не изменялось, здесь будет отображаться дата его создания.
- Группа группа, в которую входит правило.

Слева под таблицей в поле Всего отображается количество правил, входящих в набор.

При нажатии на строку с правилом, будет открыта карточка этого правила (подробнее о карточке правила см. в разделе <u>10.1.5</u>).

Вверху таблицы расположена кнопка **Создать**, позволяющая создать новое правило в наборе (подробнее об этом см. в разделе <u>10.1.7</u>).

Так же, как и в других разделах, например, **События**, под таблицей справа расположены кнопки для перехода между страницами. По умолчанию на одной странице таблицы отображаются 20 записей. Для удобства можно изменить количество отображаемых записей на одной странице, нажав на соответствующее поле и выбрав в раскрывающемся списке требуемое число.

По умолчанию правила в таблице отсортированы в порядке их добавления. Для удобства работы можно изменить порядок отображения, нажав на значок 🗟 в названии требуемого столбца.

# 10.3.5. Создание набора правил

Чтобы создать новый набор правил, необходимо выполнить следующие действия:

- 1. Открыть раздел Правила на вкладке Наборы.
- 2. Нажать кнопку Создать, расположенную в области заголовка страницы (см. Рис.10.17).
- 3. В появившемся диалоговом окне (см. Рис.10.19) заполнить поля:
  - Наименование набора правил. Поле является обязательным для заполнения.

- Тип набора. Значение выбирается из раскрывающегося списка. Поле является обязательным для заполнения.
- Описание краткое описание создаваемого набора.
- Применение список политик, в состав которых будет входить создаваемый набор правил. Таких политик может быть несколько. Значения выбираются из раскрывающегося списка.

|                               | Создание набора |        |         |
|-------------------------------|-----------------|--------|---------|
| * Наименование                |                 |        |         |
| Набор EDR                     |                 |        |         |
| * Тип набора                  |                 |        |         |
| Analyzer                      |                 |        | $\sim$  |
| Описание                      |                 |        |         |
| Описание                      |                 |        | h       |
| Применение                    |                 |        |         |
| Политика EDR Windows $\times$ |                 |        |         |
|                               |                 | Отмена | Создать |

Рис. 10.19. Раздел «Правила». Вкладка «Наборы». Окно создания набора правил

- 4. Нажать кнопку Создать. После этого будет открыта карточка созданного набора.
- 5. Добавить в набор правила. Подробнее об этом см. в разделе 10.3.6

# 10.3.6. Добавление правил в набор

Добавить правило в набор можно несколькими способами:

- со страницы набора (см. <u>Рис.10.18</u>) с помощью кнопки Создать в этом случае создастся новое правило;
- из вкладки Правила с помощью кнопки Созадать в этом случае так же создастся новое правило (подробнее см. в разделе <u>10.1.7</u>);
- из карточки существующего правила, путем добавления требуемого набора в поле Набор (см. в разделе <u>10.1.5</u>).

#### Примечание

В текущей версии для корректного применения политики на хостах с агентом Solar EDR необходимо, чтобы в политике был хотя бы один набор, содержащий правило типа **Analyzer**.

## 10.3.7. Редактирование набора правил

#### Примечание

Наборы правил NTA и EDR Windows являются системными и их нельзя изменить.

Чтобы внести изменения в набор правил, необходимо выполнить следующие действия:

- 1. Открыть раздел Правила на вкладке Наборы.
- 2. В таблице найти требуемый набор правил и открыть его страницу.
- 3. Нажать кнопку **Редактировать**, которая расположена в правом верхнем углу (см. <u>Рис.10.18</u>).
- 4. В появившемся окне (см. Рис.10.20) внести требуемые изменения в поля:
  - Наименование правила;
  - Описание;
  - Применение список политик, в состав которых входит данный набор правил.

|                      | Редактировани | е набора |        |           |
|----------------------|---------------|----------|--------|-----------|
| Наименование         |               |          |        |           |
| NTA                  |               |          |        |           |
| Описание             |               |          |        |           |
| Набор правил для NTA |               |          |        |           |
| Применение           |               |          |        |           |
| Политика NTA $	imes$ |               |          |        |           |
|                      |               |          | Отмена | Сохранить |

Рис. 10.20. Страница набора правил. Редактирование данных

#### 5. Нажать кнопку Сохранить.

Набор правил будет изменен.

#### 10.3.8. Удаление набора правил

#### Примечание

Наборы правил NTA и EDR Windows являются системными и их нельзя удалить.

Чтобы удалить набор правил, необходимо выполнить следующие действия:

- 1. Открыть раздел Правила на вкладке Наборы.
- 2. В таблице найти требуемый набор правил и открыть его страницу.
- 3. Нажать кнопку Удалить, которая расположена в правом верхнем углу (см. Рис.10.18).
- 4. В появившемся диалоговом окне (см. <u>Рис.10.21</u>) подтвердить удаление набора правил, нажав на соответствующую кнопку.

| Удаление набора                                                      |                 |
|----------------------------------------------------------------------|-----------------|
| Вы действительно хотите удалить набор? Политики, использующие набор, | будут изменены. |
|                                                                      | Отмена ОК       |

Рис. 10.21. Диалоговое окно подтверждения удаления набора правил

Набор будет удален. При этом правила, входящие в этот набор, удалены не будут, в карточках таких правил изменится значение поля **Набор**. Кроме того, после удаления набора изменятся и политики, в которых был использован данный набор правил.

# 11. Раздел «Настройки»

Раздел Настройки предназначен для просмотра, создания и редактирования учетных записей пользователей, а также для управления ролевым доступом.

### Примечание

Доступ к отдельным компонентам и функциональным возможностям раздела может различаться в зависимости от роли пользователя (подробнее о ролевой модели см. в разделе <u>11.1.6</u>).

В рамках текущей версии раздел состоит из вкладки Пользователи (см. раздел 11.1).

# 11.1. Вкладка «Пользователи»

После перехода в раздел **Настройки** по умолчанию будет открыта вкладка **Пользователи**, которая содержит таблицу с информацией об учетных записях пользователей Солар ПКОиР. Вкладка **Пользователи** (см. <u>Рис.11.1</u>) состоит из следующих областей:

- заголовок страницы;
- фильтры;
- таблица со списком пользователей.

|         |                                   |                                       | Заголовок<br>страницы |                           |              |                          | User Name<br>name@example.ru | ₽       |
|---------|-----------------------------------|---------------------------------------|-----------------------|---------------------------|--------------|--------------------------|------------------------------|---------|
|         | Пользователи                      |                                       |                       |                           |              |                          |                              |         |
|         | <del>⊽ Фильтры</del> + Добавить 5 | сего Активны Заблоки;<br>969 5768 201 | зованы                |                           |              |                          |                              |         |
|         | Фамилия<br>Фамилия                | Пользователь \$                       | Роль 🗘                | Почта 🗘                   | Состояние 🗘  | Последнее<br>подключение | Описание                     | ¢       |
|         | Роль                              | Иванов Иван Иванович                  | Администратор         | ivan.ivanov@example.ru    | Активный     | 27.07.2023 18:34:38      |                              |         |
|         | > Роль                            | Смирнов Константин<br>Михайлович      | Инженер               | k.smirnov@example.ru      | Активный     | 07.07.2023 15:35:08      |                              |         |
|         | Почта                             | Петров Петр Петрович                  | Инженер               | p.petrov@example.ru       | Активный     | 27.07.2023 10:28:01      |                              |         |
| Фильтры | Состояние                         | Семенов Павел<br>Дмитриевич           | Аналитик              | p.semenov@example.ru      | Активный     | 25.10.2023 17:00:00      |                              |         |
|         | > Состояние                       | Герасимов Никита<br>Сергеевич         | Аналитик              | n.gerasimov@example.ru    | Активный     | 10.12.2023 09:35:05      |                              |         |
|         |                                   | Попов Алексей<br>Алексеевич           | Инженер               | a.popov@example.ru        | Активный     | 17.10.2023 19:00:38      |                              |         |
|         |                                   | Лосев Александр<br>Владимирович       | Аудитор               | a.losev@example.ru        | Активный     | 20.06.2023 19:06:59      |                              |         |
|         |                                   | Гаврилов Антон<br>Иванович            | Администратор         | a.gavrilov@example.ru     | Активный     | 13.07.2023 08:15:23      |                              |         |
|         |                                   | Павлова Мария<br>Петровна             | Аналитик              | m.pavlova@example.ru      | Активный     | 27.07.2023 18:34:38      |                              |         |
|         |                                   | Орлова Анна<br>Александровна          | Инженер               | a.oriova@exampie.ru       | Заблокирован | 04.05.2023 11:34:12      |                              |         |
|         | Применить                         | Bcero: 32                             |                       |                           |              | < 1 2                    | 3 4 > 10,                    | / стр ∨ |
| Ľ       |                                   |                                       | Таблица<br>польз      | а со списком<br>вователей |              |                          |                              |         |

Рис. 11.1. Раздел «Настройки». Вкладка «Пользователи»

### 11.1.1. Таблица со списком пользователей

Информация о пользователях системы представлена в виде таблицы. Каждая строка таблицы соответствует определенному пользователю. Столбцы таблицы содержат следующую информацию:

- Пользователь фамилия, имя и отчество пользователя системы.
- Роль совокупность прав доступа, назначаемых пользователю для выполнения конкретных задач. Подробнее о ролевой модели см. в разделе <u>11.1.6</u>.
- Почта адрес электронной почты, используемый при входе в систему.
- Состояние учетной записи пользователя:
  - Активный доступ к системе разрешен.
  - Заблокирован доступ к системе заблокирован.
- Последнее подключение дата и время последнего подключения к системе.
- Описание комментарий по пользователю.

При необходимости можно изменить набор столбцов в таблице – действия при этом аналогичны действиям при настройке таблицы со списком событий (подробнее см. в разделе <u>5.3.1</u>).

Слева под таблицей отображается количество записей в таблице с учетом фильтрации (см. раздел <u>11.1.4</u>).

Так же, как и в других разделах, например, **События**, под таблицей справа расположены кнопки для перехода между страницами. По умолчанию на одной странице таблицы отображаются 20 записей. Для удобства можно изменить количество отображаемых записей на одной странице, нажав на соответствующее поле и выбрав в раскрывающемся списке требуемое число.

### 11.1.1.1. Сортировка пользователей в таблице

По умолчанию учетные записи пользователей в таблице отсортированы в порядке их добавления. Для удобства работы можно изменить порядок отображения, нажав на значок в названии требуемого столбца. Настройки сортировки этой таблицы аналогичны настройкам в разделе **События** (см. раздел <u>5.2.1</u>).

### 11.1.2. Заголовок страницы

В заголовке страницы содержатся:

- название текущей вкладки;
- кнопка <a>
   Фильтры
   / 
   Фильтры
   – Фильтры, позволяющая развернуть/свернуть панель с полями для фильтрации;
- кнопка Добавить, позволяющая создать нового пользователя системы (подробнее о добавлении нового пользователя см. в разделе <u>11.1.3</u>);
- сводная информация по пользователям:
  - Всего общее количество пользователей системы.
  - Активны количество активных пользователей (имеющих доступ к системе).
  - Заблокированы количество заблокированных пользователей (не имеющих доступа к системе).
- значок П для настройки отображения таблицы действия аналогичны действиям при настройке отображения таблицы событий (см. раздел <u>5.3.1</u>).

# 11.1.3. Добавление нового пользователя

### Примечание

Возможность добавления новых пользователей системы доступна только пользователям с ролью **Суперадминистратор** и **Администратор**. Подробнее о ролевой модели см. в разделе <u>11.1.6</u>. Чтобы добавить нового пользователя системы, например, при приеме сотрудника на работу, необходимо выполнить следующие действия:

- 1. Открыть раздел Настройки и перейти на вкладку Пользователи.
- 2. Нажать кнопку Добавить в заголовке страницы.
- 3. В появившемся диалоговом окне (см. Рис.11.2) заполнить следующие поля:
  - Фамилия пользователя. Поле является обязательным для заполнения.
  - Имя пользователя. Поле является обязательным для заполнения.
  - Отчество пользователя.
  - Роль совокупность прав доступа, назначаемых пользователю для выполнения конкретных задач (подробнее о ролевой модели см. в разделе <u>11.1.6</u>). Значение выбирается из раскрывающегося списка. Набор значений в раскрывающемся списке будет различаться в зависимости от роли пользователя, который создает нового пользователя. Поле является обязательным для заполнения.
  - Почта уникальный адрес электронной почты пользователя, который будет использоваться в качестве логина при входе в систему. Поле является обязательным для заполнения. В дальнейшем на этот адрес будет отправлено письмо со ссылкой для активации учетной записи.
  - Телефон номер телефона пользователя в формате +7(XXX)-XXX-XX.
- 4. Нажать кнопку Сохранить.

После этого новый пользователь появится в таблице, а на указанный адрес электронной почты придет письмо со ссылкой для активации учетной записи и установки пароля.

| Новый пользователь |                     | × |
|--------------------|---------------------|---|
| * Фамилия          | Петров              |   |
| ∗ Имя              | Петр                |   |
| Отчество           | Петрович            |   |
| * Роль             | Аналитик            | ~ |
| * Почта            | p.petrov@example.ru |   |
| Телефон            | +7 (911)-111-11-11  |   |
|                    | апито               |   |

Рис. 11.2. Раздел «Настройки». Вкладка «Пользователи». Добавление нового пользователя

#### 11.1.4. Фильтры учетных записей пользователей

Чтобы открыть панель с полями для фильтрации, необходимо нажать кнопку расположенную в заголовке страницы.

#### Примечание

Набор полей для фильтрации может различаться в зависимости от настроек отображения таблицы.

Фильтрация возможна по следующим полям:

• Фамилия – позволяет найти пользователя по его фамилии. Значение вводится с клавиатуры. Поиск по этому полю является регистрозависимым.

- Роль фильтр позволяет найти всех пользователей системы с определенной ролью. Для этого следует отметить флажками одно или несколько значений.
- Почта с помощью этого фильтра можно найти пользователя системы по электронной почте. Значение вводится с клавиатуры. Поиск по этому полю является регистрозависимым.
- Состояние этот фильтр позволяет найти все активные или заблокированные учетные записи пользователей. Для этого в списке необходимо выбрать требуемое значение.

Чтобы отфильтровать таблицу со списком пользователей по заданным параметрам, следует нажать кнопку **Применить** или клавишу **Enter** на клавиатуре. После этого значение в поле **Всего**, которое расположено под таблицей слева, также изменится. Очистить поля для фильтрации и вернуть таблицу в исходный вид позволяет кнопка **Сбросить**.

Для скрытия области работы с фильтрами необходимо нажать кнопку 📑 Фильтры

### 11.1.5. Карточка пользователя: просмотр и редактирование данных

Чтобы открыть карточку требуемого пользователя, необходимо найти его в таблице и нажать на строку, в которой он записан.

#### Примечание

Внешний вид карточки может различаться в зависимости от роли пользователя, который ее открыл. Например, пользователь с ролью **Администратор** при открытии карточки пользователя с ролью **Администратор** сможет только просмотреть данные, а при открытии карточки пользователя с ролью **Инженер** сможет внести изменения. Подробнее о ролевой модели см. в разделе <u>11.1.6</u>.

Карточка пользователя (см. Рис.11.3) содержит следующую информацию:

- Состояние состояние учетной записи пользователя. В режиме редактирования этот переключатель позволяет управлять доступом пользователя к системе (подробнее об этом см. в разделе <u>11.1.7</u>):
  - Активный доступ к системе разрешен.
  - Заблокирован доступ к системе заблокирован.
- Фамилия фамилия пользователя. В режиме редактирования поле является обязательным для заполнения.
- Имя имя пользователя. В режиме редактирования поле является обязательным для заполнения.
- Отчество отчество пользователя.
- Роль совокупность прав доступа, назначаемых пользователю для выполнения конкретных задач (подробнее о ролевой модели см. в разделе <u>11.1.6</u>). В режиме редактирования значение выбирается из раскрывающегося списка. Набор значений в раскрывающемся списке будет различаться в зависимости от роли пользователя, который редактирует карточку.

- Почта уникальный адрес электронной почты пользователя, используемый при входе в систему. Следует обратить внимание, что в текущей версии Солар ПКОиР возможность изменить значение этого поля отсутствует.
- Телефон номер телефона пользователя в формате +7(XXX)-XXX-XX.
- Последнее подключение дата и время последнего подключения текущего пользователя к системе. Поле доступно только для просмотра.
- Описание в этом поле Суперадминистратор/Администратор может оставить комментарий по пользователю. Например, «Проверить действия пользователя с инцидентом ID-123».

После внесения изменений в карточку пользователя необходимо нажать кнопку **Сохранить**, чтобы сохранить настройки. Чтобы отменить внесенные изменения, следует закрыть карточку пользователя, нажав на соответствующий значок в правом верхнем углу.

| Данные пользователя   |                     | $\times$ | Данные пользователя   |                     | ×  |
|-----------------------|---------------------|----------|-----------------------|---------------------|----|
| * Фамилия             | Иванов              |          | Состояние             |                     |    |
| * Имя                 | Иван                |          | * Фамилия             | Иванов              |    |
| Отчество              | Иванович            |          | * Имя                 | Иван                |    |
| * Роль                | Инженер             |          | Отчество              |                     |    |
| * Почта               | i.ivanov@example.ru |          |                       | Иванович            |    |
| Телефон               | +7 (999)-999-99-99  |          | * Роль                | Инженер             | V  |
| Последнее подключение | 2024-04-01 06:30:27 |          | * Почта               | ivanov@example.ru   |    |
| Описание              |                     |          | Телефон               | +7 (999)-999-99-99  |    |
|                       |                     |          | Последнее подключение | 2024-03-29 16:27:25 |    |
|                       |                     |          | Описание              |                     |    |
|                       |                     |          | Введите описание      |                     | 11 |
|                       |                     |          | C                     | охранить            |    |
|                       |                     |          |                       |                     |    |
|                       |                     |          |                       |                     |    |

Рис. 11.3. Раздел «Настройки». Вкладка «Пользователи». Карточка пользователя: просмотр и редактирование данных

# 11.1.6. Управление правами доступа пользователей

Управление доступом на основе ролей – это политика избирательного управления доступом, при которой права доступа группируются с учетом специфики их применения, образуя роли. Роль представляет собой набор прав доступа, который назначается пользователю, в результате чего тот получает полномочия на выполнение конкретных действий, заданных в параметрах роли. Ролевая модель позволяет реализовать гибкие правила разграничения доступа.

При установке текущей версии Солар ПКОиР создаются следующие системные роли: Суперадминистратор, Администратор, Инженер, Аналитик, Аудитор.

В Табл.11.1 показан набор прав доступа, предоставляемый для каждой роли по умолчанию.

Пользователь может назначаться на роль в процессе создания его учетной записи (см. раздел <u>11.1.3</u>) или при редактировании его карточки (см. раздел <u>11.1.5</u>).

|                                                                                | Суперадминистра-<br>тор | Администратор | Инженер | Аналитик | Аудитор |
|--------------------------------------------------------------------------------|-------------------------|---------------|---------|----------|---------|
| Доступ к разделу <b>Со-</b><br>бытия                                           | +                       | +             | +       | +        | +       |
| Раздел <b>События</b> .<br>Просмотр списка собы-<br>тий                        | +                       | +             | +       | +        | +       |
| Раздел <b>События</b> .<br>Просмотр карточки<br>события                        | +                       | +             | +       | +        | +       |
| Раздел <b>События</b> . До-<br>бавление события в<br>инцидент                  | +                       | +             | +       | +        | +       |
| Раздел <b>События</b> . Со-<br>здание инцидента из<br>событий                  | +                       | +             | +       | +        | +       |
| Доступ к разделу Сес-<br>сии                                                   | +                       | +             | +       | +        | +       |
| Раздел <b>Сессии</b> . Про-<br>смотр списка сессий                             | +                       | +             | +       | +        | +       |
| Раздел <b>Сессии</b> . Про-<br>смотр карточки сессии                           | +                       | +             | +       | +        | +       |
| Раздел Сессии. Про-<br>смотр и настройка ви-<br>джетов с данными по<br>сессиям | +                       | +             | +       | +        | +       |
| Доступ к разделу<br><b>Сеть</b>                                                | +                       | +             | +       | +        | +       |
| Раздел <b>Сеть</b> . Про-<br>смотр списка хостов                               | +                       | +             | +       | +        | +       |
| Раздел <b>Сеть</b> . Про-<br>смотр карточки хоста                              | +                       | +             | +       | +        | +       |
| Раздел <b>Сеть</b> . Созда-<br>ние, изменение и уда-<br>ление группы хостов    | +                       | +             | +       | +        | +       |
| Раздел <b>Сеть</b> . Управление агентом                                        | +                       | +             | +       | +        | +       |
| Доступ к разделу <b>По-</b><br><b>литики</b>                                   | +                       | +             | +       | +        | +       |

Табл. 11.1. Ролевая модель разграничения прав доступа

|                                                                                                   | Суперадминистра-<br>тор | Администратор | Инженер | Аналитик | Аудитор |
|---------------------------------------------------------------------------------------------------|-------------------------|---------------|---------|----------|---------|
| Раздел <b>Политики</b> .<br>Просмотр списка поли-<br>тик                                          | +                       | +             | +       | +        | +       |
| Раздел <b>Политики</b> .<br>Просмотр страницы<br>политики                                         | +                       | +             | +       | +        | +       |
| Раздел <b>Политики</b> .<br>Создание, изменение<br>и удаление политики                            | +                       | +             | +       | +        | +       |
| Раздел Политики.<br>Просмотр и настройка<br>области применения<br>политики                        | +                       | +             | +       | +        | +       |
| Раздел <b>Политики</b> .<br>Просмотр и настройка<br>наборов правил,<br>включенных в полити-<br>ку | a + + +                 |               | +       | +        | +       |
| Доступ к разделу <b>Рас-</b><br>следования                                                        | +                       | +             | +       | +        | +       |
| Раздел Расследова-<br>ния. Просмотр списка<br>инцидентов                                          | +                       | +             | +       | +        | +       |
| Раздел Расследова-<br>ния. Просмотр карточ-<br>ки инцидента                                       | +                       | +             | +       | +        | +       |
| Доступ к разделу<br>Правила                                                                       | +                       | +             | +       | +        | +       |
| Правила > Правила.<br>Просмотр списка пра-<br>вил                                                 | +                       | +             | +       | +        | +       |
| <b>Правила &gt; Правила</b> .<br>Создание правила                                                 | +                       | +             | +       | +        | +       |
| Правила > Правила.<br>Просмотр и измене-<br>ние карточки правила                                  | +                       | +             | +       | +        | +       |
| Правила > Правила.<br>Создание, изменение<br>и удаление группы<br>правил                          | +                       | +             | +       | +        | +       |
| <b>Правила &gt; Правила</b> .<br>Импорт правил                                                    | +                       | +             | +       | +        | +       |
| Правила > Справоч-<br>ники. Просмотр спис-<br>ка справочников                                     | +                       | +             | +       | +        | +       |
| Правила > Справоч-<br>ники. Создание спра-<br>вочника                                             | +                       | +             | +       | +        | +       |
| Правила > Справоч-<br>ники. Просмотр и из-<br>менение карточки<br>справочника                     | +                       | +             | +       | +        | +       |
| Правила > Справоч-<br>ники. Создание, изме-                                                       | +                       | +             | +       | +        | +       |

|                                                                                   | Суперадминистра-<br>тор                                                                                            | Администратор                                                                                        | Инженер | Аналитик | Аудитор |
|-----------------------------------------------------------------------------------|----------------------------------------------------------------------------------------------------|----------------------------------------------------------------------------------------------------|---------|----------|---------|
| нение и удаление<br>группы справочников                                           |                                                                                                    |                                                                                                    |         |          |         |
| Правила > Справоч-<br>ники. Импорт справоч-<br>ников                              | +                                                                                                    | +                                                                                                    | +       | +        | +       |
| Правила > Наборы.<br>Просмотр списка набо-<br>ров правил                          | +                                                                                                    | +                                                                                                    | +       | +        | +       |
| Правила > Наборы.<br>Создание набора пра-<br>вил                                  | +                                                                                                    | +                                                                                                    | +       | +        | +       |
| <b>Правила &gt; Наборы</b> .<br>Просмотр страницы<br>набора правил                | +                                                                                                    | +                                                                                                    | +       | +        | +       |
| <b>Правила &gt; Наборы</b> .<br>Добавление нового<br>правила в набор              | +                                                                                                    | +                                                                                                    | +       | +        | +       |
| Правила > Наборы.<br>Изменение и удале-<br>ние набора правил                      | +                                                                                                    | +                                                                                                    | +       | +        | +       |
| Доступ к разделу <b>На-</b><br><b>стройки</b>                                     | +                                                                                                    | +                                                                                                    | +       | +        | +       |
| Настройки > Пользо-<br>ватели. Просмотр<br>списка пользователей                   | +                                                                                                    | +                                                                                                    | +       | +        | +       |
| Настройки > Пользо-<br>ватели. Просмотр<br>карточки пользовате-<br>ля             | +                                                                                                    | +                                                                                                    | +       | +        | +       |
| Настройки > Пользо-<br>ватели. Внесение из-<br>менений в карточку<br>пользователя | доступно редактирова-<br>ние карточек пользова-<br>телей с ролью Адми-<br>нистратор, Инженер,<br>Аналитик, Аудитор | доступно редактиро-<br>вание карточек<br>пользователей с<br>ролью Инженер,<br>Аналитик, Ауди-<br>тор |         | _        | _       |
| Настройки > Пользо-<br>ватели. Добавление<br>нового пользователя                  | доступно добавление<br>пользователей с ро-<br>лью Администратор,<br>Инженер, Аналитик,<br>Аудитор                  | доступно добавле-<br>ние пользователей<br>с ролью Инженер,<br>Аналитик, Ауди-<br>тор                 | _       | _        | _       |
| Настройки > Пользо-<br>ватели. Блокиров-<br>ка/активация пользова-<br>телей       | доступна блокиров-<br>ка/активация пользова-<br>телей с ролью Адми-<br>нистратор, Инженер,<br>Аналитик, Аудитор    | доступна блокиров-<br>ка/активация поль-<br>зователей с ролью<br>Инженер, Анали-<br>тик, Аудитор     | _       | _        | —       |

# 11.1.7. Управление доступом к системе: блокировка/активация пользователей

#### Примечание

Блокировка и активация пользователей доступна только пользователям с ролью **Суперад***министратор* и **Администратор**. Подробнее о ролевой модели см. в разделе <u>11.1.6</u>.

## 11.1.7.1. Блокировка пользователей

Чтобы заблокировать доступ пользователя к системе, например, при прекращении с ним трудовых отношений, необходимо выполнить следующие действия:

- 1. Открыть раздел Настройки и перейти на вкладку Пользователи.
- 2. В таблице найти требуемого пользователя и открыть его карточку.
- 3. Переключатель Состояние установить в положение Заблокирован.
- 4. В появившемся диалоговом окне подтвердить блокировку пользователя, нажав на соответствующую кнопку.

После этого состояние учетной записи пользователя изменится на Заблокирован и пользователь больше не сможет войти в систему.

### 11.1.7.2. Активация пользователей

Чтобы восстановить доступ пользователя к системе, необходимо выполнить следующие действия:

- 1. Открыть раздел Настройки и перейти на вкладку Пользователи.
- 2. В таблице найти требуемого пользователя и открыть его карточку.
- 3. Переключатель Состояние установить в положение Активный.
- 4. В появившемся диалоговом окне подтвердить активацию пользователя, нажав на соответствующую кнопку.

После этого состояние учетной записи пользователя изменится на Активный и пользователь сможет войти в систему под своими учетными данными.

# 12. Администрирование Солар ПКОиР

# **12.1. Solar EDR Windows**

### Настройка Solar EDR Windows

Настройка компонентов Solar EDR Windows выполняется в соответствии с инструкцией, приведенной в приложении <u>Приложение A, *Настройка конфигурации концентраторов и анализатора EDR-агента*.</u>

### Взаимодействие с антивирусным ПО

Solar EDR Windows может использоваться на хосте с установленным ПО **Kaspersky Endpoint Security for Windows** (протестировано для версии KES 12.1.0.506). Состав модулей:

- Essential protection:
  - File Threat Protection;
  - Web Threat Protection;
  - Mail Threat Protection;
  - Network Threat Protection;
  - Firewall;
  - AMSI Protection;
- Advanced protection:
  - Kaspersky Security Network;
  - Behavior Detection;
  - Exploit Prevention;
  - Host Intrusion Prevention;
  - Remediation Engine;
- Security Control:
  - Device Control;
  - Web Control;
  - Adaptive Anomaly Control.

### Взаимодействие с диспетчером задач и остасткой «Сервисы»

Areнт Solar EDR Windows, начиная с версии 0.3.1, не отображается в диспетчере задач и оснастке **Сервисы** ОС.

### Взаимодействие с Dozor Endpoint Agent

Агент Solar EDR Windows совместим с агентом Dozor Endpoint Agent.

Aгент Solar EDR Windows поддерживает:

- исключение процессов агента Dozor Endpoint Agent и его updater из инжектов Solar EDR Windows;
- исключение директорий агента Dozor Endpoint Agent и его updater из контроля файловым драйвером Solar EDR Windows;
- автоматическое добавление директорий агента Dozor Endpoint Agent и его updater в whiteList сенсора процессов (для событий старта/остановки процессов и событий imageLoad|Unload);
- автоматическое добавление серверов Dozor Endpoint Agent и его updater в whiteList сенсора сети (читаются из реестра). Будет работать только для случая, когда серверы заданы через IP. При задании сервера через доменное имя исключения работать не будут, так как на данный момент механизм resolve URL в IP отсутствует.

Не удалось исключить для Dozor Endpoint Agent: агент Dozor Endpoint Agent имеет возможность отправлять перехваченный сетевой трафик по протоколу ICAP на отдельный от основного сервера Solar Dozor ICAP-сервер. Данный параметр хранится в «защищенной» конфигурации агента Dozor Endpoint Agent и отсутствует в реестре, следовательно агент Solar EDR Windows не может его найти и использовать для whiteList своего сенсора сети.

### Взаимодействие с агентом addVisor

Aгент Solar EDR Windows совместим с агентом addVisor.

Aгент Solar EDR Windows поддерживает:

- исключение процессов addVisor и его updater из инжектов Solar EDR Windows;
- исключение директорий addVisor и его updater из контроля файловым драйвером Solar EDR Windows;
- автоматическое добавление директорий addVisor и его updater в whiteList сенсора процессов (для событий старта/остановки процессов и событий imageLoad|Unload);
- автоматическое добавление серверов addVisor и его updater в whiteList сенсора сети (читаются из реестра). Будет работать только для случая, когда серверы заданы через IP. При задании сервера через доменное имя исключения работать не будут, так как сейчас нет механизма resolve URL в IP.

#### Настройка мониторинга командной строки PowerShell

Для мониторинга Powershell areнту Solar EDR Windows требуется активировать режим **PowerShell script block logging** OC.

Агент активирует данный режим созданием флага в реестре самостоятельно.

"HKLM\SOFTWARE\Wow6432Node\Policies\Microsoft\Windows\PowerShell\ScriptBlockLogging" -> "EnableScriptBlockLogging"=1

В логах агента можно увидеть запись вида:

[2024-04-23 22:46:49.218] [Agent] [Info] [ EdrEtwSensor.exe, PID 2240, TID 8868 ] [EtwSensor.cpp:235] EnableScriptBlockLogging currValue = 0

[2024-04-23 22:46:49.218] [Agent] [Info] [ EdrEtwSensor.exe, PID 2240, TID 8868 ] [EtwSensor.cpp:239] set EnableScriptBlockLogging=1 success

Если в системе до запуска инстанса Powershell режим EnableScriptBlockLogging был отключен, то в уже запущенном Powershell не будет перехвата исполняемых команд.

В процессах Powershell, запущенных после установки флага "EnableScriptBlockLogging"=1, перехват команд будет. Перезапуск ОС при это не требуется.

#### Алгоритм выбора уникального идентификатора (key) системы

ADAM при первом соединении с сервером Солар ПКОиР (после своей установки) проходит процедуру регистрации нового Endpoint на сервере Солар ПКОиР.

С целью уникальной идентификации конкретного АРМ среди других при регистрации ADAM использует уникальный сгенерированный ComputerGUID.

ComputerGUID хранится в ключе реестра ОС.

HKLM\SOFTWARE\OrioleID\ComputerGUIDComputerGUID сохраняется в реестре ОС при удалении ADAM с APM, чтобы при последующих установках APM сохраняло уникальный ID на сервере Солар ПКОиР. Переустановка ОС Windows приведет к потере значения ComputerGUID в реестре. В этом случае потребуется провести процедуру повторной регистрации хоста на сервере Солар ПКОиР с новым ComputerGUID после установки ADAM.

# 12.2. Solar NTA

### 12.2.1. Конфигурирование Solar NTA

### 12.2.1.1. Конфигурирование СУБД

- 1. Клонировать репозиторий NTA **<path>/service builder** (<path> заменить на путь к репозиторию) в директорию **/opt/solar/nta**.
- 2. Отредактировать конфигурацию сокета для подключения к СУБД PostgreSQL:
  - выполнить команду:

#### nano /etc/scylla/scylla.yaml

раскомментировать строку «listen\_address: "0.0.0.0"» и указать значение IP-адреса;

- в строке «broadcast\_address:» указать адрес широковещательного канала (broadcast) той сети, к которой принадлежит интерфейс, связанный с остальными сервисами NTA;
- в строке «rpc\_address:» указать IP-адрес своего интерфейса;
- завершить редактирование файла конфигурации, перезапустить ScyllaDb командой:

### systemctl restart scylla-server

3. Отредактировать конфигурацию сокета для подключения к СУБД ScyllaDb:

- развернуть СУБД PostgreSQL в соответствии с инструкциями производителя СУБД, опубликованными на pecypce https://www.postgresql.org/download/linux/debian/;
- указать доступ до узла NTA-сервера путем добавления в конце файла /etc/postgresql/13/main/pg\_hba.conf строки по шаблону:

host all all <IP\_NTA\_SERVER/mask> password

в файле /etc/postgresql/13/main/postgresql.conf раскомментировать строку:

listen\_addresses = '\*'

и добавить строки:

```
statement_timeout = 180000  # in milliseconds, 0 is disabled
idle_in_transaction_session_timeout = 60000  # in milliseconds, 0 is disabled
```

- перезапустить сервер.
- 4. Выполнить скрипт wipeandcreate.sh в директории /opt/solar/nta/service-builder/tools.

#### 12.2.1.2. Конфигурирование сервисов

В директории /opt/solar/nta/etc присутствуют следующие конфигурационные файлы: scylla.json, postgresql-metadata-types.json, postgresql-metadata.json, nta-storage.json, nta-server.json, nta-broker-suricata.json.

Конфигурирование сервисов NTA осуществляется в изолированном или аварийном режиме – через CLI с помощью команд, выдаваемых пользователем СуперАдминистратор:

- импорт настроек из файла на внешнем носителе;
- изменение конкретной настройки, указанной в параметрах команды (конфигурационной утилиты).

#### Конфигурирование сервиса nta-storage

| Наиме-<br>нование<br>парамет-<br>ра | Тип дан-<br>ных | Описа-<br>ние па-<br>раметра | Значение                            | •               |                              |                                                                                                   |
|-------------------------------------|-----------------|------------------------------|-------------------------------------|-----------------|------------------------------|---------------------------------------------------------------------------------------------------|
| log                                 | object          | Описыва-<br>ет погиро-       | Табл. 12.                           | 2. Описан       | ние логир                    | ования                                                                                            |
|                                     |                 | вание                        | Наиме-<br>нование<br>парамет-<br>ра | Тип дан-<br>ных | Описа-<br>ние па-<br>раметра | Значения                                                                                          |
|                                     |                 |                              | sink                                | enum            | Направле-<br>ние выво-<br>да | Console - вывод в stdout (default)<br>Text - запись в текстовые файлы<br>Syslog - запись в syslog |

Табл. 12.1. Описание параметров файла «nta-storage.json»

| Наиме-                    | Тип лан- | Описа.                        | Значения                                                          |                |                 |                                      |                                                    |                                                              |                      |  |
|---------------------------|----------|-------------------------------|-------------------------------------------------------------------|----------------|-----------------|--------------------------------------|----------------------------------------------------|--------------------------------------------------------------|----------------------|--|
| нование<br>парамет-<br>ра | ных      | ние па-<br>раметра            |                                                                   |                |                 |                                      |                                                    |                                                              |                      |  |
|                           |          |                               | Наиме- Тип дан<br>нование ных<br>парамет-<br>ра<br>verbosity enum |                | ін- (<br>н<br>і | н- Описа- Знач<br>ние па-<br>раметра |                                                    | чения                                                        |                      |  |
|                           |          |                               |                                                                   |                | н<br>1<br>7     | Уровень<br>погирова-<br>ния          | Trace (default), Debug, Info, Warning,<br>Critical |                                                              | ıfo, Warning, Error, |  |
|                           |          |                               | directory                                                         | string         | 1<br>1<br>1     | {аталог с<br>файлами<br>⊓огов        | /var/l<br>nta/[                                    | og/solar/<br>service_name]                                   |                      |  |
|                           |          |                               |                                                                   |                |                 |                                      | (defa                                              | iult)                                                        |                      |  |
| capture                   | object   | Описыва-                      | Табл. 12.                                                         | 3. Захв        | ат              |                                      |                                                    |                                                              |                      |  |
|                           |          | ет захват                     | Наимено<br>парам                                                  | ование<br>етра | Т               | ип данні                             | ЫΧ                                                 | Описание пара-<br>метра                                      | Значения             |  |
|                           |          |                               | type                                                              |                | strii           | ng                                   |                                                    | Вид захвата                                                  |                      |  |
|                           |          |                               | afpacket                                                          |                | obje            | object                               |                                                    | Описание пара-<br>метров захвата в<br>режиме AFPacket        |                      |  |
|                           |          |                               | deviceNam                                                         | ıe             | strii           | string                               |                                                    | Имя интерфейса<br>захвата                                    |                      |  |
|                           |          |                               | promiscuo                                                         | usMode         | boc             | boolean                              |                                                    | Включение нераз-<br>борчивого режи-<br>ма на интерфей-<br>се |                      |  |
|                           |          |                               | maximumPa                                                         | acketSize      | nun             | number                               |                                                    | Максимальный<br>размер пакета<br>для захвата                 |                      |  |
|                           |          |                               | blockTimed                                                        | out            | nun             | nber                                 |                                                    | Таймаут актуаль-<br>ности блока                              |                      |  |
|                           |          |                               | bufferSize                                                        |                | nun             | nber                                 |                                                    | Размер буфера<br>захвата                                     |                      |  |
|                           |          |                               | blockSize                                                         |                | nun             | nber                                 |                                                    | Максимальный<br>размер блока для<br>захвата                  |                      |  |
|                           |          |                               | useRingBu                                                         | ıffer          | boc             | blean                                |                                                    | Использование<br>кольцевого буфе-<br>ра                      |                      |  |
| generator                 | object   | Локаль-                       | Табл. 12.4                                                        | 4. Лока        | ль              | ный гене                             | рато                                               | ор трафика                                                   |                      |  |
|                           |          | ный гене-<br>ратор<br>трафика | Наимено                                                           | вание<br>етра  | Т               | ип данн                              | ых                                                 | Описание пара-<br>метра                                      | Значения             |  |
|                           |          | (для те-<br>стов)             | packetSize                                                        | ès             | arra            | ау                                   |                                                    | Массив значений<br>размеров пакетов                          |                      |  |
|                           |          |                               | packetsPer                                                        | rSecond        | nun             | nber                                 |                                                    | Количество паке-<br>тов в секунду                            |                      |  |

| Наиме-<br>нование<br>парамет-<br>ра | Тип дан-<br>ных | Описа-<br>ние па-<br>раметра                      | Значение |
|-------------------------------------|-----------------|---------------------------------------------------|----------|
| id                                  | string          | Иденти-<br>фикатор<br>узла за-<br>хвата<br>(UUID) |          |
| cpuAffinity                         | array           | Привязка<br>к ядрам<br>ЦП                         |          |

### Конфигурирование сервиса nta-server (опционально)

Если в разделе **pcapDirectory** файла **nta-broker-suricata.json** значение было изменено, то в конфигурации сервиса **nta-server** в строке «pcapDirectory» следует указать идентичное значение.

Для вывода лога работы **nta-server** в файл необходимо в секции **log** изменить значение параметра «sink» с «console» на «text». В таком случае лог-файлы будут расположены в **/var/log/solar**.

Конфигурация ScyllaDb не требует изменений в файле **scylla.json**. Опционально можно в поле «port» указать порт подключения к БД. По умолчанию установлен стандартный порт 9042.

Конфигурация PostgreSQL не требует изменений в файле **postgresql-metadata-types.json**. Опционально можно указать порт подключения к БД в поле «port». По умолчанию установлен стандартный порт 5432.

Конфигурация PostgreSQL не требует изменений в файле **postgresql-metadata.json**. Опционально можно в поле «port» указать порт подключения к БД. По умолчанию установлен стандартный порт 5432.

| Наименование<br>параметра | Тип дан-<br>ных | Описа-<br>ние па-<br>раметра                               | Значение                      |                 |                                         |          |  |  |
|---------------------------|-----------------|------------------------------------------------------------|-------------------------------|-----------------|-----------------------------------------|----------|--|--|
| broker                    | object          | Контей-                                                    | Табл. 12.6. Контейнер брокера |                 |                                         |          |  |  |
|                           |                 | pa                                                         | Наименование<br>параметра     | Тип дан-<br>ных | Описание пара-<br>метра                 | Значения |  |  |
|                           |                 |                                                            | heartBeatInterval             | number          | heartBeat интер-<br>вал брокера         |          |  |  |
|                           |                 |                                                            | pollingInterval               | number          | Интервал опроса                         |          |  |  |
|                           |                 |                                                            | defaultParentId               | string          | Идентификатор<br>узла захвата<br>(UUID) |          |  |  |
|                           |                 |                                                            |                               |                 |                                         |          |  |  |
| pcapDirectory             | string          | Директо-<br>рия хране-<br>ния рсар-<br>файлов<br>для обра- |                               |                 |                                         |          |  |  |

| Табл. | 12.5. | Описание | параметров | файла | «nta-server.json» |
|-------|-------|----------|------------|-------|-------------------|
|       |       |          |            |       |                   |

| Наименование     | Тип дан- | Описа-                   | Значение                         |                   |                               |                                           |                                |
|------------------|----------|--------------------------|----------------------------------|-------------------|-------------------------------|-------------------------------------------|--------------------------------|
| параметра        | ных      | ние па-<br>раметра       |                                  |                   |                               |                                           |                                |
|                  |          | ботки<br>Suricata        |                                  |                   |                               |                                           |                                |
| log              | object   | Описыва-<br>ет логиро-   | Табл. 12.7.                      | Описание          | логиров                       | ания                                      |                                |
|                  |          | вание                    | Наимено-<br>вание па-<br>раметра | Тип дан-<br>ных   | Описан<br>параме<br>ра        | ие Зн<br>эт-                              | ачения                         |
|                  |          |                          | sink                             | enum              | Направл<br>ние вывс           | e- Console -<br>ода (default)             | - вывод в stdout               |
|                  |          |                          |                                  |                   |                               | Text - зап<br>файлы                       | ИСЬ В ТЕКСТОВЫЕ                |
|                  |          |                          |                                  |                   |                               | Syslog - s                                | запись в syslog                |
|                  |          |                          | verbosity                        | enum              | Уровень<br>гировани           | по- Trace (de<br>ія Info, War<br>Critical | fault), Debug,<br>ning, Error, |
|                  |          |                          | directory                        | string            | Каталог (<br>файлами<br>логов | c /var/log/s<br>1<br>[service_l           | olar/nta/<br>name] (default)   |
|                  |          |                          |                                  |                   | 110100                        |                                           | ,                              |
| storage          | object   | Контей-                  | Табл. 12.8.                      | Контейнер         | о описан                      | ия хранили                                | ища                            |
|                  |          | нер описа-<br>ния храни- | Наименов                         | ание пара-        | • Тип дан                     | - Описан                                  | ие Значения                    |
|                  |          | лища                     | метра                            |                   | ных                           | параме <sup>.</sup><br>ра                 | т-                             |
|                  |          |                          | type                             |                   | string                        | Тип БД                                    |                                |
|                  |          |                          | maximumPar                       | allelRequests     | number                        | Максима.                                  | ЛЬ-                            |
|                  |          |                          |                                  |                   |                               | ство пара                                 | ал-                            |
|                  |          |                          |                                  |                   |                               | лельных<br>просов                         | 3a-                            |
|                  |          |                          | maximumRed                       | cordsInResult     | number                        | Максима                                   | ль-                            |
|                  |          |                          |                                  |                   |                               | ное коли                                  | че-<br>1-                      |
|                  |          |                          |                                  |                   |                               | сей в фа<br>ле                            | й-                             |
|                  |          |                          | bucketCount                      |                   | number                        | Количест<br>баккетов                      | во                             |
|                  |          |                          | scylla                           |                   | object                        | Описани<br>БД Scylla                      | e<br>1                         |
|                  |          |                          | \$ref                            |                   | string                        | Ссылка н<br>конфигур<br>цию БД            | на<br>)а-                      |
| metadataDatabase | obiect   | Описание                 | Табл. 12 9                       | Описание          | БЛ meta                       | dataDataba                                | ISE                            |
|                  | 52,50    | БД                       |                                  |                   |                               |                                           | 21101101111                    |
|                  |          | metadata<br>Database     | ние парам                        | а- тип даг<br>ет- | па                            | писание<br>праметра                       | значения                       |
|                  |          | Database                 | ра                               | atri              |                               | - 5 8                                     |                                |
|                  |          |                          | туре                             | string            | Ти                            | пъд                                       |                                |

| Наименование<br>параметра | Тип дан-<br>ных | Описа-<br>ние па-<br>раметра        | Значение                         |        |                 |                                     |                         |            |
|---------------------------|-----------------|-------------------------------------|----------------------------------|--------|-----------------|-------------------------------------|-------------------------|------------|
|                           |                 |                                     | Наименова-<br>ние парамет-<br>ра | Тип    | данных          | Описани<br>параметр                 | ie<br>pa                | Значения   |
|                           |                 |                                     | postgresql                       | objec  | zt              | Описание<br>ответствии<br>типом СУЕ | всо-<br>ис<br>5Д        |            |
|                           |                 |                                     | \$ref                            | string | )               | Ссылка на<br>фигурацис<br>ный файл  | і КОН-<br>ОН-           |            |
| metadataTypesDatabase     | object          | Описание<br>конфигу-<br>рации       | Табл. 12.10. О<br>типов метада   | писа   | ание конс<br>х  | ригурациі                           | и для                   | а хранения |
|                           |                 | для хране-<br>ния типов<br>метадан- | Наименова-<br>ние парамет-<br>ра | Тип    | данных          | Описани<br>параметр                 | ie<br>pa                | Значения   |
|                           |                 | ных                                 | type                             | string | 3               | Тип БД                              |                         |            |
|                           |                 |                                     | postgresql                       | objec  | ct              | Описание<br>ответствии<br>типом СУЕ | всо-<br>ис<br>5Д        |            |
|                           |                 |                                     | \$ref                            | string | )               | Ссылка на<br>фигурацис<br>ный файл  | і КОН-<br>ОН-           |            |
| websocket                 | object          | Описание                            | T260 12 11 0                     |        |                 |                                     |                         | vabsackat  |
| Webbooker                 | 00,000          | подключе-                           | 14051. 12.11. 0                  | TINCE  | пие подг        | Лючения                             | 110 W                   | rebsocket  |
|                           |                 | ния по<br>websocket                 | Наименовані<br>параметра         | 16     | Тип дан-<br>ных | Описа<br>парам                      | ание<br>иетра           | Значения   |
|                           |                 |                                     | address                          |        | string          | Адрес о<br>ющего<br>фейса           | слуша<br>интер          | -          |
|                           |                 |                                     | port                             |        | number          | Номер (<br>ющего                    | слуша<br>порта          | <br>a      |
|                           |                 |                                     | backlog                          |        | number          | -                                   |                         |            |
|                           |                 |                                     | connection                       |        | object          | Парам<br>подклю<br>к webse          | етры<br>очения<br>ocket | я          |
|                           |                 |                                     | socket                           |        | object          | Контей<br>сокета                    | інер                    |            |
|                           |                 |                                     | noDelay                          |        | boolean         | -                                   |                         |            |
|                           |                 |                                     | noPush                           |        | boolean         | -                                   |                         |            |
|                           |                 |                                     | receiveBufferSiz                 | e      | number          | Буфер<br>ма                         | прие-                   | -          |
|                           |                 |                                     | sendBufferSize                   |        | number          | Буфер<br>правки                     | OT-                     |            |
|                           |                 |                                     | userAgent                        |        | string          | Строка<br>userAg                    | a<br>Ient               |            |
|                           |                 |                                     | origin                           |        | string          | -                                   |                         |            |
|                           |                 |                                     | subProtocol                      |        | string          | Исполь<br>мый пр<br>кол             | ьзуе-<br>оото-          |            |

| Наименование<br>параметра | Тип дан-<br>ных | Описа-<br>ние па-<br>раметра | Значение                  |                 |                                                |          |  |  |
|---------------------------|-----------------|------------------------------|---------------------------|-----------------|------------------------------------------------|----------|--|--|
|                           |                 |                              | Наименование<br>параметра | Тип дан-<br>ных | Описание<br>параметра                          | Значения |  |  |
|                           |                 |                              | masking                   | boolean         | -                                              |          |  |  |
|                           |                 |                              | maximumHttpHeaderSize     | number          | Максималь-<br>ная длина за-<br>головка<br>НТТР |          |  |  |
|                           |                 |                              | maximumFrameSize          | number          | Максималь-<br>ная длина<br>фрейма              |          |  |  |
|                           |                 |                              | pingInterval              | number          | Интервал<br>проверочно-<br>го пинга            |          |  |  |

| Табл. 12.12. О | Описание | параметров | файла | «scylla.json» |
|----------------|----------|------------|-------|---------------|
|----------------|----------|------------|-------|---------------|

| Наименование<br>параметра | Тип данных | Описание параметра                     |
|---------------------------|------------|----------------------------------------|
| broker                    | object     | Контейнер брокера                      |
| hosts                     | string     | Имя узла с БД Scylla или IP адрес      |
| database                  | string     | Имя базы данных                        |
| port                      | number     | Номер порта подключения к БД           |
| protocolVersion           | number     | Версия протокола подключения           |
| readConsistency           | string     | Уровень консистентности (параметр БД0) |
| writeConsistency          | string     | Уровень консистентности (параметр БД0) |

Табл. 12.13. Описание параметров файла «nta-broker-suricata.json»

| Наимено-<br>вание па-<br>раметра | Тип дан-<br>ных | Описа-<br>ние пара-<br>метра                                                        | Значени                                    | e             |                                   |                                                                                                   |
|----------------------------------|-----------------|-------------------------------------------------------------------------------------|--------------------------------------------|---------------|-----------------------------------|---------------------------------------------------------------------------------------------------|
| pcapDirectory                    | string          | Директо-<br>рия, из ко-<br>торой бу-<br>дут получе-<br>ны файлы<br>для анали-<br>за |                                            |               |                                   |                                                                                                   |
| log                              | object          | Описывает                                                                           | Табл. 12.                                  | 14. Опис      | ание лог                          | гирования                                                                                         |
|                                  |                 | ния                                                                                 | Наиме-<br>нова-<br>ние па-<br>рамет-<br>ра | Тип<br>данных | Описа-<br>ние па-<br>рамет-<br>ра | Значения                                                                                          |
|                                  |                 |                                                                                     | sink                                       | enum          | Направ-<br>ление<br>вывода        | Console - вывод в stdout (default)<br>Text - запись в текстовые файлы<br>Syslog - запись в syslog |

| Наимено-<br>вание па-<br>раметра | Тип дан-<br>ных | Описа-<br>ние пара-<br>метра | Значение                                       |               |                                 |                                   |                                                                                                    |              |
|----------------------------------|-----------------|------------------------------|------------------------------------------------|---------------|---------------------------------|-----------------------------------|----------------------------------------------------------------------------------------------------|--------------|
|                                  |                 |                              | Наиме-<br>нова-<br>ние па-<br>рамет-<br>ра     | Тип<br>данных | Описа<br>ние па<br>рамет-<br>ра | - Значен<br>-                     | ия                                                                                                    |              |
|                                  |                 |                              | verbosity                                      | enum          | Уровенн<br>логирова<br>ния      | 5 Trace (d<br>a- Error, Cr        | efault), Debug, In<br>itical                                                                               | fo, Warning, |
|                                  |                 |                              | directory                                      | string        | Каталог<br>с файла<br>ми лого   | /var/log/s<br>B<br>B<br>[service_ | solar/nta/<br>_name] (default)                                                                             |              |
| connection                       | object          | Парамет-                     | Табл. 12.15. Параметры подключения к websocket |               |                                 |                                   |                                                                                                    | cket         |
|                                  |                 | чения к<br>websocket         | Наимено<br>раметра                             | ование п      | а- Тип                          | данных                            | Описание<br>параметра                                                                                      | Значения     |
|                                  |                 |                              | url                                            |               | string                          | 9                                 | Адрес подклю-<br>чения                                                                                     |              |
|                                  |                 |                              | reconnectInterval                              |               | num                             | ber                               | Интервал вре-<br>мени, через ко-<br>торой произво-<br>дится перепод-<br>ключение                           |              |
|                                  |                 |                              | connectTi                                      | meout         | num                             | ber                               | Интервал вре-<br>мени, через ко-<br>торый произво-<br>дится закры-<br>тие соедине-<br>ния по таймау-<br>ту |              |
|                                  |                 |                              | closeTime                                      | out           | num                             | ber                               | Закрытие со-<br>единения по-<br>сле таймаута                                                               |              |
|                                  |                 |                              | socket                                         |               | obje                            | ct                                | Контейнер<br>описания пара-<br>метров подклю-<br>чения к серве-<br>ру по<br>websocket                      |              |
|                                  |                 |                              | noDelay                                        |               | bool                            | ean                               | -                                                                                                    |              |
|                                  |                 |                              | noPush                                         |               | bool                            | ean                               | -                                                                                                    |              |
|                                  |                 |                              | receiveBu                                      | fferSize      | num                             | ber                               | Буфер приема                                                                                               |              |
|                                  |                 |                              | sendBufferSize                                 |               | num                             | ber                               | Буфер отправ-<br>ки                                                                                        |              |
|                                  |                 |                              |                                                |               | string                          | 9                                 | Параметр про-<br>токола соеди-<br>нения                                                                    |              |
|                                  |                 |                              | origin                                         |               | strin                           | 9                                 | -                                                                                                    |              |
|                                  |                 |                              | subProtoc                                      | ol            | string                          | 9                                 | Используемый<br>sub протокол                                                                               |              |
|                                  |                 |                              | masking                                        |               | bool                            | ean                               | -                                                                                                    |              |

| Наимено-<br>вание па-<br>раметра | Тип дан-<br>ных | Описа-<br>ние пара-<br>метра         | Значение                                                                 |                |                                           |                                                                  |                                                                    |                |
|----------------------------------|-----------------|--------------------------------------|--------------------------------------------------------------------------|----------------|-------------------------------------------|------------------------------------------------------------------|--------------------------------------------------------------------|----------------|
|                                  |                 |                                      | Наименование па-<br>раметра<br>maximumHttpHeaderSize<br>maximumFrameSize |                | па- Тип данных<br>rSize number            |                                                                  | Описание<br>параметра                                              | Значения       |
|                                  |                 |                                      |                                                                          |                |                                           |                                                                  | Максимальный<br>размер НТТР<br>заголовка                           |                |
|                                  |                 |                                      |                                                                          |                | number                                    |                                                                  | Максимальный<br>размер фрей-<br>ма                                 |                |
|                                  |                 |                                      | pingInterval                                                             | pingInterval r |                                           |                                                                  | Интервал<br>keepalive                                              |                |
| suricata                         | object          | Контейнер<br>описания                | Табл. 12.16. Кон                                                         | тейн           | ер описані                                | 1я п                                                             | араметров ра                                                       | аботы Suricata |
|                                  |                 | парамет-<br>ров рабо-<br>ты Suricata | Наименова-<br>ние парамет-<br>ра                                         | Тип ,          | данных                                    | іх Описание па- Значения раметра                                 |                                                                    |                |
|                                  |                 | bin-path                             | string                                                                   |                | Путь к бинарно-<br>му файлу сурика-<br>ты |                                                                  |                                                                    |                |
|                                  |                 | socket-path                          | string                                                                   | ring Г<br>р    |                                           | ък сокету су-<br>аты                                             |                                                                    |                |
|                                  |                 |                                      | output-dir                                                               | string         |                                           | Пут<br>рии<br>вык<br>зул                                         | ъ к директо-<br>пде суриката<br>ладывает ре-<br>ътат работы        |                |
|                                  |                 |                                      | connection-<br>timeout                                                   | numb           | er                                        | Тай<br>ния<br>го с<br>счи<br>ным                                 | маут соедине-<br>после которо-<br>юединение<br>тается утерян-<br>и |                |
|                                  |                 |                                      | connection-try-<br>period                                                | numb           | er                                        | Период попытки<br>повторного вос-<br>становления со-<br>единения |                                                                    |                |
|                                  |                 |                                      | check-version                                                            | string         |                                           | Ука<br>сии                                                       | затель вер-<br>сурикаты                                            |                |
|                                  |                 |                                      | packet-batch-size                                                        | numb           | er                                        | Кол<br>тов<br>фа<br>кат                                          | ичество паке-<br>в ожидаемом<br>йле для сури-<br>ы                 |                |
|                                  |                 |                                      | do-not-remove-<br>processed                                              | boole          | an                                        | Отл<br>ция<br>фаг<br>раб<br>той                                  | падочная оп-<br>і: не удалять<br>йлы после об-<br>ютки сурика-     |                |
|                                  |                 |                                      | backup-eve                                                               | boole          | an                                        | Рез<br>suri<br>коп<br>pac<br>.bal                                | ервировать<br>cata eve.json,<br>ировать с<br>ширением<br><         |                |

| Табл. | 12.17. | Описание | параметров | файла | «postgresg | I-metadata.json» |
|-------|--------|----------|------------|-------|------------|------------------|
|       |        |          |            |       |            |                  |

| Наименование пара-<br>метра | Тип данных | Описание параметра                       |
|-----------------------------|------------|------------------------------------------|
| hosts                       | array      | Хост подключения                         |
| port                        | number     | Порт подключения                         |
| databaseName                | string     | Имя базы данных                          |
| authenticationMethod        | string     | Тип аутентификации                       |
| userName                    | string     | Пользователь БД                          |
| password                    | string     | Пароль пользователя для подключения к БД |
| connectionsPerHost          | number     | Количество соединений на 1 узел          |
| maximumDelayedRequests      | number     | Максимальная задержка запросов           |
| autoReconnect               | boolean    | Включение опции переподключения          |
| checkQueryParameters        | boolean    | -                                        |
| sharding                    | object     | -                                        |
| type                        | string     | Вид шардинга                             |

Табл. 12.18. Описание параметров файла «solar-nta-outer-api.json»

| Наимено-<br>вание па- | Тип дан-<br>ных | Описа-<br>ние пара-                                                                          | Значение                         |          |              |                |                    |          |          |
|-----------------------|-----------------|----------------------------------------------------------------------------------------------|----------------------------------|----------|--------------|----------------|--------------------|----------|----------|
| pamerpa<br>listener   | object          | метра<br>Директо-<br>рия, из ко-<br>торой бу-<br>дут получе-<br>ны файлы<br>для анали-<br>за |                                  |          |              |                |                    |          |          |
| log                   | object          | Описывает                                                                                    | Табл. 12.19. Оп                  | исание л | огиро        | вания          |                    |          |          |
|                       |                 | логирова-<br>ния                                                                             | Наименова-<br>ние парамет-<br>ра | Тип данн | њіх          | Описа<br>рамет | ание па-<br>гра    | Зна      | ачения   |
|                       |                 |                                                                                              | protocolVersion                  |          |              |                |                    |          |          |
|                       |                 |                                                                                              | websocket                        |          |              |                |                    |          |          |
|                       |                 |                                                                                              | address                          |          |              |                |                    |          |          |
|                       |                 |                                                                                              | port                             |          |              |                |                    |          |          |
|                       |                 |                                                                                              | backlog                          |          |              |                |                    |          |          |
|                       |                 |                                                                                              | connection                       |          |              |                |                    |          |          |
|                       |                 |                                                                                              | socket                           |          |              |                |                    |          |          |
|                       |                 |                                                                                              | noDelay                          |          |              |                |                    |          |          |
|                       |                 |                                                                                              | noPush                           |          |              |                |                    |          |          |
|                       |                 |                                                                                              | receiveBufferSize                |          |              |                |                    |          |          |
|                       |                 |                                                                                              | sendBufferSize                   |          |              |                |                    |          |          |
| server                | object          |                                                                                              | Табл. 12.20. Оп                  | исание s | erver        |                |                    |          |          |
|                       |                 |                                                                                              | Наименование<br>ра               | парамет- | Тип д<br>ных | ан-            | Описани<br>парамет | ie<br>pa | Значения |
|                       |                 |                                                                                              | peerld                           |          |              |                |                    |          |          |

|                                                    | Описание              | 2        |
|----------------------------------------------------|-----------------------|----------|
| Наименование парамет- Тип дан-<br>ра ных           | параметра             | эначения |
| websocket                                          |                       |          |
| uri                                                |                       |          |
| reconnectInterval                                  |                       |          |
| connectTimeout                                     |                       |          |
| closeTimeout                                       |                       |          |
| socket                                             |                       |          |
| noDelay                                            |                       |          |
| noPush                                             |                       |          |
| receiveBufferSize                                  |                       |          |
| sendBufferSize                                     |                       |          |
| userAgent                                          |                       |          |
| origin                                             |                       |          |
| subProtocol                                        |                       |          |
| masking                                            |                       |          |
| maximumHttpHeaderSize                              |                       |          |
| maximumFrameSize                                   |                       |          |
| pingInterval                                       |                       |          |
| httpAccess object Табл. 12.21. Описание httpAccess |                       |          |
| Наименование парамет- Тип дан-<br>ра ных           | Описание<br>параметра | Значения |
| address                                            |                       |          |
| port                                               |                       |          |
| fileStoragePath                                    |                       |          |

# 12.2.1.3. Межсетевое взаимодействие

Обязательным пунктом настройки внешнего API является ограничение доступа к порту списком разрешенных IP адресов. Данную настройку можно выполнить как с помощью встроенных в систему утилит (iptables/nftables), так и с помощью firewall на границе сети.

| Табл. 12.22 | . Список | защищаемых | портов |
|-------------|----------|------------|--------|
|-------------|----------|------------|--------|

| Сервис                   | Порт      | Описание                                                          | Рекомендации                                      |
|--------------------------|-----------|-------------------------------------------------------------------|---------------------------------------------------|
| Outer API                | tcp/1443  | Доступен, взаимодействие между об-<br>щим ПО Солар ПКОиР и NTA    | Закрыть, доступ только с доверенных<br>IP адресов |
| Outer API                | tcp/21977 | Доступен, взаимодействие между об-<br>щим ПО Солар ПКОиР и NTA    | Закрыть, доступ только с доверенных<br>IP адресов |
| Outer API<br>(websocket) | tcp/24138 | Доступен только на localhost, взаимодей-<br>ствие между сервисами |                                                   |
| Broker<br>(websocket)    | tcp/24138 | Доступен только на localhost, взаимодей-<br>ствие между сервисами |                                                   |

# 12.2.1.4. Конфигурирование ОС

В файл /etc/hosts необходимо добавить записи для наименований «postgres1» и «scylla1» с указанием IP адреса:

- <IP адрес\_сервера\_ScyllaDB> scylla1;
- <IP адрес\_сервера\_postgresql> postgres1.

# 13. Мониторинг системы

# 13.1. Мониторинг Solar NTA

# 13.1.1. Интеграция с Zabbix

### Объем трафика на интерфейсах съёма трафика

Реализация с помощью шаблона Linux\_NTA\_Prometheus.yaml.

Список системных метрик:

- net.if.in["{#IFNAME}"] количество полученных бит;
- net.if.out["{#IFNAME}"] количество отправленных бит;
- <u>net.if.in</u>["{#IFNAME}", dropped] количество отброшенных пакетов на входе;
- <u>net.if.in</u>["{#IFNAME}",errors] количество ошибок на входе;
- vfs.file.contents["/sys/class/net/{#IFNAME}/operstate"] состояние интерфейса (up/down/etc);
- net.if.out["{#IFNAME}",dropped] количество отброшенных пакетов на выходе;
- net.if.out["{#IFNAME}",errors] количество ошибок на выходе.

Список метрик микросервисов NTA:

NTA.Broker.metrics.keyGetPacketPPS NTA.Broker.metrics.keyGetPacketTotalPPS NTA.Broker.metrics.keySentPacketsToSuricataTotalPPS NTA.Broker.metrics.keySentToServerPPS NTA.Broker.metrics.keySentToServerTotalPPS NTA.Broker.metrics.NumberLostPacketsToSuricata NTA.Broker.metrics.NumberPackagesSentToSuricataTotal NTA.Broker.metrics.NumberPacketsReceivedFromServerTotal NTA.Broker.metrics.NumberPacketsReceivedFromSuricata NTA.Broker.metrics.NumberPacketsSentToServerTotal NTA.Server.metrics.GetRawPacketsTotal NTA.Server.metrics.SaveMetadataTotal NTA.Storage.metrics.current\_received\_count NTA.Storage.metrics.current\_received\_size NTA.Storage.metrics.current\_writed\_count NTA.Storage.metrics.current writed size NTA.Storage.metrics.keyCurrentDroppedCount NTA.Storage.metrics.kevCurrentReadBPS NTA.Storage.metrics.keyCurrentWriteBPS NTA.Storage.metrics.keyCurrentWritePPS NTA.Storage.metrics.keyGetPacketPPS NTA.Storage.metrics.keyTotalDroppedCount NTA.Storage.metrics.keyTotalDroppedSize NTA.Storage.metrics.keyTotalReadPPS NTA.Storage.metrics.keyTotalWriteBPS NTA.Storage.metrics.keyTotalWritePPS NTA.Storage.metrics.total received count NTA.Storage.metrics.total received size

NTA.Storage.metrics.total\_writed\_count NTA.Storage.metrics.total\_writed\_size

## Состояние модулей NTA

Минимальная реализация выполнена с помощью внедрения метрик Zabbix Agent (UserParameter).

Пример реализации:

- 1. Создать файл template\_nta\_services.conf в директории Zabbix Agent /etc/zabbix/zabbix\_agentd.d.
- 2. Создать в файле метрики:

UserParameter=nta.services.server[\*], ps -ef | grep solar\_nta\_server | grep -iv "grep" | wc -l

UserParameter=nta.services.broker[\*], ps -ef | grep solar\_nta\_broker | grep -iv "grep" | wc -I

UserParameter=nta.services.storage[\*], ps -ef | grep solar\_nta\_storage | grep -iv "grep" | wc -l

UserParameter=nta.services.aggregator[\*], ps -ef | grep solar\_nta\_aggregator | grep -iv "grep" | wc -I

UserParameter=nta.services.outerapi[\*], ps -ef | grep solar\_nta\_outer\_api\_interface | grep -iv "grep" | wc -l

UserParameter=nta.services.suricata[\*], ps -ef | grep suricata| grep -iv "grep" | wc -l

- 3. Перезагрузить zabbix agent командой: systemctl restart zabbix-agent.service
- 4. Применить шаблон Zabbix Linux\_NTA\_Prometheus.yaml. В шаблоне присутствуют метрики и триггеры с алертами:

| Name *                                                                                 | Triggers   | Кеу                                                              |
|----------------------------------------------------------------------------------------|------------|------------------------------------------------------------------|
| HTTP agent NTA Broker metrics                                                          |            | nta.services.broker.metrics                                      |
| HTTP agent NTA Server metrics                                                          |            | nta.services.server.metrics                                      |
| HTTP agent NTA Storage metrics                                                         |            | nta.services.storage.metrics                                     |
| HTTP agent NTA Broker metrics: NTA.Broker.metrics.keyGetPacketPPS                      |            | nta.services.broker.metrics.keyGetPacketPPS                      |
| HTTP agent NTA Broker metrics: NTA.Broker.metrics.keyGetPacketTotalPPS                 |            | nta.services.broker.metrics.keyGetPacketTotalPPS                 |
| HTTP agent NTA Broker metrics: NTA.Broker.metrics.keySentPacketsToSuricataTotalPPS     |            | nta.services.broker.metrics.keySentPacketsToSuricataTotalPPS     |
| HTTP agent NTA Broker metrics: NTA.Broker.metrics.keySentToServerPPS                   |            | nta.services.broker.metrics.keySentToServerPPS                   |
| HTTP agent NTA Broker metrics: NTA.Broker.metrics.keySentToServerTotalPPS              |            | nta.services.broker.metrics.keySentToServerTotalPPS              |
| HTTP agent NTA Broker metrics: NTA.Broker.metrics.NumberLostPacketsToSuricata          |            | nta.services.broker.metrics.NumberLostPacketsToSuricata          |
| HTTP agent NTA Broker metrics: NTA.Broker.metrics.NumberPackagesSentToSuricataTotal    |            | nta.services.broker.metrics.NumberPackagesSentToSuricataTotal    |
| HTTP agent NTA Broker metrics: NTA.Broker.metrics.NumberPacketsReceivedFromServerTotal |            | nta.services.broker.metrics.NumberPacketsReceivedFromServerTotal |
| HTTP agent NTA Broker metrics: NTA.Broker.metrics.NumberPacketsReceivedFromSuricata    |            | nta.services.broker.metrics.NumberPacketsReceivedFromSuricata    |
| HTTP agent NTA Broker metrics: NTA.Broker.metrics.NumberPacketsSentToServerTotal       |            | nta.services.broker.metrics.NumberPacketsSentToServerTotal       |
| HTTP agent NTA Server metrics: NTA.Server.metrics.GetRawPacketsTotal                   |            | nta.services.server.metrics.GetRawPacketsTotal                   |
| HTTP agent NTA Server metrics: NTA.Server.metrics.SaveMetadataTotal                    |            | nta.services.server.metrics.SaveMetadataTotal                    |
| HTTP agent NTA Storage metrics: NTA Storage.metrics.current_received_count             |            | nta.services.storage.metrics.current_received_count              |
| HTTP agent NTA Storage metrics: NTA Storage.metrics.current_received_size              |            | nta.services.storage.metrics.current_received_size               |
| HTTP agent NTA Storage metrics: NTA Storage.metrics.current_writed_count               |            | nta.services.storage.metrics.current_writed_count                |
| HTTP agent NTA Storage metrics: NTA Storage.metrics.current_writed_size                |            | nta.services.storage.metrics.current_writed_size                 |
| HTTP agent NTA Storage metrics: NTA.Storage.metrics.keyCurrentDroppedCount             |            | nta.services.storage.metrics.keyCurrentDroppedCount              |
| HTTP agent NTA Storage metrics: NTA Storage.metrics.keyCurrentReadBPS                  |            | nta.services.storage.metrics.keyCurrentReadBPS                   |
| HTTP agent NTA Storage metrics: NTA.Storage.metrics.keyCurrentWriteBPS                 |            | nta.services.storage.metrics.keyCurrentWriteBPS                  |
| HTTP agent NTA Storage metrics: NTA.Storage.metrics.keyCurrentWritePPS                 |            | nta.services.storage.metrics.keyCurrentWritePPS                  |
| HTTP agent NTA Storage metrics: NTA Storage.metrics.keyGetPacketPPS                    |            | nta.services.storage.metrics.keyCurrentReadPPS                   |
| HTTP agent NTA Storage metrics: NTA.Storage.metrics.keyTotalDroppedCount               |            | nta.services.storage.metrics.keyTotalDroppedCount                |
| HTTP agent NTA Storage metrics: NTA Storage.metrics.keyTotalDroppedSize                |            | nta.services.storage.metrics.keyTotalDroppedSize                 |
| HTTP agent NTA Storage metrics: NTA Storage.metrics.keyTotalReadPPS                    |            | nta.services.storage.metrics.keyTotalReadPPS                     |
| HTTP agent NTA Storage metrics: NTA Storage.metrics.keyTotalWriteBPS                   |            | nta.services.storage.metrics.keyTotalWriteBPS                    |
| HTTP agent NTA Storage metrics: NTA Storage.metrics.keyTotalWritePPS                   |            | nta.services.storage.metrics.keyTotalWritePPS                    |
| HTTP agent NTA Storage metrics: NTA.Storage.metrics.total_received_count               |            | nta.services.storage.metrics.total_received_count                |
| HTTP agent NTA Storage metrics: NTA.Storage.metrics.total_received_size                |            | nta.services.storage.metrics.total_received_size                 |
| HTTP agent NTA Storage metrics: NTA.Storage.metrics.total_writed_count                 |            | nta.services.storage.metrics.total_writed_count                  |
| HTTP agent NTA Storage metrics: NTA.Storage.metrics.total_writed_size                  |            | nta.services.storage.metrics.total_writed_size                   |
| NTA services - API status                                                              | Triggers 1 | nta.services.outerapi                                            |
| NTA services - broker status                                                           | Triggers 1 | nta.services.broker                                              |
| NTA services - server status                                                           | Triggers 1 | nta.services.server                                              |
| NTA services - storage status                                                          | Triggers 1 | nta.services.storage                                             |

Рис. 13.1. Шаблон Zabbix Linux\_NTA.yaml

5. При отсутствии какого-либо сервиса срабатывает триггер и в столбце **Problem** • **Severity**. На иллюстрации ниже показан вывод предупреждений при отсутствии всех сервисов.

| Problems |      |               |                               |            |     |         |                         |
|----------|------|---------------|-------------------------------|------------|-----|---------|-------------------------|
| Time ▼   | Info | Host          | Problem • Severity            | Duration   | Ack | Actions | Tags                    |
| 16:29:19 |      | Zabbix server | NTA services - storage status | <u>50s</u> | No  |         | class: os target: linux |
| 16:29:18 |      | Zabbix server | NTA services - broker status  | <u>51s</u> | No  |         | class: os target: linux |
| 16:29:17 |      | Zabbix server | NTA services - server status  | <u>52s</u> | No  |         | class: os target: linux |

Рис. 13.2. Срабатывание предупреждений

#### Очередь записи на диск, IOPS, свободное место

- 1. Склонировать репозиторий.
- 2. Выполнить команду: cd /tmp
- Выполнить команду (<path> заменить на путь к репозиторию): git clone <path>/metrics.git
- 4. Для создания рабочей директории выполнить команду: mkdir -p /opt/solar/nta/etc/zabbix
- 5. Переместить скрипты из /tmp/iostat/scripts в /opt/solar/nta/etc/zabbix.
- 6. Создать crontab задание: crontab -e # Zabbix monitoring iostat 59 23 \* \* \* root /opt/solar/nta/etc/zabbix/scripts/iostat-collect.sh > /dev/null 2>&1
- 7. Создать файл template\_iostat.conf в директории Zabbix Agent /etc/zabbix/zabbix\_agentd.d
- 8. Создать в файле метрики:

```
# Disk statistics iostat
UserParameter=iostat.discovery, iostat -d | awk 'BEGIN {check=0;count=1;array[0]="total";}
{if(check==1 && $1 != ""){array[count]=$1;count=count+1;}if($1=="Device:"){check=1;}} END
{printf("{\n\t\"data\":[\n");for(i=0;i<count;++i){printf("\t\t\\\\t\\"{#HARDDISK}\":\"%s\"}", array[i]);
if(i+1<count){printf(",\n");} printf("]}\n");}
UserParameter=iostat.metric[*],/opt/solar/nta/etc/zabbix/scripts/iostat-parse.sh /tmp/iostat-collect.tmp
$1 $2
```

- 9. Перезагрузить zabbix agent: systemctl restart zabbix-agent.service
- 10 Загрузить в Zabbix Server шаблон **Template\_OS\_Linux\_IOSTAT.xml** и назначить его на хост, который требуется контролировать.

| Host          | Name 🔺                                      | Last check | Last value          |
|---------------|---------------------------------------------|------------|---------------------|
| Zabbix server | Disk total average queue size               | 44s        | 48.2 req            |
| Zabbix server | Disk total average requests size            | 43s        | 5.65 sector/request |
| Zabbix server | Disk total await                            | 42s        | 2.6 ms              |
| Zabbix server | Disk total read await                       | 38s        | 4.96 ms             |
| Zabbix server | Disk total read from device per second      | 40s        | 0                   |
| Zabbix server | Disk total read operations per second       | 41s        | 0 ops               |
| Zabbix server | Disk total read requests merge per second   | 39s        | 0 rps               |
| Zabbix server | Disk total utilization                      | 37s        | 0 %                 |
| Zabbix server | Disk total write await                      | 33s        | 0.24 ms             |
| Zabbix server | Disk total write operations per second      | 36s        | 0 ops               |
| Zabbix server | Disk total write requests merge per second  | 34s        | 0 rps               |
| Zabbix server | Disk total written to the device per second | 35s        | 0 kB/s              |
|               |                                             |            |                     |

Рис. 13.3. Результат работы Zabbix

#### Утилизация памяти/RAM и CPU

Утилизация памяти/RAM и CPU выполняется с помощью шаблона Zabbix Linux\_NTA\_Prometheus.yaml.

# 13.2. Мониторинг состояния Солар ПКОиР

### 13.2.1. Логирование Солар ПКОиР

Солар ПКОиР выполняет логирование событий безопасности, регистрируемых в системе. События безопасности представляют собой зафиксированное в обрабатываемом виде состояние информационной (автоматизированной) системы, сетевого, телекоммуникационного, коммуникационного, иного прикладного сервиса или информационно-телекоммуникационной сети, указывающее на возможное нарушение целостности, доступности и (или) конфиденциальности информации, а также на сбой в работе средства защиты/обработки информации или иную ситуацию, которая может быть значимой для безопасности информации.

#### Список событий

Системные события:

- 1. Запуск, остановка сервиса.
- 2. Установка, обновление сервиса.

События безопасности:

- 1. Создание, редактирование, блокировка/разблокировка пользователей.
- 2. Вход, выход пользователя.
- 3. Создание, редактирование правил.
- 4. Создание, редактирование политик.
#### Типы событий

| Наименование                   | Группа | EvenType(16) | EvenType(10) | Критич-<br>ность | Источник                 | Комментарий                                                                          |
|--------------------------------|--------|--------------|--------------|------------------|--------------------------|--------------------------------------------------------------------------------------|
| Создание пользова-<br>теля     | Аудит  | 0x3A00E      | 237582       | низкий           | Сервер<br>Солар<br>ПКОиР |                                                                                      |
| Редактирование<br>пользователя | Аудит  | 0x3A00B      | 237579       | низкий           | Сервер<br>Солар<br>ПКОиР | Включая измене-<br>ние роли, но не<br>включая измене-<br>ние прав на уровне<br>ролей |
| Блокировка пользо-<br>вателя   | Аудит  | 0x3A00A      | 237578       | средний          | Сервер<br>Солар<br>ПКОиР |                                                                                      |
| Разблокировка<br>пользователя  | Аудит  | 0x3A00E      | 237582       | низкий           | Сервер<br>Солар<br>ПКОиР |                                                                                      |
| Вход пользователя              | Аудит  | 0x3A00B      | 237579       | низкий           | Сервер<br>Солар<br>ПКОиР | Привязка сервису<br>авторизации                                                      |
| Выход пользовате-<br>ля        | Аудит  | 0x3A011      | 237585       | низкий           | Сервер<br>Солар<br>ПКОиР |                                                                                      |
| Запуск сервиса                 | Аудит  | 0x3A00A      | 237578       | низкий           | Сервер<br>Солар<br>ПКОиР |                                                                                      |
| Остановка сервиса              | Аудит  | 0x3A00E      | 237582       | низкий           | Сервер<br>Солар<br>ПКОиР |                                                                                      |
| Установка сервиса              | Аудит  | 0x3A00B      | 237579       | низкий           | Сервер<br>Солар<br>ПКОиР |                                                                                      |
| Обновление серви-<br>са        | Аудит  | 0x3A013      | 237587       | низкий           | Сервер<br>Солар<br>ПКОиР |                                                                                      |
| Создание правила               | Аудит  | 0x3A00A      | 237578       | низкий           | Сервер<br>Солар<br>ПКОиР |                                                                                      |
| Редактирование<br>правила      | Аудит  | 0x3A00E      | 237582       | низкий           | Сервер<br>Солар<br>ПКОиР |                                                                                      |
| Деактивация прави-<br>ла       | Аудит  | 0x3A00B      | 237579       | низкий           | Сервер<br>Солар<br>ПКОиР |                                                                                      |
| Создание политики              | Аудит  | 0x3A013      | 237587       | низкий           | Сервер<br>Солар<br>ПКОиР |                                                                                      |

| Наименование               | Группа | EvenType(16) | EvenType(10) | Критич-<br>ность | Источник                 | Комментарий |
|----------------------------|--------|--------------|--------------|------------------|--------------------------|-------------|
| Редактирование<br>политики | Аудит  | 0x3A00A      | 237578       | средний          | Сервер<br>Солар<br>ПКОиР |             |
| Применение поли-<br>тики   | Аудит  | 0x3A00E      | 237582       | средний          | Сервер<br>Солар<br>ПКОиР |             |

## Состав атрибутов события

| Атрибут<br>сервера Со-<br>лар ПКОиР | Атрибут NTA     | Атрибут EDR       | Получение | Пример                                           | Описание                                                                                                    |
|-------------------------------------|-----------------|-------------------|-----------|--------------------------------------------------|----------------------------------------------------------------------------------------------------|
| ClientID                            | ClientID        | ClientID          | Агент     | f16166e1-<br>efed-4ff2-<br>8956-<br>04f05e7a3019 | Идентифика-<br>тор хоста - ис-<br>точника собы-<br>тия. Генериру-<br>ется в соответ-<br>ствии с кон-<br>трактом пере-<br>дачи данных<br>back-end про-<br>дукта. |
| ComponentID                         | EventSource     | ComponetID        | Агент     | EDRL 0.3                                         | ID компонента<br>в системе +<br>версия                                                                                                    |
| Subject                             | SubjectID       | ComponentUserName | Агент     | User                                             | Имя внутрен-<br>него пользова-<br>теля, выпол-<br>нивший дей-<br>ствие (если<br>в о з м о ж н о<br>определить.<br>И н а ч е :<br>system)                        |
| EventTime                           | EventTime       | EventTime         | Агент     | 2 0 2 3 - 0 8 -<br>25T14:08:57:265Z              | Дата-время<br>возникнове-<br>ния события                                                                                                    |
| EventID                             | EventID         | EventID           | Агент     | 016b1f5b-<br>3640-63ec-<br>93ee-<br>2313a06abf22 | Уникальный<br>ID события                                                                                                    |
| EventType                           | EventTypeID     | EventType         | Агент     | 131072                                           | Код типа собы-<br>тия                                                                                                    |
| EventResult                         | EventResultDesc | Result            | Агент     | Успешно                                          | Результат<br>операции, вы-<br>звавшей гене-                                                                                                    |

| Атрибут<br>сервера Со-<br>лар ПКОиР | Атрибут NTA      | Атрибут EDR | Получение | Пример                               | Описание                           |
|-------------------------------------|------------------|-------------|-----------|--------------------------------------|------------------------------------|
|                                     |                  |             |           |                                      | рацию собы-<br>тия                 |
| EventDescription                    | EventTypeDesc    | Description | Агент     | Конфигурация<br>v 0.9 загруже-<br>на | Описание со-<br>бытия              |
| EventSeverity                       | EventSeventyDesc | -           | Агент     | Критический                          | Описание<br>серьёзности<br>события |

#### Пример записи:

{"clientId":"http://10.101.31.7:36939/","componentId":"xdr-business-rules-service 0.0.5-SNAPSHOT", "createdAt":[2024,6,25,16,39,16,497484032],"severity":"MEDIUM","type":"POLICY\_EDITED","success":true, "userIdentity":"test@rt-solar.ru","attributeMap":{}}

### 13.2.2. Просмотр журнальных файлов

## 14. Сопровождение Солар ПКОиР

## 14.1. Сопровождение Базы решающих правил

### 14.1.1. Экспорт политик решающих правил

Для экспорта политик решающих правил необходимо выполнить следующее:

1. Получить идентификатор политики EDR Windows. Его можно получить командой в Swagger или запросом из БД.

B Swagger выполнить команду: POST /api/v1/policies

Или в БД сервиса БРП (по умолчанию xdr\_business\_rules) выполнить запрос:

#### select id from rule\_policies where name = 'Политика EDR Windows'

 B Swagger (по умолчанию порт 36939) выполнить команду, используя полученное значение id вместо параметра {id}: GET /api/v1/policies/{id}/export

/api/vl/policies/{id}/export

Рис. 14.1. Выполнение команды в Swagger

3. Выполнить проверочный запрос в БД xdr\_artifacts (принадлежит software update center), вставив корректную дату, после которой должны были появиться новые артефакты lua\_analyzer и lua\_analyzer\_linux:

#### select \* from artifact where created\_at > '2024-05-15';

При возникновении ошибки в ходе экспорта политики, содержащей правило, для которого неправильно вычислен id справочника, то в таблице policy\_to\_group в столбцу error\_body появится запись вида:

```
{
    "result": {
    "status": "ERROR",
    "ruleID": "e45ba030-eb50-4467-b38c-4e63ccdc2ebc",
    "conditionID": "a1f2ae3b-1664-4909-9690-5110bb154b00",
    "dictionaryID": "c2893f39-38ea-401c-a732-436f3fd80e3a",
    "description": "Dictionary not found!"
    },
    "windows": null,
    "linux": null
}
```

dictionaryId – это id справочника, по которому выполнялся поиск значения.

Начиная с версии 0.4 и добавления IoC, один справочник может содержать несколько списков значений и body правила будет выглядеть так:

eventType = WmiExecMethod && (User includes \"Справочник номер 1.пользователи\") REACTION filter

Чтобы определить список значений однозначно, используется id из таблицы dictionary и id из таблицы dictionary\_values. В случае ошибки в dictionaryID будет 2 uuid, например:

```
{
    "result": {
    "status": "ERROR",
    "ruleID": "e45ba030-eb50-4467-b38c-4e63ccdc2ebc",
    "conditionID": "a1f2ae3b-1664-4909-9690-5110bb154b00",
    "dictionaryID": "c2893f39-38ea-401c-a732-436f3fd80e3a - beca4260-9dfd-46ba-91d7-6e8c80419ccd",
    "description": "Dictionary not found!"
    },
    "windows": null,
    "linux": null
}
```

c2893f39-38ea-401c-a732-436f3fd80e3a – это іd из таблицы dictionary.

beca4260-9dfd-46ba-91d7-6e8c80419ccd – это іd из таблицы dictionary\_values.

По этим двум id можно определить, какое значение было применено.

# Приложение А. Настройка конфигурации концентраторов и анализатора EDR-агента

В этом разделе приведено описание настройки Solar EDR, в состав которого входят следующие компоненты: анализатор, концентраторы и сенсоры.

Для централизованного хранения путей, указываемых в конфигурационных файлах, используются переменные, значения которых указываются в переменных ОС. Названия переменных обрамляются знаком %, например: **%WINDIR%**.

#### Внимание!

Итоговые пути не сворачиваются в переменные окружения

## А.1. Настройка конфигурации анализатора EDR

Анализатор EDR – компонент, который отвечает за обработку данных с концентраторов по заданным правилам (БРП) и их отправку в сетевую часть при срабатывании правила.

Правила представляют собой набор LUA-скриптов, обрабатывающих поток событий с концентраторов. Данные с концентратора – это событие, которое передается в виде текстовой строки, содержащей внутри JSON.

Обновление файла **Analyzer.lua** возможно только путем загрузки конфигураций через сервер Солар ПКОиР или при изменении БРП.

По умолчанию анализатор в соответствии с файлом **Analyzer.lua** получает события со всех концентраторов и отправляет их в сетевую часть.

Анализатор выполняет следующие задачи:

- фильтрация событий по заданным правилам (функция negative в Analyzer.lua);
- генерация инцидентов (функция positive в Analyzer.lua).

## А.2. Настройка конфигурации концентраторов EDR

Концентратор EDR – компонент Solar EDR, обеспечивающий сбор и предварительную обработку событий с сенсоров по выделенной предметной области.

В поставке конфигурация каждого концентратора настроена на получение определенных событий. Также правила концентраторов настроены по умолчанию.

#### Внимание!

Изменение конфигурации подписки требует перезапуска концентратора, использующего данный конфигурационный файл.

Пример конфигурационного файла config\_for\_XDR.json:

```
ł
 "configs": [
  {
    "config-file": {
     "eventsConfigs": [
      {
        "blackList": [
         "^\\s*echo\\s*$"
       ],
"eventType": 40960,
        "whiteList": [
         "^\\s*test\\s*$",
         "^\\s*dir\\s*$"
       ]
      }
    ]
   },
    "config-type": "EventsConfigFromCmdSensorToOsCon"
  },
{
   "config-file": {
     "eventsConfigs": [
      {
        "blackList": [],
        "eventType": 4100,
        "whiteList": []
      },
      {
        "blackList": [],
        "eventType": 16384,
        "whiteList": []
      },
      {
        "blackList": [],
        "eventType": 16385,
        "whiteList": []
      },
      {
        "blackList": [],
        "eventType": 16386,
        "whiteList": []
      },
        "blackList": [],
        "eventType": 16387,
        "whiteList": []
      },
      {
        "blackList": [
         "^\\s*echo\\s*$"
        ],
        "eventType": 40960,
        "whiteList": [
         "^\\s*clear\\s*$",
         "^\\s*cls\\s*$"
       ]
      }
```

```
},
 "config-type": "EventsConfigFromEtwSensorToOsCon"
},
{
 "config-file": {
   "eventsConfigs": [
    {
     "blackList": [],
     "whiteList": [
      "%WINDIR%\\*",
      "%PROGRAMFILES%\\*",
      "%PROGRAMFILES(X86)%\\*"
     ]
    },
    {
     "blackList": [],
     "eventType": 4099,
     "whiteList": []
   }
  ]
 },
 "config-type": "EventsConfigFromEtwSensorToProcCon"
},
{
 "config-file": {
   "eventsConfigs": [
    {
     "blackList": [],
     "whiteList": []
    },
    {
     "blackList": [],
     "eventType": 32768,
     "whiteList": []
    },
    {
     "blackList": [],
     "eventType": 32769,
     "whiteList": []
    }
  ],
   "sensorConfig": {
    "winEventLogConfig": {
     "clearSubscriptions": [
      "System",
      "Security",
      "Microsoft-Windows-PowerShell/Operational"
     ],
     "subscriptions": [
      {
       "filter": "Event/System[EventID=40962]",
        "source": "Microsoft-Windows-PowerShell/Operational"
      },
       ł
        "filter": "*[System[(Level=2)]]",
        "source": "Security"
      }
```

```
}
  }
 },
 "config-type": "EventsConfigFromEvtLogSensorToOsCon"
},
{
 "config-file": {
  "eventsConfigs": [
    {
     "blackList": [],
     "whiteList": [
      "%SYSTEMDRIVE%\\*",
      "%LOCALAPPDATA%\\*",
      "%APPDATA%\\*",
      "%ALLUSERSPROFILE%\\*",
      "%PROGRAMFILES%\\*",
      "%PROGRAMFILES(X86)%\\*",
      "%WINDIR%\\*",
      "\\Device\\NamedPipe*",
      "\\Device\\Mailslot*"
     ]
    },
    {
     "blackList": [],
     "eventType": 20480,
     "whiteList": []
    },
    {
     "blackList": [],
     "eventType": 20481,
     "whiteList": []
    },
    {
     "blackList": [],
     "eventType": 20482,
     "whiteList": []
    },
    {
     "blackList": [],
     "eventType": 20483,
     "whiteList": []
    },
     "blackList": [],
     "eventType": 20484,
     "whiteList": []
    },
    {
     "blackList": [],
     "eventType": 20485,
     "whiteList": []
    },
    {
     "blackList": [],
     "eventType": 20486,
     "whiteList": []
    },
```

```
"blackList": [],
     "eventType": 20487,
     "whiteList": []
    },
    {
     "blackList": [],
     "eventType": 20488,
     "whiteList": []
    },
    {
     "blackList": [],
     "eventType": 20489,
     "whiteList": []
    },
    {
     "blackList": [],
     "eventType": 20490,
     "whiteList": []
    },
    {
     "blackList": [],
     "eventType": 20491,
     "whiteList": []
    },
    {
     "blackList": [],
     "eventType": 20492,
     "whiteList": []
    },
    ł
     "blackList": [],
     "eventType": 20493,
     "whiteList": []
    },
    {
     "blackList": [],
     "eventType": 20494,
     "whiteList": []
   }
  ]
 },
"config-type": "EventsConfigFromFsSensorToFsCon"
},
{
 "config-file": {
  "eventsConfigs": [
    {
     "blackList": [],
     "whiteList": [
      "%WINDIR%\\*",
      "%PROGRAMFILES%\\*",
      "%PROGRAMFILES(X86)%\\*"
     ]
    },
    ł
     "blackList": [],
     "eventType": 4096,
     "whiteList": []
```

```
ł
  ł
   "blackList": [],
   "eventType": 4097,
   "whiteList": []
  },
   "blackList": [],
   "eventType": 4098,
   "whiteList": []
  }
 ],
 "sensorConfig": {
  "hideInjectConfig": {
   "hideInjectEnabled": true
  },
  "hookInjectConfig": {
   "blackList": [
    "%SYSTEMDRIVE%\\test\\*"
   ],
   "detailedConfig": [
     {
      "functionsList": [
       "NtQuerySystemInformation"
      ],
      "process": "%SYSTEMDRIVE%\\test\\notepad.exe"
     },
      "functionsList": [
       "NtCreateThreadEx"
      ],
      "process": "%SYSTEMDRIVE%\\test\\2*.exe"
     },
      "functionsList": [
       "NtQuerySystemInformation"
      ],
      "process": "%SYSTEMDRIVE%\\test\\3*.exe"
    }
   ],
    "functionsList": [
     "NtQuerySystemInformation",
     "NtCreateThreadEx",
     "NtSetContextThread",
     "NtQueueApcThread",
     "NtQueueApcThreadEx"
     "NtQueueApcThreadEx2",
     "NtProtectVirtualMemory",
     "NtMapViewOfSection"
   ],
   "hookInjectEnabled": true,
   "whiteList": [
     "%SYSTEMDRIVE%\\*"
   1
  }
 }
},
"config-type": "EventsConfigFromKernelSensorToProcCon"
```

```
{
 "config-file": {
  "eventsConfigs": [
    {
     "blackList": [
      "d_addr: 188.114.96.1/16"
     ],
"whiteList": [
      "s_addr: 127.0.0.1",
      "d_addr: 127.0.0.1",
      "s_addr: 0.0.0.0/0",
      "d_addr: 0.0.0.0/0"
    ]
    },
    {
     "blackList": [],
     "eventType": 24576,
     "whiteList": []
    },
    {
     "blackList": [],
     "eventType": 24579,
     "whiteList": []
    },
    {
     "blackList": [],
     "eventType": 24580,
     "whiteList": []
    },
    {
     "blackList": [],
     "eventType": 24581,
     "whiteList": []
   }
  ]
 },
 "config-type": "EventsConfigFromNetSensorToNetCon"
},
{
 "config-file": {
  "eventsConfigs": [
    {
     "blackList": [
      "\\REGISTRY\\MACHINE\\SOFTWARE\\EDR*",
      "\\REGISTRY\\MACHINE\\system\\CurrentControlSet\\control\\securityproviders\\wdigest*"
     ],
     "whiteList": [
      "\\REGISTRY*",
      "\\REGISTRY\\MACHINE\\SOFTWARE\\Solar*Edr"
    ]
    },
    {
     "blackList": [],
     "eventType": 12288,
     "whiteList": []
    },
```

```
"blackList": [],
 "eventType": 12289,
 "whiteList": []
},
{
 "blackList": [],
 "eventType": 12290,
 "whiteList": []
},
{
 "blackList": [],
 "eventType": 12291,
 "whiteList": []
},
{
 "blackList": [],
 "eventType": 12292,
 "whiteList": []
},
{
 "blackList": [],
 "eventType": 12293,
 "whiteList": []
},
{
 "blackList": [],
 "eventType": 12294,
 "whiteList": []
},
ł
 "blackList": [],
 "eventType": 12295,
 "whiteList": []
},
{
 "blackList": [],
 "eventType": 12296,
 "whiteList": []
},
{
 "blackList": [],
 "eventType": 12297,
 "whiteList": []
},
ł
 "blackList": [],
 "eventType": 12298,
 "whiteList": []
},
 "blackList": [],
 "eventType": 12299,
 "whiteList": []
},
ł
 "blackList": [],
 "eventType": 12300,
 "whiteList": []
```

```
},
     {
       "blackList": [],
       "eventType": 12301,
       "whiteList": []
     },
       "blackList": [],
       "eventType": 12302,
       "whiteList": []
     },
     ł
       "blackList": [],
      "eventType": 12303,
       "whiteList": []
     },
     ł
       "blackList": [],
      "eventType": 12304,
       "whiteList": []
     },
     {
       "blackList": [],
       "eventType": 12305,
       "whiteList": []
     },
     {
      "blackList": [],
      "eventType": 12306,
       "whiteList": []
     },
       "blackList": [],
      "eventType": 12307,
       "whiteList": []
     },
     ł
       "blackList": [],
       "eventType": 12308,
       "whiteList": []
     },
     ł
      "blackList": [],
      "eventType": 12309,
       "whiteList": []
     }
   ]
  },
   "config-type": "EventsConfigFromRegSensorToRegCon"
 }
"configuration_version": "0.3.1.0"
```

Описание элементов конфигурационного файла config\_for\_XDR.json:

configs – общий раздел конфигурации.

],

}

eventsConfigs – общая секция без eventType, но с blackList и whiteList. Секция применяется к событиям всех сенсоров данного раздела конфигурации.

**config-file** – раздел конфигурации, относящийся к определенной подписке на события (например, подписка на события от NET-сенсора к сетевому концентратору).

**config-type** – тип подписки на события, которые получает концентратор согласно настройкам в данном разделе конфигурации. Перечень типов подписок приведен в конце этого раздела.

eventsConfigs – блок описания blackList и whiteList.

**blackList** – список путей, события по которым сенсор будет получать даже если они указаны в whiteList.

whiteList – список путей, события по которым сенсор будет игнорировать.

- переменная s\_addr. Означает «source address». В данном атрибуте можно указать только одно значение;
- переменная d\_addr. Означает «delivery address». В данном атрибуте можно указать только одно значение;

Примеры IP-адресов, которые можно указывать в whiteList/blackList:

Варианты задания значений:

- IP адрес s\_addr: 10.201.31.210;
- IP адрес и порт d\_addr: 10.201.31.210:443.

Список ІР-адресов, который определяется маской подсети – 192.168.101.0/26

Список ІР-адресов с маской подсети и портом – 192.168.100.0/26:80

#### Примеры:

Фильтрация для всех событий для конкретного порта:

s\_addr: 0.0.0.0/0:22

Фильтрация события для конкретного IP-адреса:

s\_addr: 10.201.31.210

Фильтрация событий для конкретного IP-адреса и порта:

s\_addr: 10.201.31.210:443

Фильтрация событий для пула IP-адресов:

s\_addr: 10.201.31.0/26

Фильтрация событий для пула IP-адресов и порта:

s\_addr: 10.201.31.0/26:443

sensorConfig – блок описания настроек сенсора.

injectEnabled – включение/отключение инжектирования.

#### Внимание!

Агент, начиная с версии 0.3.1, не поддерживает перехваты WinApi приложения Edge Legacy. Перехваты WinApi возможны только для Chromium-based Edge:

The new Microsoft Edge is based on Chromium and was released on January 15, 2020. It is compatible with all supported versions of Windows.

https://support.microsoft.com/en-us/microsoft-edge/download-the-new-microsoft-edge-basedon-chromium-0f4a3dd7-55df-60f5-739f-00010dba52cf

Microsoft stopped supporting Microsoft Edge Legacy on March 9, 2021. On April 13, 2021, Microsoft released a cumulative monthly security update which replaced Edge Legacy with the new Chromium-based Edge.

https://en.wikipedia.org/wiki/Microsoft\_Edge

functionsList – список функций, вызовы которых перехватываются при инжектировании по умолчанию.

detailedConfig – список специализированных конфигураций инжектирования. Позволяет детально настроить список функций для инжектирования в определённые процессы. Состоит из блоков, содержащих атрибуты:

- process маска полных имен процессов, для которых действует блок детальной настройки;
- functionsList список функций, вызовы которых перехватываются при инжектировании в процессы, соответствующие блоку детальной настройки. Этот атрибут переписывает список функций, задаваемый по умолчанию.

subscriptions – массив, предназначенный для получения новых событий. Формат записей в массиве следующий:

- source это источник (провайдер), из которого будут собираться события;
- filter условие, по которому будут собираться события.

clearSubscriptions – массив, предназначенный для получения событий очистки журнала. Формат – строки с источниками (провайдерами), для которых требуется мониторинг очистки.

Примеры путей, которые можно указывать в blackList и whiteList:

- файлы, наименования которых удовлетворяют маске, например: C:\Windows\System32\drivers\\*\_text.exe
- отдельные директории, например: C:\Windows\System32\drivers\\*
- указанный файл, например: C:\Windows\System32\drivers\text.exe

- пути к веткам или ключам реестра, например: \\REGISTRY\\MACHINE\\SOFTWARE\\Solar\*Edr
- пути для событий категории WMI-активность, например: root\cimv2\Win32\_Process, где root\cimv2 – это namespace, a Win32\_Process – это class.

Символы \* (отсутствие символов или несколько символов) и ? (один символ) разрешены и позволяют создавать маску пути (см. примеры выше).

Для каждого сенсора в конфигурации описывается отдельный white/black-лист.

Конфигурация подписок концентраторов на сенсоры задается в файле конфигурации config\_for\_XDR.json:

- EventsConfigFromNetSensorToNetCon настройка потока событий от NET-сенсора к сетевому концентратору;
- EventsConfigFromFsSensorToFsCon настройка потока событий от FS-сенсора к файловому концентратору;
- EventsConfigFromRegSensorToRegCon настройка потока событий от Reg-сенсора к концентратору реестра;
- EventsConfigFromEtwSensorToOsCon настройка потока событий от OS-сенсора к концентратору операционной системы;
- EventsConfigFromEtwSensorToProcCon настройка потока событий от ETW-сенсора к концентратору процессов;
- EventsConfigFromKernelSensorToProcCon настройка потока событий от Procсенсора к концентратору процессов;
- EventsConfigFromEvtLogSensorToOsCon настройка потока событий от EvtLogсенсора к концентратору операционной системы.

Конфигурирование логирования/отладочной печати событий выполняется в разделе EventsConfigFromEvtLogSensorToOsCon. Состав событий определяется в файле EventsDebugPrintConfig.json, который находится в директории C:\Program Files\SolarEDR\config. Пример файла:

"DebugPrintAnalyzerIncomingEvents": false, "DebugPrintAnalyzerGeneratedIncidents": false, "DebugPrintEventsSendingToServer": false,

"DebugPrintEventsNetworkConcentrator": false, "DebugPrintEventsRegistryConcentrator": false, "DebugPrintEventsFilesystemConcentrator": false, "DebugPrintEventsProcessesConcentrator": false, "DebugPrintEventsOsConcentrator": false,

"DebugPrintEventsEtwSensor": false, "DebugPrintEventsWinApiHookSensor": false, "UnexpandVarsForAllUsers": true } Значения флагов:

- DebugPrintAnalyzerIncomingEvents печать всех событий, поступающих в анализатор от концентраторов;
- DebugPrintAnalyzerGeneratedIncidents печать инцидентов, генерируемых анализатором;
- DebugPrintEventsSendingToServer печать событий, отправляемых на сервер;
- **DebugPrintEventsNetworkConcentrator** печать событий, поступающих в сетевой концентратор;
- DebugPrintEventsRegistryConcentrator печать событий, поступающих в концентратор peectpa;
- DebugPrintEventsFilesystemConcentrator печать событий, поступающих в концентратор файловой системы;
- **DebugPrintEventsProcessesConcentrator** печать событий, поступающих в концентратор процессов;
- DebugPrintEventsOsConcentrator печать событий, поступающих в концентратор ОС;
- DebugPrintEventsEtwSensor печать событий, генерируемых в ETW-сенсоре;
- **DebugPrintEventsWinApiHookSensor** печать событий, генерируемых в результате инжектирования;
- UnexpandVarsForAllUsers раскрывает переменные окружения из настроек для всех пользователей.

# Приложение В. Сведения о типах событий

В Табл.В.1 представлены типы событий, сгруппированные по категориям и источникам.

Табл. В.1. Типы событий

| Источник             | Категория          | Тип события                       | Описание                                                                                              |
|----------------------|--------------------|-----------------------------------|----------------------------------------------------------------------------------------------------|
| Solar EDR<br>Windows | Сетевая активность | TcpConnectionAttempted            | Получение события установки tcp-<br>соединения                                                        |
|                      |                    | TcpDisconnect                     | Получение события разрыва связи по tcp-соединению                                                     |
|                      |                    | UdpDataSent                       | Получение события отправки дан-<br>ных через udp                                                      |
|                      |                    | UdpDataReceived                   | Получение события получения дан-<br>ных через udp                                                     |
|                      | Файловая система   | FileCreate                        | Создание файла                                                                                        |
|                      |                    | FileSetBasicInformation           | Установка основной информации<br>для файла                                                            |
|                      |                    | FileSetDispositionInformation     | Событие указания, должен ли файл<br>быть удален. Используется для лю-<br>бых дескрипторов             |
|                      |                    | FileSetLinkInformation            | Установка для файла ссылки на<br>другой файл                                                          |
|                      |                    | FileSetRenameInformation          | Установка целевого имени, в кото-<br>рое должен быть переименован ис-<br>ходный файл                  |
|                      |                    | FileSetPositionInformation        | Установка позиции в файле, кото-<br>рый был открыт                                                    |
|                      |                    | FileSetAllocationInformation      | Установка общего количества байт,<br>которые должны быть выделены<br>для файла                        |
|                      |                    | FileSetEofInformation             | Изменение содержимого файла пу-<br>тем добавления в файл информа-<br>ции                              |
|                      |                    | FileSetValidDataLengthInformation | Установка допустимой длины дан-<br>ных в указанном файле                                              |
|                      |                    | FileRead                          | Чтение файла                                                                                          |
|                      |                    | FileWrite                         | Запись в файл                                                                                         |
|                      |                    | FileDeviceControl                 | Управление вводом-выводом драй-<br>вера устройства через<br>DeviceloControl или аналогично из<br>ядра |
|                      |                    | FileSetSecurity                   | Установка для файла разрешения<br>безопасности для любого пользова-<br>теля системы                   |
|                      |                    | FileAcquireSectionSync            | Получение события отображения<br>файла в память при открытии                                          |
|                      |                    | FileReleaseSectionSync            | Получение события отображения<br>файла в память при закрытии                                          |
|                      |                    | FileOpen                          | Открытие файла                                                                                        |

| Источник | Категория    | Тип события              | Описание                                                                                                    |
|----------|--------------|--------------------------|----------------------------------------------------------------------------------------------------|
|          |              | FileDelete               | Удаление файла. Включает два ва-<br>рианта:                                                                                                    |
|          |              |                          | <ul> <li>Открытие файла с флагом<br/>FILE_DELETE_ON_CLOSE (в<br/>этом случае устанавливается<br/>атрибут<br/>FileOpenedWithDeleteOnClose)</li> <li>Установка отметки об удалении<br/>файла через</li> </ul> |
|          |              |                          | FileDispositionInformation и<br>FileDispositionInformationEx                                                                                                    |
|          | Процессы     | ProcessCreate            | Создание процесса в ОС                                                                                                    |
|          |              | ProcessExit              | Завершение процесса в ОС                                                                                                    |
|          |              | ImageLoad                | Загрузка бинарного файла (образа)<br>в процесс (dll или exe)                                                                                                    |
|          |              | ImageUnload              | Выгрузка бинарного файла (образа)<br>из процесса (dll или exe)                                                                                                    |
|          |              | ProcessCreateElevated    | Создание процесса с повышением привилегий в ОС                                                                                                    |
|          |              | CreateRemoteThread       | Создание потока в виртуальном ад-<br>ресном пространстве другого про-<br>цесса                                                                                                    |
|          |              | ProcessAccess            | Создание/дублирование дескрипто-<br>ра для указанного объекта процесса                                                                                                    |
|          | LogOn/LogOff | UserLogon                | Вход пользователя в ОС путем<br>ввода логина и пароля                                                                                                    |
|          |              | UserLogoff               | Выход пользователя из ОС                                                                                                    |
|          | Реестр       | RegCreateKey             | Создание ключа в реестре                                                                                                    |
|          |              | RegDeleteKey             | Удаление ключа в реестре                                                                                                    |
|          |              | RegRenameKey             | Изменение имени ключа в реестре                                                                                                    |
|          |              | RegSetValueKey           | Сохранение данных в параметр ключа реестра                                                                                                    |
|          |              | RegDeleteValueKey        | Удаление параметра ключа реестра                                                                                                    |
|          |              | RegEnumerateKey          | Перечисление подразделов указанного открытого ключа реестра                                                                                                    |
|          |              | RegEnumerateValueKey     | Перечисление значений для указан-<br>ного открытого ключа реестра.<br>Функция копирует одно имя индекси-<br>рованного значения и блок данных<br>для ключа при каждом вызове                                 |
|          |              | RegCloseKey              | Закрытие дескриптора для указанно-<br>го раздела реестра                                                                                                    |
|          |              | RegQueryMultipleValueKey | Извлечение типа и данных для ука-<br>занного имени значения, связанного<br>с открытым разделом реестра                                                                                                    |
|          |              | RegOpenKey               | Открытие указанного раздела ре-<br>естра (без учета регистра)                                                                                                    |
|          |              | RegQueryValueKey         | Извлечение типа и данных для<br>списка имен значений, связанных с<br>открытым ключом реестра                                                                                                    |

| Источник | Категория         | Тип события                                                                                      | Описание                                                                                                    |
|----------|-------------------|--------------------------------------------------------------------------------------------------|----------------------------------------------------------------------------------------------------|
|          |                   | RegFlushKey                                                                                      | Запись в реестр всех атрибутов за-<br>данного открытого раздела реестра                                                                                                    |
|          |                   | RegLoadKey                                                                                       | Создание подраздела в разделе<br>реестра и загрузка данных из указан-<br>ного куста реестра в этот подраздел                                                                                       |
|          |                   | RegUnloadKey                                                                                     | Выгрузка указанного раздела ре-<br>естра и его подразделов из реестра                                                                                                    |
|          | RegGetKeySecurity | Извлечение копии дескриптора<br>безопасности, защищающего указан-<br>ный открытый раздел реестра |                                                                                                    |
|          |                   | RegSetKeySecurity                                                                                | Задание безопасности открытого<br>раздела реестра                                                                                                    |
|          |                   | RegRestoreKey                                                                                    | Считывание сведений реестра в<br>указанном файле и копирование их<br>по указанному разделу                                                                                                    |
|          |                   | RegSaveKey                                                                                       | Сохранение указанного ключа и<br>всех его подразделов и значений в<br>новом файле в стандартном форма-<br>те                                                                                       |
|          |                   | RegReplaceKey                                                                                    | Замена файла, резервной копии<br>раздела реестра, и всех его подраз-<br>делов другим файлом. При следую-<br>щем запуске системы ключ и подраз-<br>делы имеют значения, хранящиеся<br>в новом файле |
|          |                   | RegQueryKeyName                                                                                  | Возвращение списка следующих<br>уровней подразделов и записей,<br>расположенных в указанном подраз-<br>деле в реестре                                                                              |
|          |                   | RegSaveMergedKey                                                                                 | Возвращение сведений о двух под-<br>деревьях реестра, для которых<br>объединенное представление<br>должно быть сохранено в файл                                                                    |
|          |                   | RegSetInformationKey                                                                             | Установка информации по ключу<br>реестра                                                                                                    |
|          | WMI-активность    | WmiExecMethod                                                                                    | Исполнение метода подсистемы<br>WMI                                                                                                    |
|          |                   | WmiExecQuery                                                                                     | Исполнение запроса через WMI                                                                                                    |
|          |                   | WmiPutClass                                                                                      | Добавление нового класса WMI                                                                                                    |
|          |                   | WmiDeleteClass                                                                                   | Удаление класса WMI                                                                                                    |
|          | Аудит/Самозащита  | ConfigUpdate                                                                                     | Применение новой конфигура-<br>ции/LUA                                                                                                    |
|          |                   | UnauthorizedDbAccess                                                                             | Попытка доступа к защищенному<br>хранилищу                                                                                                    |
|          |                   | HashDifference                                                                                   | Самозащита: компонент был моди-<br>фицирован                                                                                                    |
|          |                   | ServiceStart                                                                                     | Факт запуска сервиса агента                                                                                                    |
|          |                   | ServiceStop                                                                                      | Факт остановки сервиса агента                                                                                                    |
|          |                   | CommunicationStatus                                                                              | Потеря/восстановление связи меж-<br>ду компонентами агента                                                                                                    |
|          |                   | ConnectionStatus                                                                                 | Потеря/восстановление связи с<br>сервером (отдельно для каждого<br>канала)                                                                                                    |

| Источник  | Категория               | Тип события              | Описание                                                                                                    |
|-----------|-------------------------|--------------------------|----------------------------------------------------------------------------------------------------|
|           |                         | AgentRemoveStarted       | Старт удаления агента                                                                                                    |
|           |                         | AgentRemoveComplete      | Результат операции удаления агента (успешно/неуспешно)                                                                                                    |
|           |                         | AdamRemoveFailed         | Неуспешный старт удаления ADAM                                                                                                    |
|           |                         | DeactivationOn           | Результат выполнения деактивации<br>агента со статусом success/failure                                                                                                    |
|           |                         | DeactivationOff          | Результат выполнения активации<br>агента (выхода из режима деактива-<br>ции) со статусом success/failure                                                                                            |
|           |                         | AgentModificationAttempt | Попытка открытия бинарного файла<br>агента с целью модификации/удале-<br>ния/перемещения/переименования.<br>Попытка переименования каталогов<br>агента также обрабатывается само-<br>защитой агента |
|           | Журналы Windows         | EventLogNewRecord        | Получение события записи событий<br>в журнал Windows                                                                                                    |
|           |                         | EventLogClear            | Очистка журнала Windows                                                                                                    |
|           | Перехваты WinApi        | WinApiHook               | Перехват WinAPI-вызовов через dll<br>агента, инжектированную в сторон-<br>ний процесс                                                                                                    |
|           | Консольные коман-<br>ды | ConsoleCommand           | Перехват команд, вводимых/испол-<br>няемых в консолях CMD и<br>Powershell                                                                                                    |
| Solar NTA | Suricata                | Alert                    | Негативное сетевое событие (сетевая атака, сетевая аномалия и т. д.), выявленное с помощью правил Suricata                                                                                          |

## Приложение С. Обязательные атрибуты событий Solar EDR Windows и Solar NTA

В <u>Табл.С.1</u> представлен список обязательных атрибутов, которые присутствуют у любого события, полученного из источника Solar EDR Windows или Solar NTA.

| Атрибут   | Назначение                                            | Тип данных |
|-----------|-------------------------------------------------------|------------|
| ClientID  | Идентификатор машины, с которой было получено событие | string     |
| EventTime | Время начала операции (в UTC)                         | timestamp  |
| EventTick | Время события в тиках от старта системы               | int64      |
| EventID   | Внутренний ID события                                 | uint32     |
| EventType | Тип события                                           | int64      |

Табл. С.1. Обязательные атрибуты событий Solar EDR Windows и Solar NTA

# Приложение D. Атрибуты событий Solar EDR Windows

В <u>Табл. D.1</u> представлены атрибуты событий, полученных из источника Solar EDR Windows.

| Атрибут                  | Назначение                                                                        | Тип данных | Категория               |
|--------------------------|-----------------------------------------------------------------------------------|------------|-------------------------|
| RegValueDataSize         | Размер буфера данных в байтах                                                     | unsigned   | Реестр                  |
| RegEntryCount            | Количество записей в массиве RegValueName                                         | unsigned   |                         |
| RegFileName              | Имя файла                                                                         | string     |                         |
| RegHighKeyName           | Имя ключа реестра одной ветки реестра                                             | string     |                         |
| RegKeyName               | Имя ключа реестра                                                                 | string     |                         |
| RegLastWriteTime         | Время последнего изменения ключа реестра                                          | timestamp  |                         |
| RegLowKeyName            | Имя ключа реестра второй ветки реестра                                            | string     |                         |
| RegNewFileName           | Имя файла с информацией реестра                                                   | string     |                         |
| RegNewKeyName            | Новое имя ключа (содержит полный путь к<br>ключу)                                 | string     |                         |
| RegOldFileName           | Имя файла, получающего резервную копию<br>заменяемой информации реестра           | string     |                         |
| SecurityDescriptor       | Дескриптор безопасности в формате SDDL                                            | string     |                         |
| SecurityInformation      | Содержимое дескриптора                                                            | unsigned   |                         |
| RegValueData             | Данные значения                                                                   | string     |                         |
| RegValueName             | Имя значения реестра                                                              | string     |                         |
| RegValueType             | Тип данных значения                                                               | string     |                         |
| RegSourceFile            | Имя подгружаемого файла реестра                                                   | string     |                         |
| ConnectionId             | Системный ID соединения (может быть равен<br>0)                                   | unsigned   | Сетевая актив-<br>ность |
| DestinationAddress       | IP-адрес назначения                                                               | string     |                         |
| DestinationPort          | Порт назначения                                                                   | unsigned   |                         |
| NetPayloadSize           | Размер полезных данных (payload) сетевого пакета                                  | int64      |                         |
| SourceAddress            | IP-адрес инициатора соединения                                                    | string     |                         |
| SourcePort               | Порт инициатора соединения                                                        | unsigned   |                         |
| FileStartOperationOffset | Начальное смещение при операции чтения/за-<br>писи                                | unsigned   | Файловая систе-<br>ма   |
| FileAllocationSize       | Размер выделенного под файл места на<br>устройстве                                | unsigned   |                         |
| FileChangeTime           | Время последнего изменения объекта ФС                                             | timestamp  |                         |
| FileCreationTime         | Время создания объекта ФС                                                         | timestamp  |                         |
| FileCurrentOffset        | Смещение в байтах текущего указателя фай-<br>ла                                   | unsigned   |                         |
| FileDeleteFlag           | Маркер удаления объекта ФС при закрытии всех дескрипторов                         | bool       |                         |
| FileEndPosition          | Позиция конца файла                                                               | unsigned   |                         |
| FileAttributes           | Атрибуты файла                                                                    | unsigned   |                         |
| FileIoControlCode        | Код функции IOCTL                                                                 | unsigned   |                         |
| FileLockKey              | Ключ блокировки диапазона байт файла, с которым происходит операция чтения/записи | unsigned   |                         |
| FileLastAccessTime       | Время последнего доступа к объекту ФС                                             | timestamp  |                         |

Табл. D.1. Атрибуты событий Solar EDR Windows

| Атрибут                     | Назначение                                                                                                    | Тип данных | Категория |
|-----------------------------|----------------------------------------------------------------------------------------------------|------------|-----------|
| FileLastWriteTime           | Время последней записи в объект ФС                                                                                                    | timestamp  |           |
| FileDataLength              | Длина диапазона байт при операции чтения/за-<br>писи в файл                                                                                                    | unsigned   |           |
| FileNewFilePath             | Задаваемый путь файла/ссылки на файл                                                                                                    | string     |           |
| FilePath                    | Полный путь с именем объекта ФС                                                                                                    | string     |           |
| FileReplacelfExistsFlag     | Маркер необходимости замены существующе-<br>го объекта при переименовании/создании<br>жёсткой ссылки                                                                                                    | bool       |           |
| SecurityDescriptor          | Дескриптор безопасности объекта ФС в фор-<br>мате SDDL                                                                                                    | string     |           |
| FileOperationStatus         | Статус завершения операции (NTSTATUS)                                                                                                    | unsigned   |           |
| FileStatusInfo              | Атрибут результата выполнения операции<br>(смысл зависит от типа операции)                                                                                                    | unsigned   |           |
| FileValidDataLength         | Допустимая длина данных файла                                                                                                    | unsigned   |           |
| FileIsSectionNew            | Является ли синхронизируемая секция вновь созданной                                                                                                    | bool       |           |
| FileSectionPageProtection   | Запрашиваемый тип защиты страниц секции                                                                                                    | unsigned   |           |
| FileSectionSize             | Возвращенный размер секции                                                                                                    | unsigned   |           |
| FileSectionFlags            | Атрибуты секции                                                                                                    | unsigned   |           |
| FileSecDesReadAlig          | Оптимальный размер эффективных операций<br>чтения секции                                                                                                    | unsigned   |           |
| FileOpenedWithDeleteOnClose | Атрибут, указывающий, что файл был открыт<br>с флагом DELETE_ON_CLOSE                                                                                                    | bool       |           |
| ImageHash                   | md5 хеш загружаемого модуля                                                                                                    | string     | Процессы  |
| ImagePath                   | Путь до загружаемого модуля                                                                                                    | string     |           |
| CreateElevatedProcessResult | Результат создания Elevated процесса (UAC)<br>(op_status): true – успех, false – неудача, про-<br>цесс не был создан                                                                                                    | bool       |           |
| TargetProcessId             | Идентификатор целевого процесса, в котором<br>создается поток или к которому осуществля-<br>ется доступ                                                                                                    | unsigned   |           |
| ThreadId                    | Идентификатор потока, созданного в другом процессе                                                                                                    | unsigned   |           |
| TargetProcessName           | Полный путь процесса, в котором создается поток или к которому осуществляется доступ                                                                                                    | string     |           |
| DesiredAccess               | Запрошенная пользователем маска доступа при осуществлении доступа к процессу                                                                                                    | unsigned   |           |
| OperationType               | Тип операции, которая осуществляется с де-<br>скриптором. При создании дескриптора значе-<br>ние будет OB_OPERATION_HANDLE_CREATE<br>(1), при дубликате дескриптора значение бу-<br>дет OB_OPERATION_HANDLE_DUPLICATE<br>(2) | unsigned   |           |
| CallTrace                   | Трассировка вызовов процесса, который со-<br>здает/дублирует дескриптор указанного объ-<br>екта процесса. Каждая запись – это строка с<br>форматом: *полный путь модуля* *адрес вы-<br>званной функции*                      | arrray     |           |
| ImageComments               | Комментарии к загружаемой библиотеке                                                                                                    | string     |           |
| ImageCompanyName            | Название компании, выпустившей загружае-<br>мую библиотеку                                                                                                    | string     |           |

| Атрибут                | Назначение                                                                        | Тип данных | Категория      |
|------------------------|-----------------------------------------------------------------------------------|------------|----------------|
| ImageFileDescription   | Описание к загружаемой библиотеке                                                 | string     |                |
| ImageFileVersion       | Версия загружаемой библиотеки                                                     | string     |                |
| ImageInternalName      | Внутреннее имя загружаемой библиотеки                                             | string     |                |
| ImageLegalCopyright    | Авторские права загружаемой библиотеки                                            | string     |                |
| ImageLegalTragemark    | Торговые знаки загружаемой библиотеки                                             | string     |                |
| ImageOriginalFileName  | Оригинальное имя загружаемой библиотеки                                           | string     |                |
| ImagePrivateBuild      | Приватный номер сборки загружаемой библио-<br>теки                                | string     |                |
| ImageProductName       | Имя продукта загружаемой библиотеки                                               | string     |                |
| ImageProductVersion    | Версия продукта загружаемой библиотеки                                            | string     |                |
| ImageSpecialBuild      | Специальный номер сборки загружаемой библиотеки                                   | string     |                |
| ImageSignerName        | Издатель подписи загружаемой библиотеки                                           | string     |                |
| ImageSignValid         | Валидна ли подпись загружаемой библиотеки                                         | bool       |                |
| ImageHasSign           | Есть ли подпись у загружаемой библиотеки                                          | bool       |                |
| ImageTopCertIssuer     | Издатель последнего сертификата загружае-<br>мой библиотеки                       | string     |                |
| ImageTopCertSubject    | Субъект последнего сертификата загружае-<br>мой библиотеки                        | string     |                |
| ImageTopCertStartDate  | Дата начала действия последнего сертифика-<br>та загружаемой библиотеки           | string     |                |
| ImageTopCertEndDate    | Дата окончания действия последнего серти-<br>фиката загружаемой библиотеки        | string     |                |
| ImageTopCertSerial     | Серийный номер последнего сертификата загружаемой библиотеки                      | string     |                |
| ImageRootCertIssuer    | Издатель первого (корневого) сертификата<br>загружаемой библиотеки                | string     |                |
| ImageRootCertSubject   | Субъект первого (корневого) сертификата загружаемой библиотеки                    | string     |                |
| ImageRootCertStartDate | Дата начала действия первого (корневого)<br>сертификата загружаемой библиотеки    | string     |                |
| ImageRootCertEndDate   | Дата окончания действия первого (корневого)<br>сертификата загружаемой библиотеки | string     |                |
| ImageRootCertSerial    | Серийный номер первого (корневого) серти-<br>фиката загружаемой библиотеки        | string     |                |
| WmiNamespace           | Пространство имен WMI                                                             | string     | WMI-активность |
| WmiClass               | WMI-класс                                                                         | string     |                |
| WmiMethod              | Метод WMI-класса                                                                  | string     |                |
| WmiOperationId         | Идентификатор операции WMI                                                        | int        |                |
| WmiClientMachine       | На каком хосте выполнялась операция WMI                                           | string     |                |
| WmilsLocalOperation    | Локально или удаленно вызвали                                                     | bool       |                |
| WmiMethodArgs          | Аргументы операции                                                                | string     |                |
| Component              | Наименование компонента                                                           | string     | Аудит/Самоза-  |
| OperationResult        | Результат (success, failure)                                                      | string     | щита           |
| OperationDescription   | Текстовое поле с описанием проблемы/логом (может быть пустым)                     | string     |                |

| Атрибут                | Назначение                                                                                                    | Тип данных                | Категория                                                  |  |
|------------------------|----------------------------------------------------------------------------------------------------|---------------------------|------------------------------------------------------------|--|
| EventLogXmlEvent       | Представление события журналов Windows<br>в xml-формате (для событий очистки это поле<br>– пустая строка)                                              | string Журналы<br>Windows |                                                            |  |
| EventLogSource         | Провайдер, с которого пришло событие                                                                                                    | string                    | J                                                          |  |
| WinApiFuncName         | Имя функции                                                                                                    | string                    | ing Перехваты<br>ing WinApi<br>ray Консольные ко-<br>манды |  |
| WinApiResult           | Результат выполнения                                                                                                    | string                    |                                                            |  |
| WinApiArgs             | Параметры WinAPI-вызова                                                                                                    | array                     |                                                            |  |
| ConsoleName            | Название консоли, в которой выполнялась<br>команда CDM или Powershell                                                                                  | string                    |                                                            |  |
| ConsoleCommand         | Команда, введенная в консоли                                                                                                    | string                    |                                                            |  |
| CreatorProcessPath     | Полный путь исполняемого файла процесса-<br>создателя                                                                                                  | string                    | Список общих<br>атрибутов                                  |  |
| CreatorProcessId       | Идентификатор процесса-создателя операции                                                                                                    | unsigned                  |                                                            |  |
| DesiredAccess          | Запрашиваемые права (какие права были за-<br>прошены процессом, когда он осуществлял<br>доступ к другим процессам) / Запрашиваемый<br>доступ к объекту | unsigned                  |                                                            |  |
| UserDomain             | Домен (или имя компьютера) пользователя,<br>от имени которого выполняется процесс, либо<br>произошло другое действие                                   | string                    |                                                            |  |
| GrantedAccess          | Предоставленные права (какие права были<br>предоставлены) / Запрашиваемый доступ к<br>объекту                                                          | unsigned                  |                                                            |  |
| SessionId              | Номер сессии, в которой работает процесс,<br>либо произошло другое действие. Значение<br>по умолчанию 0                                                | unsigned                  |                                                            |  |
| UserSID                | SID пользователя, от имени которого выпол-<br>няется процесс, либо произошло другое дей-<br>ствие                                                      | string                    |                                                            |  |
| ProcessImageHash       | md5 хеш от бинарника исполняемого файла процесса                                                                                                    | string                    |                                                            |  |
| ParentImageHash        | md5 хеш от бинарника исполняемого файла процесса родителя                                                                                              | string                    |                                                            |  |
| ProcessExitCode        | Код завершения процесса                                                                                                    | unsigned                  |                                                            |  |
| ProcessCreationTime    | Время создания процесса                                                                                                    | timestamp                 |                                                            |  |
| ParentProcessCmdLine   | Командная строка родительского процесса                                                                                                    | string                    |                                                            |  |
| ParentProcessId        | РID родительского процесса                                                                                                    | unsigned                  |                                                            |  |
| ProcessCmdLine         | Командная строка процесса                                                                                                    | string                    |                                                            |  |
| ProcessId              | PID созданного процесса – Идентификатор процесса на агенте                                                                                             | unsigned                  |                                                            |  |
| ProcessPath            | Полный путь исполняемого файла процесса                                                                                                    | string                    |                                                            |  |
| ProcessTerminationTime | Время завершения процесса                                                                                                    | timestamp                 |                                                            |  |
| Username               | Имя пользователя, от которого выполняется процесс, либо произошло другое действие                                                                      | string                    |                                                            |  |
| ParentProcessPath      | Полный путь исполняемого файла процесса родителя                                                                                                    | string                    |                                                            |  |
| CreatorProcessCmdLine  | Командная строка процесса-создателя                                                                                                    | string                    |                                                            |  |
| ParentProcessUserSID   | SID пользователя, от имени которого выполняется родительский процесс                                                                                   | string                    |                                                            |  |

| Атрибут                     | Назначение                                                                                                    | Тип данных | Категория |
|-----------------------------|----------------------------------------------------------------------------------------------------|------------|-----------|
| ParentProcessUserName       | Имя пользователя, от которого выполняется<br>родительский процесс                                                            | string     |           |
| ParentProcessUserDomain     | Домен (или имя компьютера) пользователя,<br>от имени которого выполняется родительский<br>процесс                            | string     |           |
| IsLocalSession              | Локальная сессия (true – локальная, false –<br>дистанционная), в которой работает процесс,<br>либо произошло другое действие | bool       |           |
| Logonid                     | Локальный уникальный идентификатор (LUID), который идентифицирует сеанс входа в систе-<br>му. Значение по умолчанию: 0x3e7   | string     |           |
| ProcessExecComments         | Комментарии к исполняемому файлу                                                                                             | string     |           |
| ProcessExecCompanyName      | Название компании, выпустившей исполняе-<br>мый файл                                                                         | string     |           |
| ProcessExecFileDescription  | Описание к исполняемому файлу                                                                                                | string     |           |
| ProcessExecFileVersion      | Версия исполняемого файла                                                                                                    | string     |           |
| ProcessExecInternalName     | Внутреннее имя исполняемого файла                                                                                            | string     |           |
| ProcessExecLegalCopyright   | Авторские права исполняемого файла                                                                                           | string     |           |
| ProcessExecLegalTragemark   | Торговые знаки исполняемого файла                                                                                            | string     |           |
| ProcessExecOriginalFileName | Оригинальное имя исполняемого файла                                                                                          | string     |           |
| ProcessExecPrivateBuild     | Приватный номер сборки исполняемого фай-<br>ла                                                                               | string     |           |
| ProcessExecProductName      | Имя продукта исполняемого файла                                                                                              | string     |           |
| ProcessExecProductVersion   | Версия продукта исполняемого файла                                                                                           | string     |           |
| ProcessExecSpecialBuild     | Специальный номер сборки исполняемого<br>файла                                                                               | string     |           |
| ProcessSignerName           | Издатель подписи исполняемого файла                                                                                          | string     |           |
| ProcessSignValid            | Валидна ли подпись исполняемого файла                                                                                        | bool       |           |
| ProcessHasSign              | Есть ли подпись у исполняемого файла                                                                                         | bool       |           |
| ProcessTopCertIssuer        | Издатель последнего сертификата исполняе-<br>мого файла                                                                      | string     |           |
| ProcessTopCertSubject       | Субъект последнего сертификата исполняе-<br>мого файла                                                                       | string     |           |
| ProcessTopCertStartDate     | Дата начала действия последнего сертифика-<br>та исполняемого файла                                                          | string     |           |
| ProcessTopCertEndDate       | Дата окончания действия последнего серти-<br>фиката исполняемого файла                                                       | string     |           |
| ProcessTopCertSerial        | Серийный номер последнего сертификата исполняемого файла                                                                     | string     |           |
| ProcessRootCertIssuer       | Издатель первого (корневого) сертификата исполняемого файла                                                                  | string     |           |
| ProcessRootCertSubject      | Субъект первого (корневого) сертификата исполняемого файла                                                                   | string     |           |
| ProcessRootCertStartDate    | Дата начала действия первого (корневого)<br>сертификата исполняемого файла                                                   | string     |           |
| ProcessRootCertEndDate      | Дата окончания действия первого (корневого) сертификата исполняемого файла                                                   | string     |           |
| ProcessRootCertSerial       | Серийный номер первого (корневого) серти-<br>фиката исполняемого файла                                                       | string     |           |

# Приложение Е. Описание языка запросов, используемого при поиске сессий

В текущей версии Солар ПКОиР язык запросов, который используется при поиске сессий, основан на языке WireShark.

Следует отметить, что в запросе не указываются типы метаданных, весь текст запроса применяется ко всей цепочке метаданных сессии. Например, если цепочка выглядит как <СЕССИЯ-HTTP-TCP-IP>, то в запросе можно указывать любые поля типа метаданных из перечисленных: ip.srcaddr, tcp.dport, http.body и т. д. Для поиска по другим типам метаданных используется JSON SQL.

Условия в поисковых запросах задаются с помощью выражений и значений. Выражения, в свою очередь, представляют собой имя (или код) операции и ее аргументы. Значение – это второй операнд в операциях. Значение является константой и может быть числом, строкой или IPv4 адресом (с подсетью или без).

В <u>Табл.Е.1</u> представлен список операций сравнения и логических операций, используемых для ввода поискового запроса, а также примеры их использования.

| Описание           | Оператор | Примеры использования                                                |
|--------------------|----------|----------------------------------------------------------------------|
| «равно»            | • eq     | <ul> <li>tcp.dport eq 22</li> </ul>                                  |
|                    | • ==     | <ul> <li>tcp.dport == 22</li> </ul>                                  |
| «не равно»         | • neq    | <ul> <li>tcp.dport neq 22</li> </ul>                                 |
|                    | • !=     | tcp.dport != 22                                                      |
| «больше»           | • gt     | <ul> <li>http.response.code gt 200</li> </ul>                        |
|                    | • >      | <ul> <li>http.response.code &gt; 200</li> </ul>                      |
| «меньше»           | • It     | <ul> <li>http.response.code lt 200</li> </ul>                        |
|                    | • <      | <ul> <li>http.response.code &lt; 200</li> </ul>                      |
| «больше или равно» | • gte    | <ul> <li>http.response.code gte 200</li> </ul>                       |
|                    | • >=     | <ul> <li>http.response.code &gt;= 200</li> </ul>                     |
| «меньше или равно» | • Ite    | <ul> <li>http.response.code Ite 200</li> </ul>                       |
|                    | • <=     | <ul> <li>http.response.code &lt;= 200</li> </ul>                     |
| логическое «НЕ»    | • !      | • !(tcp.dport eq 22)                                                 |
|                    | • not    | <ul> <li>NOT(tcp.dport eq 22)</li> </ul>                             |
| логическое «И»     | • &&     | • (tcp.dport eq 22) AND (tcp.sport lt 1024)                          |
|                    | • and    | <ul> <li>(tcp.dport eq 22) &amp;&amp; (tcp.sport lt 1024)</li> </ul> |

Табл. Е.1. Операции сравнения и логические операции

| Описание                              | Оператор     | Примеры использования                                                                                      |
|---------------------------------------|--------------|----------------------------------------------------------------------------------------------------|
| логическое «ИЛИ»                      | •   <br>• or | <ul> <li>(tcp.dport eq 22)    (tcp.dport eq 23)</li> <li>(tcp.dport eq 22) OR (tcp.dport eq 23)</li> </ul> |
| <аргумент 1> содержит<br><аргумент 2> | contains     | <ul><li>http.url contains "session"</li><li>contains(http.url, "session")</li></ul>                        |

## Приложение F. Операторы в условиях правил

Условия, задаваемые в решающих правилах, содержат:

- атрибут события;
- оператор;
- значение (зависит от атрибута события и оператора).

В <u>Табл. F.1</u> представлен перечень операторов, которые используются в условиях правил.

| Табл. F.1. | Операторы | в условиях | правил |
|------------|-----------|------------|--------|
|------------|-----------|------------|--------|

| Описание                                                               | Оператор                                                        |
|------------------------------------------------------------------------|-----------------------------------------------------------------|
| «равно» (equals)                                                       | ==                                                              |
| «не равно» (does not equals)                                           | !=                                                              |
| «содержит» (contains – частичное совпадение без<br>учета регистра)     | contains                                                        |
| «не содержит» (not contains – частичное совпадение без учета регистра) | использовать <b>contains</b> с <b>&amp;&amp;</b> !() или    !() |
| «начинается» (starts with)                                             | startsWith                                                      |
| «заканчивается» (ends with)                                            | endsWith                                                        |
| «входит» (includes – содержится в массиве значений)                    | includes                                                        |
| «не входит» (not includes – не содержится в массиве<br>значений)       | использовать includes с && !() или    !()                       |
| «пустое» (проверка на NULL)                                            | == null                                                         |
| «не пустое» (проверка на NOT NULL)                                     | != null                                                         |
| «больше» (greater than)                                                | >                                                               |
| «больше или равно» (greater than or equals to)                         | >=                                                              |
| «меньше» (less than)                                                   | <                                                               |
| «меньше или равно» (less than or equal to)                             | <=                                                              |
| «входит в интервал значений» (between)                                 | between [<значение_1>;<значение_2>]                             |
| «не входит в интервал значений» ( does not between)                    | использовать between с && !() или    !()                        |
| «истина» (is true)                                                     | == true                                                         |
| «не истина» (does not true)                                            | заменяется на == false                                          |
| «ложь» (is false)                                                      | == false                                                        |

Пример условий:

# attribute1 == value1 && attribute2 != very long value || intAttribute > 2 && !(dateAttribute <= 01-01-2024) || !(attribute4 between [2;10]) && attribute5 startsWith value6

Логический оператор (используется для связи условий между собой):

- && логическое «И»;
- II логическое «ИЛИ»;
- && !(...) логическое «НЕ И»;
- || !(...) логическое «НЕ ИЛИ».

## Приложение G. Тестирование стабильной работы агента Solar EDR Windows с прикладным ПО

Solar EDR Windows совместим со следующим ПО:

- 1С:Предприятие 8;
- 7-Zip (x64 edition);
- Adobe Acrobat Reader;
- Google Chrome;
- Kaspersky Endpoint Security для Windows;
- Microsoft Office Professional Plus 2019 ru-ru: Excel, Word, PowerPoint, MS Teams, Outlook, OneDrive, Visio;
- Microsoft Visual C++ 2015-2019 Redistributable (x64);
- Microsoft Visual C++ 2015-2019 Redistributable (x86);
- PostgreSQL 9.4 (x86);
- PyCharm;
- Ассистент (для удаленного доступа);
- Telegram;
- WhatsApp;
- WinRAR;
- Агент addVisor;
- Dozor Endpoint Agent.

## Приложение Н. Регулярные выражения LUA

Регулярное выражение Lua Regular Expression (RegEx) – это последовательность символов, которая формирует шаблон поиска и используется для сопоставления комбинаций символов в строках. Регулярное выражение можно использовать для проверки того, содержит ли строка указанный шаблон поиска или нет. В отличие от других языков, регулярное выражение lua отличается от других, оно более ограничено и имеет другой синтаксис.

Программирование на Lua предлагает набор функций, которые позволяют искать соответствие в строке, как указано ниже:

find(string, pattern [, init [, plain]]): функция возвращает начальный и конечный индекс соответствия шаблону в строке.

match(string, pattern [, index]): функция сопоставляет шаблон, как только сопоставление начинается с заданного индекса.

match(string, pattern): функция возвращает функцию, которая выполняет итерацию по всем совпадениям с шаблоном в строке.

gsub(string, pattern, repl [, n]): функция используется для замены соответствующей строки подстроками, а n указывает количество замен.

#### Метасимволы регулярных выражений Lua

Программирование на Lua предлагает набор метасимволов, специальных последовательностей и наборов, которые имеют особое значение, как указано ниже:

. – : Это метасимвол, который соответствует всем символам.

%а: Это специальная последовательность, которая соответствует всем буквам.

%І: Это специальная последовательность, которая соответствует всем строчным буквам.

%и: Это специальная последовательность, которая соответствует всем прописным буквам.

%d: Это специальная последовательность, которая соответствует всем цифрам.

%s: Это специальная последовательность, которая соответствует всем пробельным символам.

**%х**: Это специальная последовательность, которая соответствует всем шестнадцатеричным цифрам.

%р: Это специальная последовательность, которая соответствует всем знакам препинания.

%g: Это специальная последовательность, которая соответствует всем печатаемым символам, кроме пробела.

**%с**: Это специальная последовательность, которая соответствует всем управляющим символам.

[set]: Это набор, который соответствует классу, который является объединением всех символов в set.

[^set]: Это специальная последовательность, которая соответствует дополнению set.

+: Это случайное совпадение, которое соответствует 1 или более вхождениям предыдущего класса символов.

\*: Это случайное совпадение, которое соответствует 0 или более вхождениям предыдущего класса символов.

?: Это точное совпадение, которое соответствует 0 или 1 вхождению предыдущего класса символов.

- -: Это отложенное совпадение, которое соответствовало 0 или более вхождениям предыдущего класса символов.

Пример кода:

-- create string to match pattern str = 'Apple' print( "The string is : ", str) -- 'pl' match in string print( "string.find( str, 'pl') : ", string.find( str, 'pl')) -- 'lua' will not be match in string print( "string.find( str, 'lua') : ", string.find( str, 'lua')) -- e.. match e and any two characters print( "string.find( 'Hello', 'e..') : ", string.find( "Hello", 'e..')) -- match 3 sequence of digit print( "string.match(\"Hello, 123 \", '%d%d%d') : ", string.match("Hello, 123 ", '%d%d%d')) print( "string.match('banana', '[na][an]') : ", string.match("banana", '[na][an]')) -- you can specify a range of characters using print( "string.match('123', '[0-9]') : ", string.match("123", '[0-9]')) -- Repetition examples print( "string.match('Apples', 'Apples?') : ", string.match("Apples", 'Apples?')) print( "string.match('Apple', 'Apples?') : ", string.match("Apple", 'Apples?')) print( "string.match('Apple', 'Apples') : ", string.match("Apple", 'Apples')) print( "string.match('abcd', 'a.\*') : ", string.match("abc", 'a.\*')) -- \$ matches the end of the string print( "string.match('abcd', 'a.-\$') : ", string.match("abcd", 'a.-\$')) -- .- part matches nothing print( "string.match('abcd', 'a.-\$') : ", string.match("abcd", 'a.-')) -- ^ matches the start of the string print( "string.match('abcd', '^.-b') : ", string.match("abcd", '^.-b')) -- qsub() example print( "string.gsub('Hello!, John', 'John', 'Johny') : ", string.gsub("Hello!, John", "John", "Johny"))

Результат:

The string is : Apple string.find( str, 'pl') : 3 4 string.find( str, 'lua') : nil string.find( 'Hello', 'e..') : 2 4 string.match("Hello, 123 ", '%d%d%d') : 123 string.match('banana', '[na][an]') : an string.match('123', '[0-9]') : 1 string.match('123', '[0-9]') : 1
string.match('Apples', 'Apples?') : Apples
string.match('Apple', 'Apples?') : Apple
string.match('Apple', 'Apples') : nil
string.match('abcd', 'a.\*') : abc
string.match('abcd', 'a.-\$') : abc
string.match('abcd', 'a.-\$') : a
string.match('abcd', '^.-b') : ab
string.gsub('Hello!, John', 'Johny') : Hello!, Johny 1

Рис. Н.1.

В приведенной выше lua-программе, присутствуют примеры сопоставления с образцом с помощью регулярного выражения, где используются функции find(), match() и gsub().

Функция **find()** используется для проверки того, найден ли шаблон или нет. Если шаблон найден, то возвращает начальную и конечную позицию шаблона, найденного в строке. Если шаблон не найден, то возвращает «nil» в качестве выходных данных.

Функция **match()** используется для сопоставления с шаблоном и возврата совпадающей группы из строки. В приведенном выше примере строка – «Привет, 123», а шаблон – «%d%d%d» (который соответствует трем следующим цифрам), поэтому здесь совпадающая строка – «123», которая отображается в выходных данных.

Затем используется функция **gsub()**, которая соответствует шаблону (второй параметр), и соответствующая строка заменяется третьей строкой, передаваемой как «Johny». Выходные данные этого метода возвращают строку (с совпадающей заменой) и число замен. В выходных данных это значение равно «1», поскольку совпало только одно вхождение.

# Лист контроля версий

21/08/2024-15:20